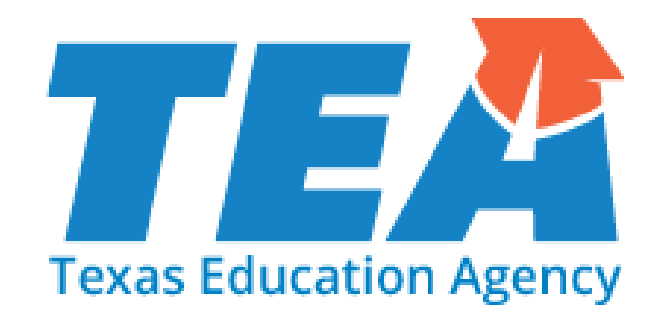

# 2018 Testing Coordinator Training

Student Assessment Division

Texas Education Agency

January 2018

#### Agenda

- Welcome and Introductions
- Student Assessment Overview
- Policy Updates
- Test Administration
- Test Security
- Lunch
- Accessibility and PNP
- STAAR Assessment Management System
- Updates for STAAR Alternate 2 and TELPAS
- STAAR Alternate 2 and TELPAS Assessment Management System
- Scoring and Reporting

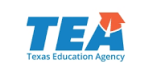

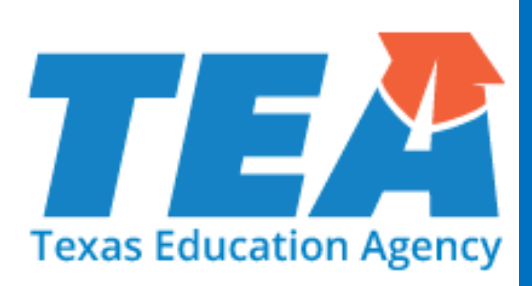

# Welcome and Introductions

#### Introductions

- TEA
- ETS
- Pearson
- ESC
- REMINDER: This training does not take the place of reading the appropriate manuals.

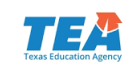

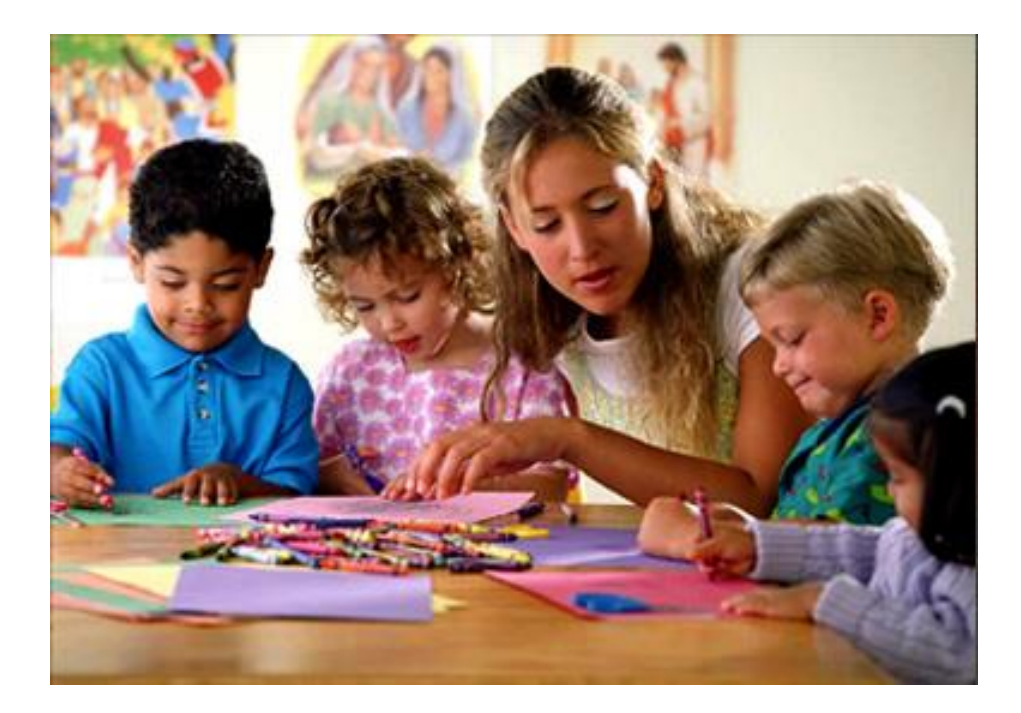

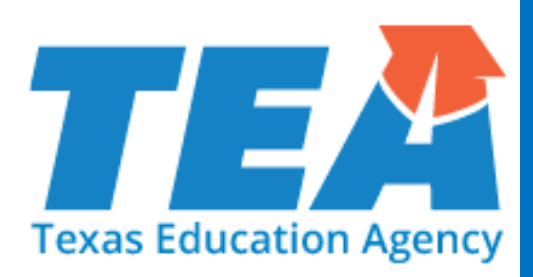

# Student Assessment Overview

#### **New Organizational Structure**

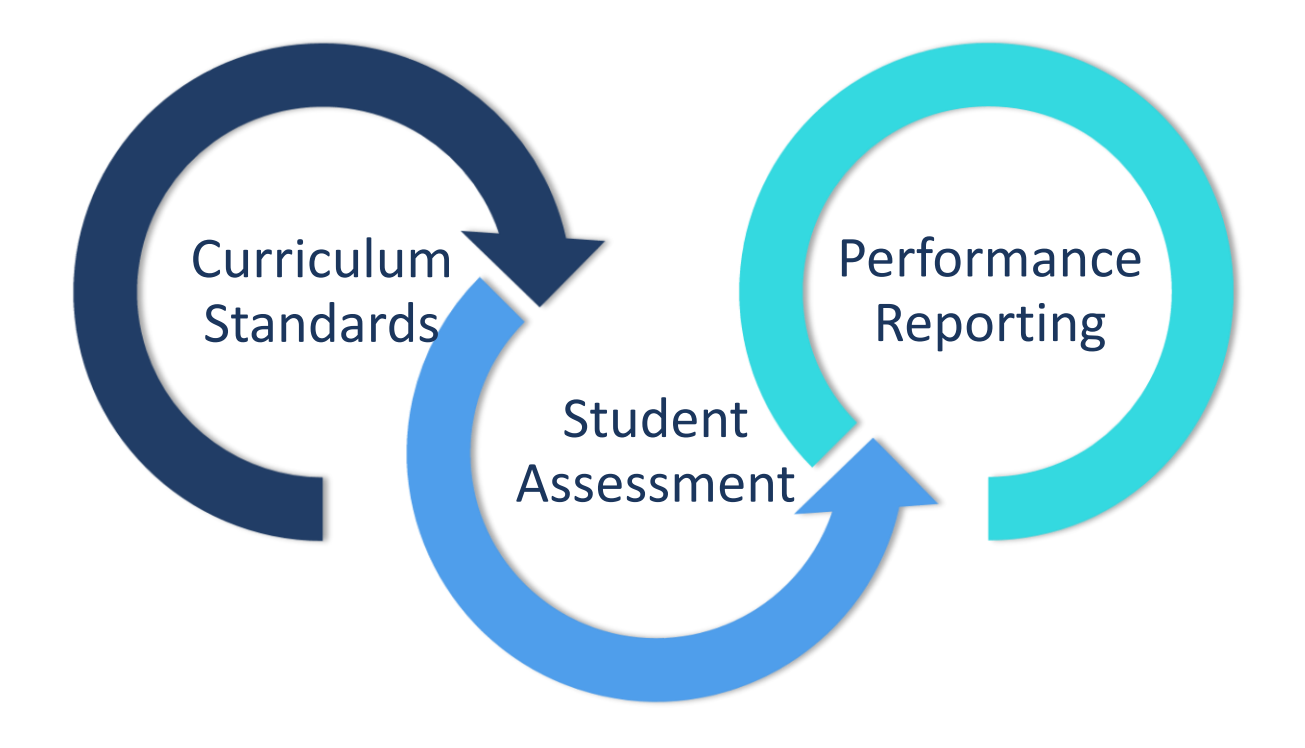

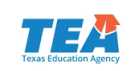

### Strategic Plan

#### Every child, prepared for success in college, a career or the military.

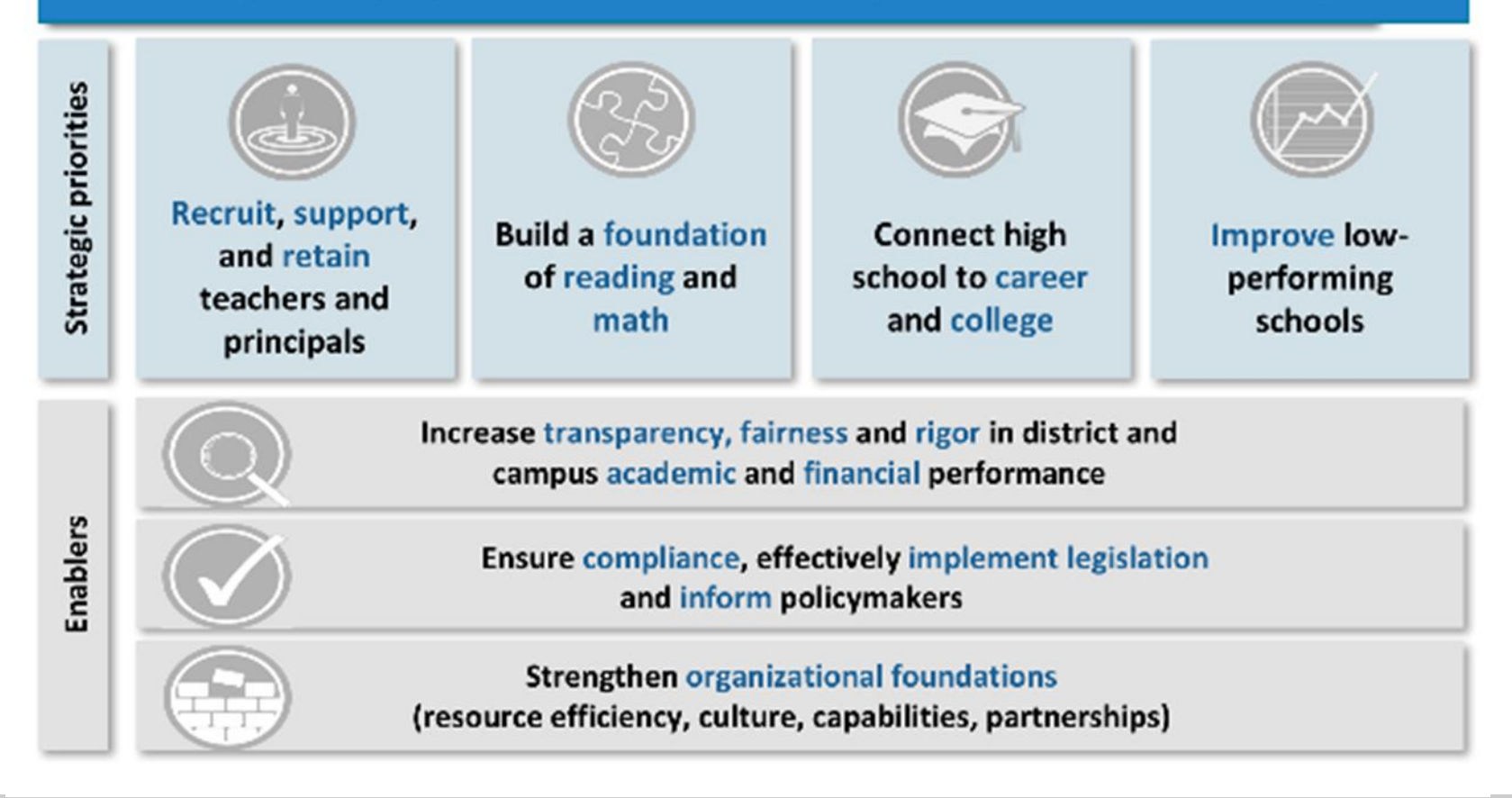

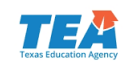

#### Texas Assessment System

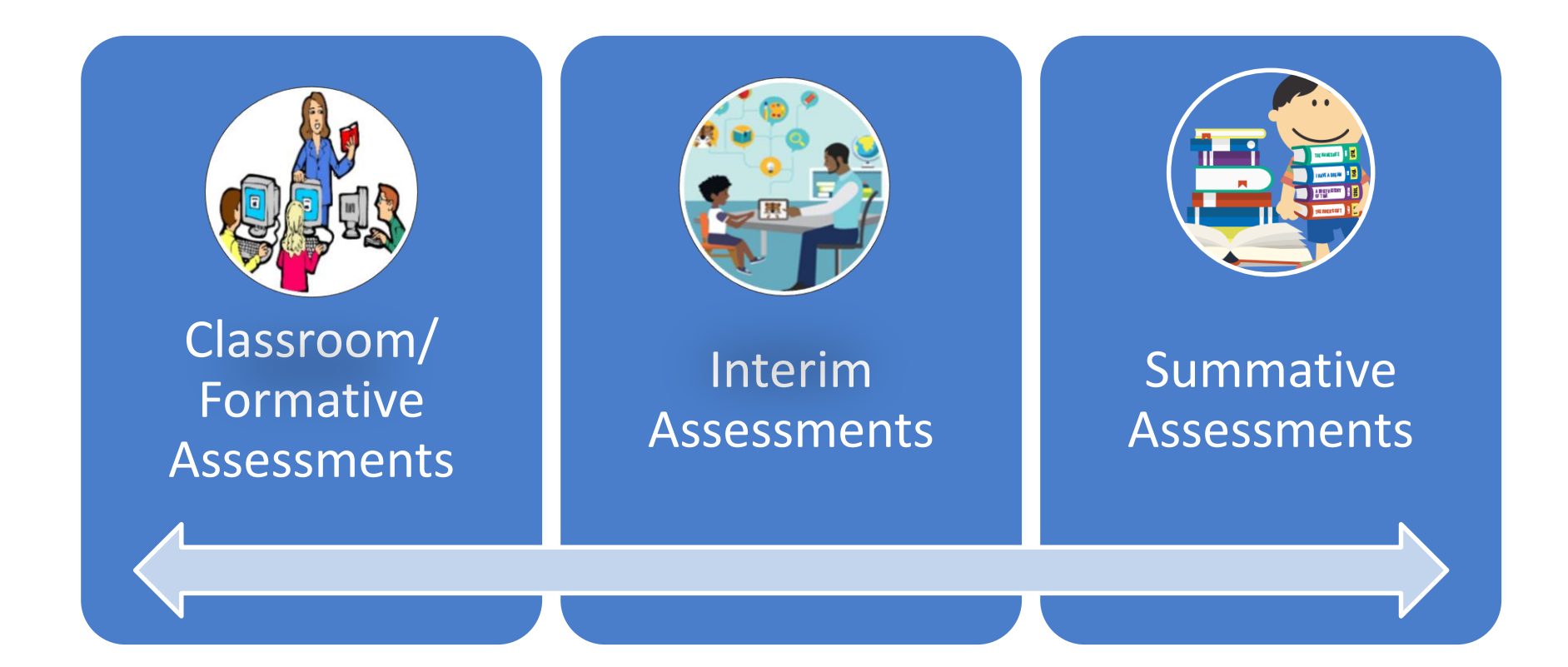

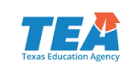

## **Interim Pilot**

- The STAAR Interim Assessment System is an <u>optional</u> TEA tool to help districts identify students' strengths and weaknesses and help predict student performance on STAAR.
- The STAAR Interim Assessment System is available for districts at no cost through the STAAR Online Testing Platform, and the interims are not tied to accountability.
- Items for the STAAR Interim Assessments are developed with Texas teachers and fully aligned to the Texas Essential Knowledge and Skills (TEKS).

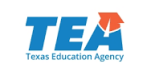

#### **Interim Pilot**

- Grade 3–8 mathematics and reading in year one.
- Uses STAAR Online Testing Platform.

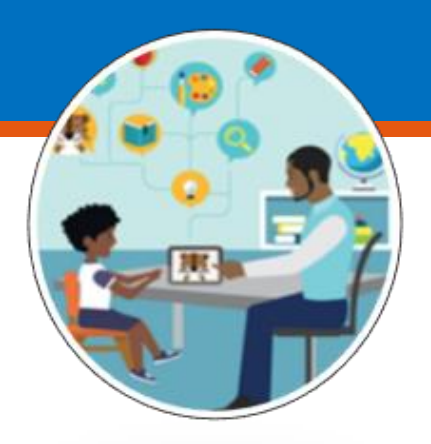

- Two-section design allows for a shorter overall test —sections are interactively selected for each student by an algorithm.
- Administration flexibility throughout year for two testing opportunities.
- Provide teachers with actionable information to tailor instruction to meet student's needs.

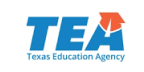

#### **Interim Pilot**

#### **Key Dates for Year 1 (Spring 2018)**

- TAA and Information packet posted January 5<sup>th</sup>.
- Training webinars on interim assessments are January 8 and 9, 2018.
- Online registration begins January 9, 2018.
- Year 1 online interim assessment window is January 29–March 23, 2018.

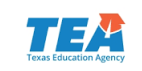

### **Interim Future Plans**

- Year 1 pilot participation email the Student Assessment Division at <u>StudentAssessment@tea.texas.gov</u>
  - Pilot participation includes feedback opportunity to guide future development
- Year 2 operational launch 2018-2019
  - Includes 2 test opportunities with longer administration windows available in the fall and spring
  - Additional content areas English I, English II and Algebra I
  - Spanish versions will be available for grades 3-5
  - Content and language supports will be available
  - More robust online reporting suite

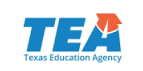

#### **Assessment Future Plans**

TEA is working to improve the summative assessment experience over the next five years. Included:

- Interim Assessments
- Working group feedback
  - Writing pilot
  - Online Assessments
  - Technology Enhanced Items

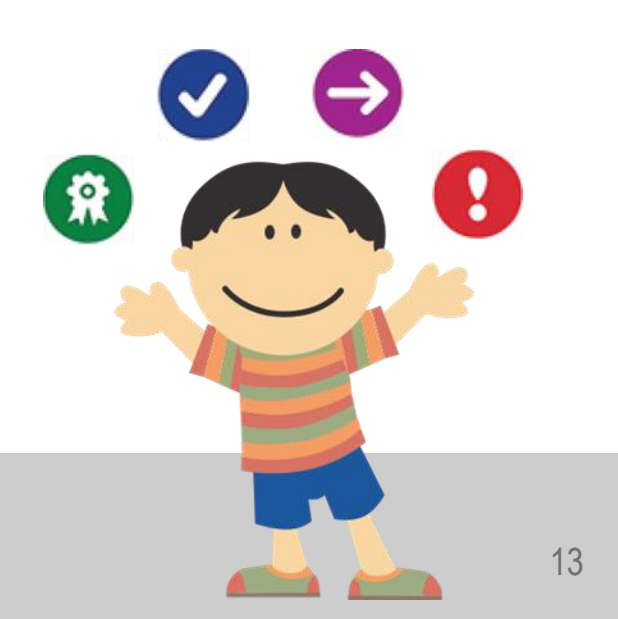

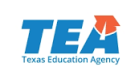

#### Assessment Lifecycle

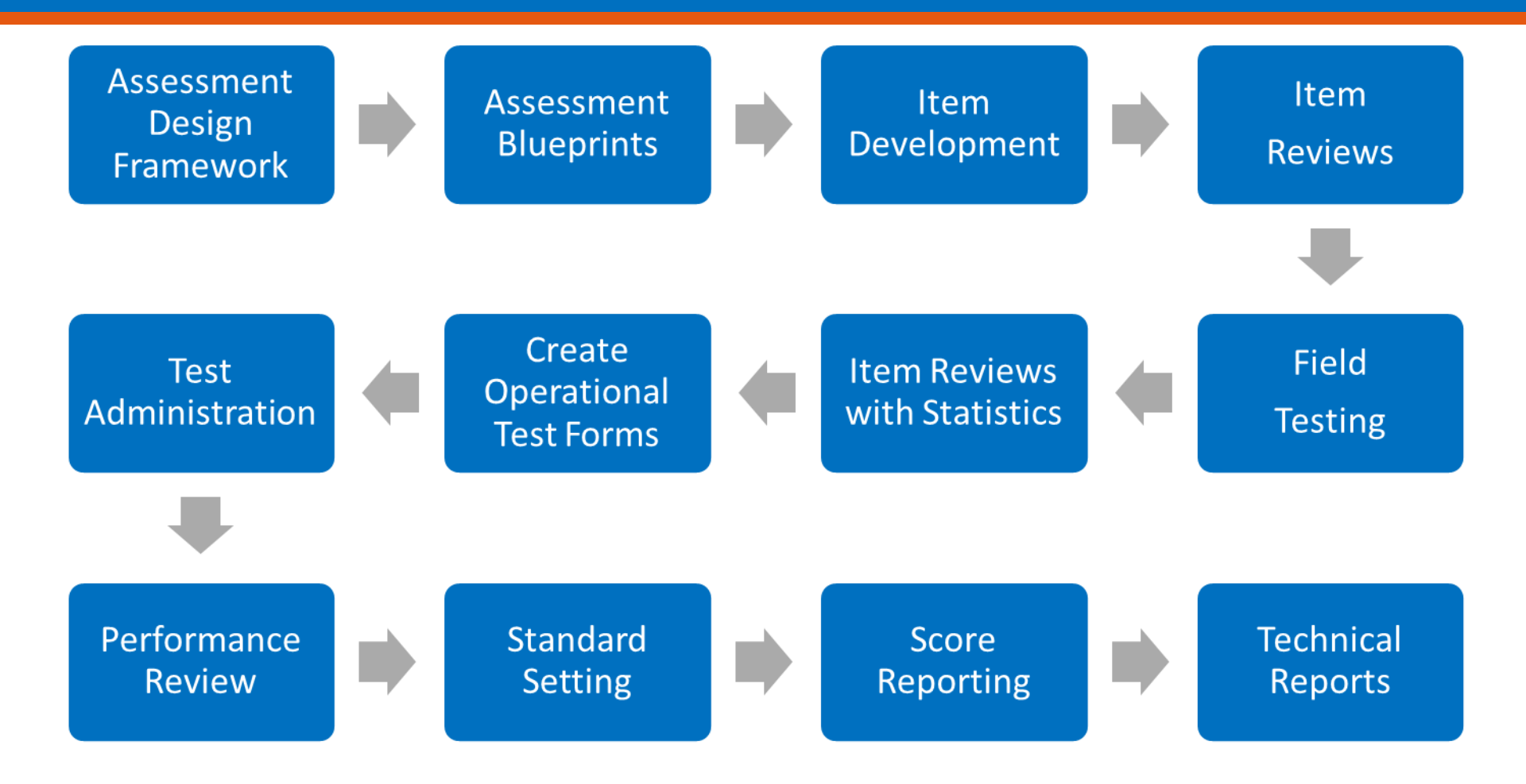

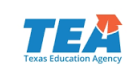

#### **Online Assessments**

- STAAR Alternate 2 and TELPAS—currently provided online only
- STAAR—available online for ALL students
  - Greater accessibility options
  - More flexibility in testing schedules
  - Students are more engaged—digital learners
  - Eliminates inventory management
  - No more bubble sheets
  - Faster test results

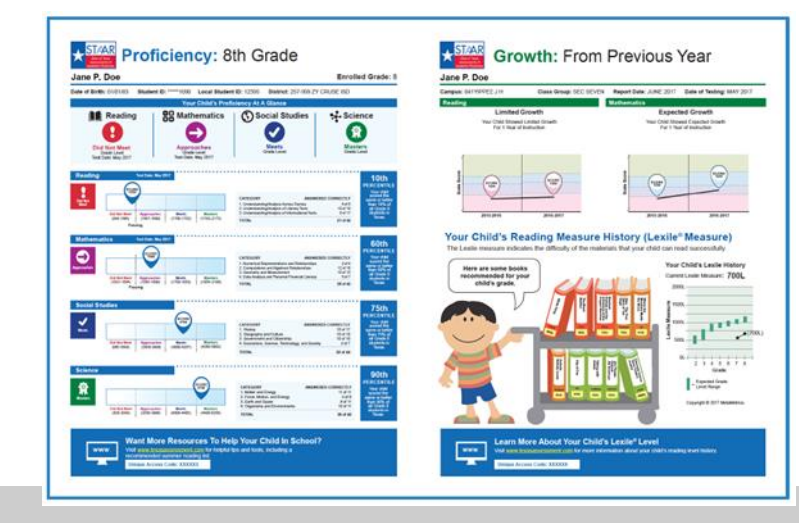

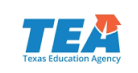

## **Technology Enhanced Items**

- Pilot—Spring 2018
  - OPTIONAL section after the online STAAR assessments
  - Only available to online testers
  - Sample items—not specifically aligned to TEKS
- Purpose
  - Allows for higher order thinking
  - Creates more engaging content
- Item Types
  - Drag-and-Drop
  - Hot Text
  - Multiple Select
  - Constructed Response/Equations

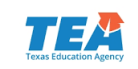

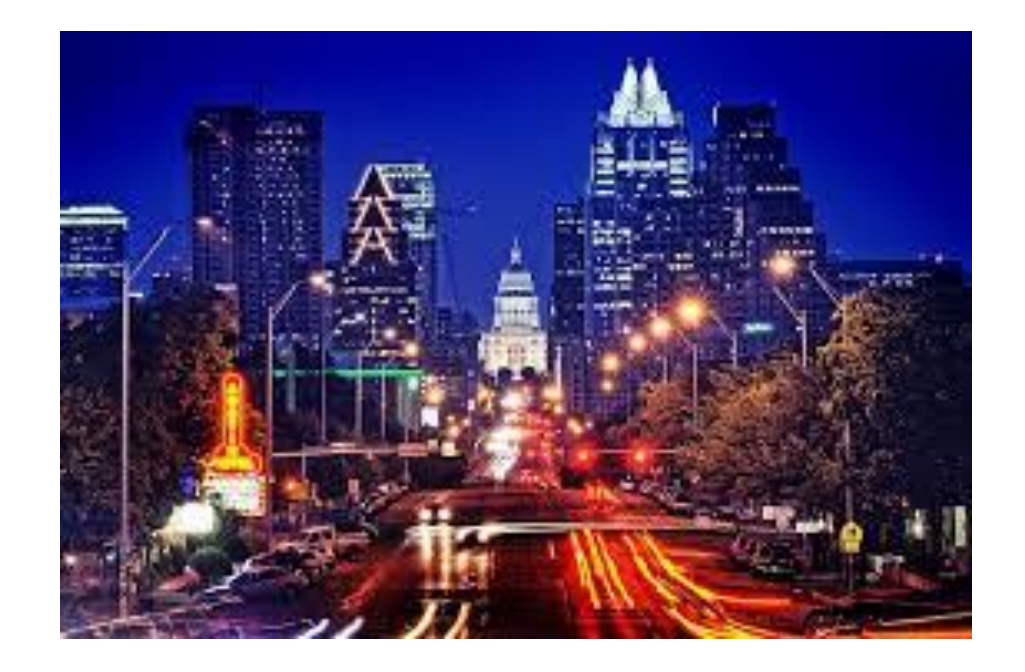

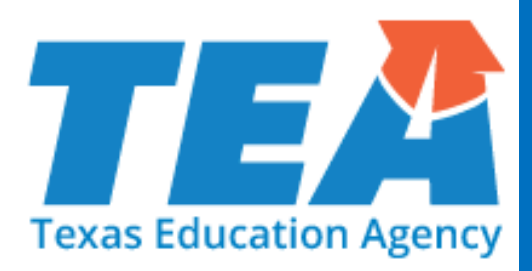

# **Policy Updates**

## Student Success Initiative (SSI)

- Given the impact of Hurricane Harvey, the commissioner has removed some SSI requirements for all districts in the 47 county Presidential Disaster Declaration.
  - Waived the requirement for the creation of a Grade Placement Committee.
  - Waived the requirement to provide a 3<sup>rd</sup> testing opportunity in June. However, districts will be able to continue to administer the June test if they believe it to be in the best interest of their students.
- Districts will have local discretion on whether each student should advance to the next grade.
- The district testing coordinator must provide written notification to ETS by May 4, 2018 indicating that his or her district does not wish to participate in the in the June 2018 STAAR grades 5 and 8 retest administration.
- More information on the procedures involved is available at this <u>link</u>.

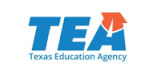

## Student Success Initiative (SSI)

- For a student receiving special education services who fails STAAR the first time he or she takes it, an Admission, Review, and Dismissal (ARD) committee meeting\* MUST be held before the student is administered STAAR for the second time.
- The ARD committee MUST determine
  - how the student will participate in an accelerated instruction program and
  - whether the student will be promoted or retained based upon the ARD committee determination that the student has made sufficient progress in the measurable academic goals in the student's IEP. If promoted, retesting is not required.

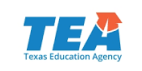

## Student Success Initiative (SSI)

- If the student retests in a subsequent administration of STAAR and does not meet the passing standard, then the ARD committee must document in the IEP (through an ARD committee meeting or an agreement to amend the IEP)
  - additional accelerated instruction,
  - whether the student will retest, and
  - whether the student will be promoted or retained.

\*IDEA allows that "When conducting [ARD committee] meetings...the parent of a child with a disability and a public agency may agree to use alternative means of meeting participation, such as video conferences and conference calls." (34 CFR §300.328). However, for the meeting required after the first time a student takes and fails STAAR, a meeting does not include an agreement to amend the IEP.

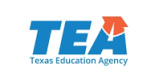

## **Updated Dictionary Policy**

- The dictionary policy is being extended to include grades 3–5.
- Districts must ensure that dictionaries are available to all students taking
  - STAAR grades 3–8 reading;
  - STAAR grades 4 and 7 writing;
  - STAAR English I, English II, and English III;
  - STAAR Spanish grades 3–5 reading; and
  - STAAR Spanish grade 4 writing.
- The updated <u>STAAR Dictionary Policy</u> is posted on TEA's Student Assessment Division website.

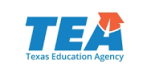

#### **Updated Calculator Policy**

- Calculators now will be required for STAAR grade 8 science.
- Districts must ensure that students have access to a calculator with four-function, scientific, or graphing capability when taking the STAAR grade 8 science assessment.
- The updated <u>Calculator Policy</u> is posted on TEA's Student Assessment Division website.

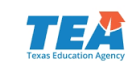

#### **Braille Tests**

- Based on the implementation date established by the Braille Authority of North America (BANA), braille versions of STAAR will be offered in Unified English Braille (UEB), as well as English Braille American Edition (EBAE), beginning with the April 2018 administration.
- Contracted and uncontracted braille test materials in both UEB and EBAE will be available.
- Districts will indicate the correct braille format in the Assessment Management System for each student taking a braille version of STAAR.

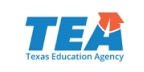

#### **TAKS Examinees**

- Beginning with the 2017–2018 school year, the Texas Assessments of Knowledge and Skills (TAKS) tests will no longer be administered.
- Former TAKS examinees (including former Texas Assessment of Academic Skills [TAAS] and Texas Educational Assessment of Minimal Skills [TEAMS] examinees) have the option to take an alternate assessment, including STAAR EOC assessments, to fulfill their graduation testing requirements. See TAC <u>§101.4003</u>.
- These former examinees also have the option of a district decision. The commissioner rules for the district decision should be posted later this month from the Curriculum Division.
- More information is available on the <u>TAKS</u> webpage on TEA's Student Assessment Division website.

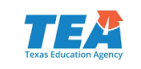

#### **Student Assessment Newsletter**

- Plan to produce prior to major school/testing events, i.e.:
  - January, beginning of spring semester
  - March, prior to first round of spring tests
  - May, prior to second round of spring tests
  - August, beginning of school year/fall semester
  - November, prior to December tests
- First edition was published in October 2017.
- Next edition will be published in January 2018.

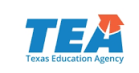

#### **Student Assessment Newsletter**

- Sent via GovDelivery to
  - Superintendents
  - District testing coordinators
  - Student assessment listserv
- Posted on the following webpages
  - What's New in Student Assessment
  - Student Assessment Correspondence with Districts
- Link being provided in the upcoming CAO newsletter scheduled to launch in late January 2018 to ensure that CAO's will have the same info as DTCs.

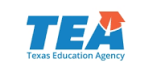

## **Other Communication**

- Emails
  - One weekly update
    - Vendor updates for next two weeks
    - ETS/Pearson every other week
  - Special emails sent to specific districts (e.g., those that have not returned testing materials)
  - Emails from TEA regarding policy changes
- TETNs
- Webinars

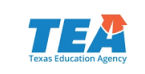

#### Next Steps in Development

- For the 2018–2019 school year
  - The assessment year will shift from a calendar year to an academic year
- Online Coordinator Manual
  - Updated in August for academic year
  - Indexed and Searchable
- Online User Guide
- Digital Calendar of Events

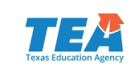

## **Online ADPL**

- Provide better data validation
- Spring 2018 district input through DWG and TSNAP events
- Revised process in 2018-2019 DCCM
- Better data validation for better reporting

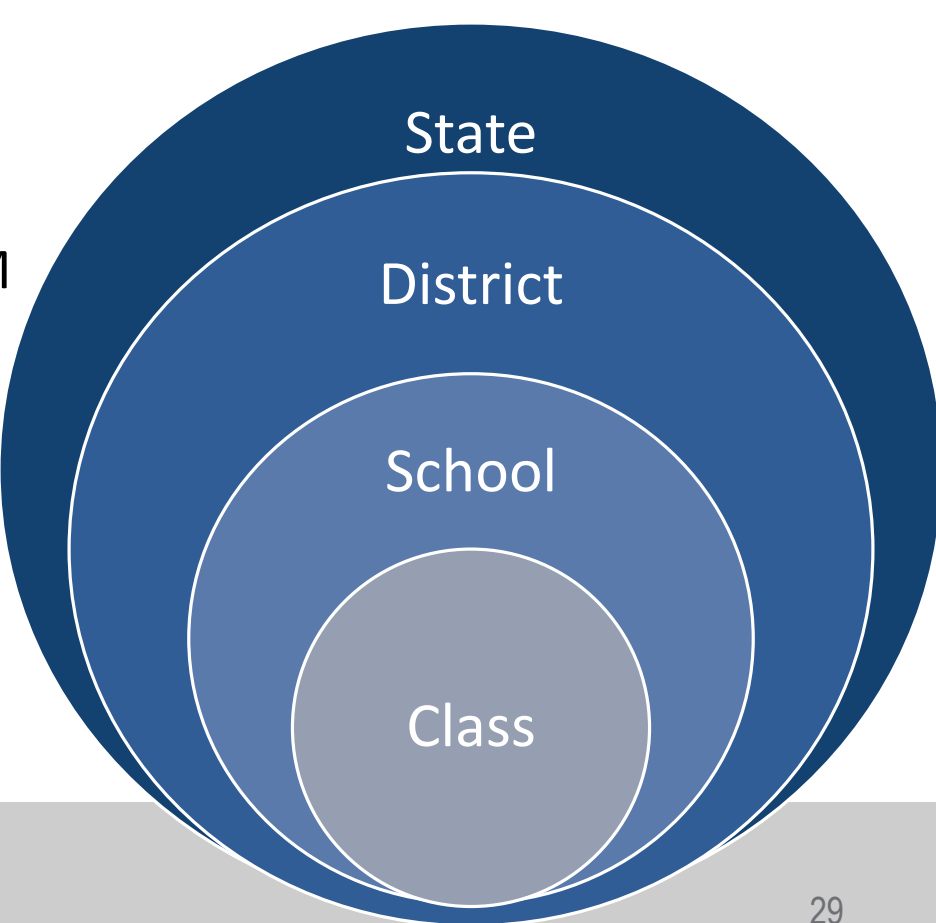

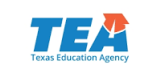

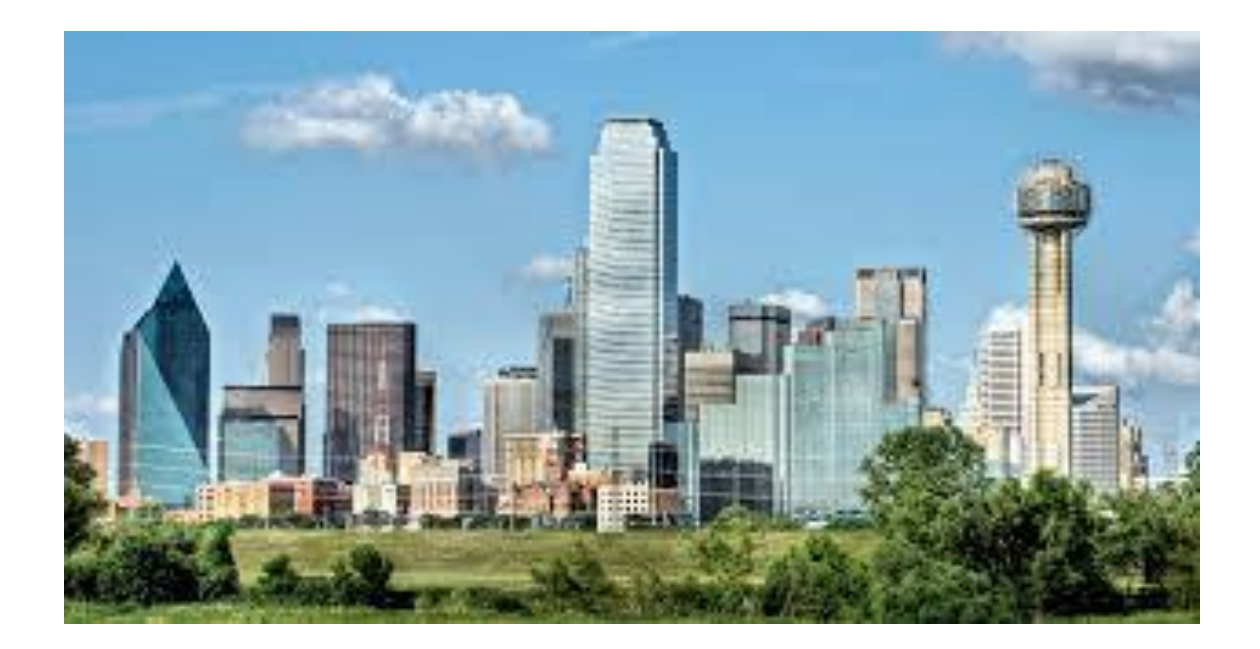

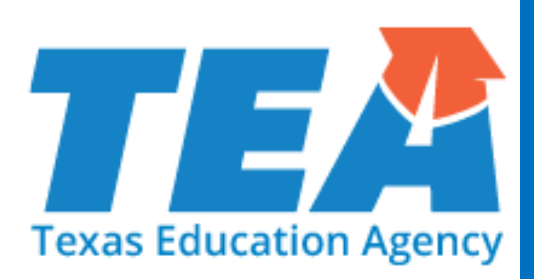

# **Test Administration**

#### 2017–2018 Testing Calendar

#### Posted online at <u>2017-2018 School Year</u>.

| Revised<br>September 11, 2017                                   | 2017–2018 STUDENT ASSESSMENT TESTING CALENI                                                                                                    | DAR DATES SUBJECT<br>TO CHANGE                                                                                                    |  |  |  |  |  |  |  |  |  |
|-----------------------------------------------------------------|----------------------------------------------------------------------------------------------------|----------------------------------------------------------------------------------------------------|--|--|--|--|--|--|--|--|--|
|                                                                 | Detailed information regarding the scheduling and administration of specific STAAR assessm<br>on the Coordinator Manual Resources webpage at http://tea.texas.gov/student.assessment | ents can be found<br>/manuals/dccm/.                                                                                                    |  |  |  |  |  |  |  |  |  |
|                                                                 | 2017–2018 Training                                                                                                    | 7-2018 STUDENT ASSESSMENT TESTING CALENDAR DATES SUBJECT TO CHANGE Domation regarding the scheduling and administration of specific STAAR assessments can be found rordinator Manual Resources webpage at http://tea.texas.gov/student.assessment/manuals/dccm/. 2017-2018 Training or the 2018 state assessment program te for training of district testing coordinators by ESCs 2017 Assessments STAAR Report Date By January 12, 2018 Sions for STAAR English assessments scheduled to be administered on Dec 4 and Dec 6, 2017, must be completed by the end of this day. By January 12, 2018 Store State Stat |  |  |  |  |  |  |  |  |  |
| Jan 10 (Wed) ESC training for the 2018 state assessment program |                                                                                                    |                                                                                                    |  |  |  |  |  |  |  |  |  |
| Jan 26 (Fri)                                                    | Completion date for training of district testing coordinators by ESCs                                                                                                    |                                                                                                    |  |  |  |  |  |  |  |  |  |
|                                                                 | 2017 Assessments                                                                                                    |                                                                                                    |  |  |  |  |  |  |  |  |  |
| Test Date(s)                                                    | STAAR                                                                                                    | Report Date                                                                                                    |  |  |  |  |  |  |  |  |  |
| Dec 4 (Mon)                                                     | English I                                                                                                    | By January 12, 2018                                                                                                    |  |  |  |  |  |  |  |  |  |
| Dec 6 (Wed)                                                     | English II                                                                                                    | by January 12, 2016                                                                                                    |  |  |  |  |  |  |  |  |  |
| Dec 8 (Fri)                                                     | All make-up sessions for STAAR English assessments scheduled to be administered on Dec 4 and Dec 6, 2017, must be of                                                                 | completed by the end of this day.                                                                                                    |  |  |  |  |  |  |  |  |  |
| Assessment Window<br>Dec 4–Dec 8                                | Algebra I<br>Biology<br>U.S. History                                                                                                    | By January 12, 2018                                                                                                    |  |  |  |  |  |  |  |  |  |
|                                                                 | 2018 Assessments                                                                                                    |                                                                                                    |  |  |  |  |  |  |  |  |  |
| NAEP Assessments (selected sample)                              |                                                                                                    |                                                                                                    |  |  |  |  |  |  |  |  |  |
| Assessment Window<br>Jan 29–Mar 9                               | U.S. History (grade 8)<br>Civics (grade 8)<br>Geography (grade 8)<br>Technology and Engineering Literacy (grade 8)                                                                   |                                                                                                    |  |  |  |  |  |  |  |  |  |

Revised version sent and posted on September 11, 2017.

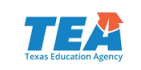

#### 2018 Calendar of Events

Posted online at

https://tea.texas.gov/student.ass essment/manuals/dccm/.

- Can be found in the Coordinator Manual.
- Poster version delivered with the Coordinator Manual.

| Ĩ                                                                                                    |                                                                                                    |                                   |                                         |                                                |                                                               |                             |                                                              |                                                                 |                                                     |                                                          |                                                           |                                                                                                    |                                                                                       |
|----------------------------------------------------------------------------------------------------|----------------------------------------------------------------------------------------------------|-----------------------------------|-----------------------------------------|------------------------------------------------|---------------------------------------------------------------|-----------------------------|--------------------------------------------------------------|-----------------------------------------------------------------|-----------------------------------------------------|----------------------------------------------------------|-----------------------------------------------------------|----------------------------------------------------------------------------------------------------|---------------------------------------------------------------------------------------|
|                                                                                                    |                                                                                                    | FLA                               | exas S                                  | Student                                        | Asses                                                         | ssment                      | : Progr                                                      | am (                                                            | ()                                                  | 1                                                        | 100                                                       |                                                                                                    | h.,                                                                                   |
| (                                                                                                    | CALEN                                                                                                    | DA                                | AR                                      | OF                                             | E F                                                           | VF                          | -N                                                           | TS                                                              |                                                     | - N                                                      | -10                                                       |                                                                                                    |                                                                                       |
|                                                                                                    |                                                                                                    |                                   | 2                                       | T                                              |                                                               |                             | il i i                                                       |                                                                 |                                                     | 150                                                      |                                                           |                                                                                                    | 32                                                                                    |
|                                                                                                    | State of Texas                                                                                                    | Assessments                       | of Academic                             | Readiness (STA                                 | AAR)                                                          |                             | 11                                                           |                                                                 |                                                     |                                                          | S Call                                                    |                                                                                                    | 1                                                                                     |
| St                                                                                                    | ate of Texas Assessments of Academ                                                                                               | nic Readiness                     | Alternate 2 (3                          | STAAR Alkemat                                  | 10 2)                                                         | 4                           |                                                              |                                                                 |                                                     |                                                          |                                                           | 192 -                                                                                              | 2                                                                                     |
|                                                                                                    | Texas English Langu                                                                                                    | age Proficient                    | cy Assessmen                            | k System (TEL                                  | HAS)                                                          | _ ~                         |                                                              | $\smile$ -                                                      |                                                     |                                                          |                                                           |                                                                                                    | _                                                                                     |
|                                                                                                    | Events                                                                                                    |                                   |                                         |                                                |                                                               |                             |                                                              |                                                                 |                                                     |                                                          |                                                           |                                                                                                    |                                                                                       |
|                                                                                                    | 1                                                                                                    |                                   |                                         | · · · · ·                                      |                                                               |                             |                                                              |                                                                 |                                                     |                                                          |                                                           |                                                                                                    | Describer                                                                             |
|                                                                                                    |                                                                                                    | Spring<br>TELINA<br>Grades E-12   | Apdi<br>STAAR<br>Grades 48.7<br>Writing | April<br>STANA<br>Grater 583<br>Note 4 Secolog | April<br>STAAR<br>End-of-Course<br>(Explicit I)<br>English I) | April<br>EDAR<br>Alianada 2 | End-of-Grann<br>(Algebra I,<br>Elaforg, and<br>U.S. Historg) | Hay<br>STRAR<br>End-of-Course<br>(Algebra (Land<br>Crightshill) | erada<br>Gradas 1-4                                 | Hay<br>STAAR<br>Grades SAA<br>Randing and<br>Hath Ratari | Jana<br>STAAR<br>Grader 188<br>Reading and<br>Math Scient | ETBAR<br>End-of-Course<br>(Algebra 1,<br>English 1,<br>English 5,<br>Biology, and<br>U.S. Ristory) | Eini-ci-Caum<br>(Algebra I,<br>Drojitchi,<br>Euglishii,<br>Eising, co<br>U.S. Filming |
| Diatrie<br>(antie                                                                                                    | ta mosine pracode/registration file layout<br>e cely }                                                                           | 1045                              | 10/3                                    | 10/5                                           | 10/5                                                          | 10/5                        | 14/5                                                         | 10,6                                                            | 10/5                                                | 103                                                      | 105                                                       | 10/3                                                                                               | 10/5                                                                                  |
| list in                                                                                                    | a coordinators submit participation counts<br>and online testing                                                                 |                                   | 104-11/5                                | 104-11/5                                       | 104-11/3                                                      | 10/2311/10                  | 10/25-11/17                                                  | 10/25-11/17                                                     | 10/23-11/17                                         | -                                                        | -                                                         | -                                                                                                  | \$13-40                                                                               |
| dian in                                                                                                    | d coordinators select data collectice option                                                                                     | 11/15-12/15                       |                                         | -                                              |                                                               |                             |                                                              | -                                                               |                                                     |                                                          | -                                                         | -                                                                                                  | -                                                                                     |
| Anni Na<br>Giuth i                                                                                                    | allige of restanter file<br>at coard instana uplaad precode files/                                                               |                                   | V10-42                                  | 100-812                                        | 010<br>100-42                                                 |                             | 1/10<br>1/10-32                                              | 102-82                                                          | 100-59                                              | 407                                                      | 6/4<br>6/4-05                                             | 5/50                                                                                               | 917-101                                                                               |
| send in<br>Mater                                                                                                    | astent data<br>iale List posted online                                                                                           | ()                                | 3/12                                    | 3/12                                           | 3/12                                                          | 392                         | 49                                                           | 4/15                                                            | 4/15                                                | 4(0)                                                     | 64                                                        | Q.Y                                                                                                | 11/8                                                                                  |
| Inlin                                                                                                    | a Test Registration submission                                                                                                   | 1/10-4/6                          | 1/10-4/15                               | 1,00-4/18                                      | 1/10-4/13                                                     | 1/10-4/04                   | 1/10-6/11                                                    | 1/10-6/16                                                       | 1/10-5/18                                           | 427-5/15                                                 | 4+-4(2)                                                   | 5/30-6/29                                                                                          | 917-120                                                                               |
| Regist                                                                                                    | resting on p<br>ratios for out-ol-advachtfinitict examinees<br>e celt ]                                                          | -                                 | -                                       | - 1                                            | 1/10-4/2                                                      | -                           | 1/10-3/2                                                     | -                                                               | -                                                   | -                                                        | 94-95                                                     | 5(00-4)1                                                                                           | 917-105                                                                               |
| linti                                                                                                    | da mosive test administration menuals                                                                                            | 14-14                             | 2/12-2/15                               | 2/12-4/16                                      | 2/12-2/16                                                     |                             | 2/12-2/16                                                    | 2/12-4/16                                                       | 2/12-2/16                                           | 2/12-2/15                                                | 2/12-4/18                                                 | 2/12-2/16                                                                                          | 212-27                                                                                |
| lintie                                                                                                    | a coordinator training sessions                                                                                                  | By 1,05                           | 8y 1/25                                 | By 1/05                                        | By 1/26                                                       | By 1,05                     | By 1/28                                                      | By 1/05                                                         | By 1/25                                             | By 1,05                                                  | By 1/26                                                   | By 1,05                                                                                            | By 11/9†                                                                              |
| linter<br>Tati                                                                                                    | In movies combined physical contractor and a second sectors order additional regionals.                                          |                                   | 3/10-5/23                               | 3/19-8/25                                      | 3/19-3/20                                                     | 35-39                       | 405-400                                                      | 4/25-4/27                                                       | 425-427<br>415-6H                                   | 430-5/4                                                  | 6/11-0/15                                                 | 6/11-6/15<br>696-6(0)                                                                              | 11/12-11/                                                                             |
| linti                                                                                                    | to movine precoded materials                                                                                                    |                                   | 8y 3/30                                 | By 3/10                                        | By 3320                                                       | -                           | 894/27                                                       | By S/N                                                          | By S/H                                              | By 5/8                                                   | 879/8                                                     | By 6/15                                                                                            | 5911/15                                                                               |
| Camp                                                                                                    | as coordinator training sessions                                                                                                 | Malada by 2/2<br>Online by 2/9    | 873/30                                  | <b>by 3</b> 50                                 | <b>by</b> 3320                                                | By 502                      | 894/27                                                       | 075/N                                                           | By 5/4                                              | By 64                                                    | 879/15                                                    | ay ours                                                                                            | By 11/18                                                                              |
| ent ar                                                                                                    | dministrator training sessions                                                                                                   | Polisticby 2/12<br>Online by 2/23 | 5946                                    | 5795                                           | 9,40                                                          | By 3/16                     | By S/H                                                       | By 5/11                                                         | By 6/11                                             | 8y 5/11                                                  | 879/22                                                    | By 6422                                                                                            | By 11/3                                                                               |
|                                                                                                    | Writing                                                                                                    |                                   | 410                                     | -                                              |                                                               |                             |                                                              | <u> </u>                                                        | <u> </u>                                            |                                                          | -                                                         | -                                                                                                  | -                                                                                     |
|                                                                                                    | Mathematics                                                                                                    |                                   | <u> </u>                                | 410                                            | <u>+=</u>                                                     |                             | <u> </u>                                                     | -                                                               | 6114 (63, 4, 6, 7)                                  | 5/14                                                     | 925                                                       | -                                                                                                  | -                                                                                     |
| <u>ē</u>                                                                                                    | Reading                                                                                                    |                                   |                                         | 411                                            | <u> </u>                                                      |                             |                                                              | -                                                               | 6/15/63,4,6,7)                                      | 5/05                                                     | 6/27                                                      | _                                                                                                  | -                                                                                     |
|                                                                                                    | laince                                                                                                    | -                                 | <b>—</b>                                | -                                              | - /                                                           | -                           |                                                              | -                                                               | snales, el                                          | - '                                                      | -                                                         | -                                                                                                  | -                                                                                     |
| TIST ADDIN                                                                                                    | Secial Studies<br>End-el-Cource                                                                                                  | -                                 | -                                       | -                                              |                                                               | -                           | 47-411                                                       | <br>S/15(English III)<br>S/15(Algebra II)                       | 5/17 (Sill)<br>—                                    | -                                                        | -                                                         | <br>4/25 (Deglishil)<br>6/27 (Deglishil)<br>6/25-4/29<br>(all other souther)                       | 12/5/0mg/al<br>12/5/0mg/al<br>12/5-12/<br>(all other court                            |
|                                                                                                    | STAAE Abernate 2                                                                                                    |                                   | <u> </u>                                | <u> </u>                                       | F                                                             | 4/2-4/20                    | $\square$                                                    | <u> </u>                                                        | F                                                   | <u> </u>                                                 | <u> </u>                                                  |                                                                                                    | -                                                                                     |
| Camp                                                                                                    | IELPRO<br>un coordinators neture soonable materials to<br>et econdinator                                                         | -                                 | 415                                     | 4/12                                           | 415                                                           | -                           |                                                              | 5,02                                                            | 611                                                 | 5/17                                                     | 429                                                       | 60.9                                                                                               | 12/10                                                                                 |
| Gistri                                                                                                    | d coordinatura akip all accetablemeteriala                                                                                       |                                   | 4/17                                    | 413                                            | 417                                                           |                             | 978                                                          | 5,04                                                            | 625                                                 | 5,01                                                     | 7,9                                                       | 3/2                                                                                                | 12/11                                                                                 |
| District<br>report                                                                                                    | s coordinators order additional copies of<br>a through Assessment Masagement System                                              | 495                               | 94-9105                                 | 3,010-4/10                                     | 427-6/11**                                                    | 4/24                        | 4(27-6)11                                                    | \$14-6,08                                                       | 94-978                                              | \$44-6/18                                                | 6/15-4429                                                 | Q11-4(2)                                                                                           | 11/28-12                                                                              |
| STAAF                                                                                                    | in complete serfication of<br>2 Alternate 2 student moords                                                                       | <u> </u>                          | <u> </u>                                | -                                              | <u> </u>                                                      | 4/24                        | <u> </u>                                                     | - /                                                             | <u> </u>                                            | -                                                        | -                                                         | -                                                                                                  | -                                                                                     |
| Camps<br>to dist                                                                                                    | a coordinator atum all accessible materials<br>ext coordinator                                                                   | 4/12                              | 418                                     | 415                                            | 415                                                           | 4/24                        | 90 <sup>0</sup>                                              | 5,03                                                            | 613                                                 | 5,05                                                     | 7,9                                                       | 719                                                                                                | 12/12                                                                                 |
| Gint in                                                                                                    | a coordinators ship all nonscurable materials                                                                                    | 4/05                              | 4/20                                    | 430                                            | 420                                                           | 4/27                        | 5/21                                                         | 505                                                             | 638                                                 | 5,05                                                     | 3/1D                                                      | 7/10                                                                                               | 12/14                                                                                 |
| (unliar<br>Diabi                                                                                                    | a coly }                                                                                                    | -                                 |                                         | <u> </u>                                       | 65344                                                         |                             | 9255                                                         |                                                                 | -                                                   | -                                                        | -                                                         | -                                                                                                  | -                                                                                     |
| copies<br>OC Da                                                                                                    | al reports                                                                                                    | ans (and)                         | 913                                     | 450                                            |                                                               | \$(11<br>100                | 6/I                                                          | 9/10                                                            | 6/10                                                | 05                                                       | 3/0                                                       | 707                                                                                                | 1/11                                                                                  |
| dine.<br>Dinei                                                                                                    | scales pail many again reports parties over 1<br>etc. while students and parents of test would:                                  | -                                 | 8/10<br>8/10/27                         | 410<br>8y5(7                                   | 8.00                                                          | 6/10<br>6/101               | 0/1                                                          | 010<br>010X                                                     | 6/10<br>By 6/27                                     | 0/5<br>By 5/12                                           | 8y 7/24                                                   | 02.00                                                                                              | 5 ···                                                                                 |
| District<br>and a                                                                                                    | de moolee studiest test warnings (Resolution)<br>abmit test i eformation changes                                                 | 5/15-5/30                         | 4/15-6/20                               | 4/10-4/7                                       | 415-68                                                        | -                           | \$117-68                                                     | 5/24-4/17                                                       | \$25-6,00                                           | 6/22-6/12                                                | 102-024                                                   | 1)2-4/8                                                                                            | 12/12-1/1                                                                             |
| Giatria                                                                                                    | ta submit score code changes                                                                                                    | 5/15-5/30                         | 927                                     | \$14                                           | Q15                                                           | 6/13                        | 975                                                          | 604                                                             | 611                                                 | 6/19                                                     | 2/21                                                      | 6/10                                                                                               | 1/15                                                                                  |
| ESDs receive final region reports (unline only)                                                                                              |                                                                                                    | 605<br>616                        | 6/27                                    | \$14                                           | 415                                                           | éns -                       | 9/5                                                          | 6/24                                                            | 627                                                 | 6/19                                                     | 3/21                                                      | 6/10                                                                                               | 1/25                                                                                  |
| Cistria I                                                                                                    | A more updated data the partner cwy ;<br>.to apart results to local based of trustees                                            | -                                 | 7,50<br>By 9/28                         | 97<br>By 935                                   | 7/2<br>By \$125                                               | by S(D5                     | 7,9<br>8y9/28                                                | 9/7<br>By 9/28                                                  | 7/2<br>By \$125                                     | 1/3<br>By 8/06                                           | 6/7<br>8/9/28                                             | 9/7<br>By 9/98                                                                                     | 200<br>By 2022                                                                        |
| 1 Sur<br>1 Adr                                                                                                    | occodinators only<br>distant option of reports for the April STAAR grades 4<br>minute and statements of the April STAAR grades 4 | and Tadministration               | a will be ordered with                  | 101 May SDAR 2-9                               | Judeninistation.                                              |                             | 55 Roliningy rod<br>11 Polining you                          | are and data the will<br>data and data files w                  | I be provided for study<br>(I be provided for all r | inita betting online in<br>rtuderia (online end          | h Algebral, biologe, a<br>Speperiaderal) Bratin           | and U.S. history (no.p<br>are been scored (nog                                                     | jeperneporta).<br>Jeperneporta).                                                      |
| * Additional copies of the parts in the Syst State End of Course administration will be and with the Way State End of Course administration. |                                                                                                    |                                   |                                         |                                                |                                                               |                             |                                                              |                                                                 |                                                     |                                                          |                                                           |                                                                                                    |                                                                                       |

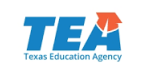

- The 2018 District and Campus Coordinator Manual is posted online and scheduled to be sent to districts this week.
- <u>https://tea.texas.gov/student.ass</u> <u>essment/manuals/</u>

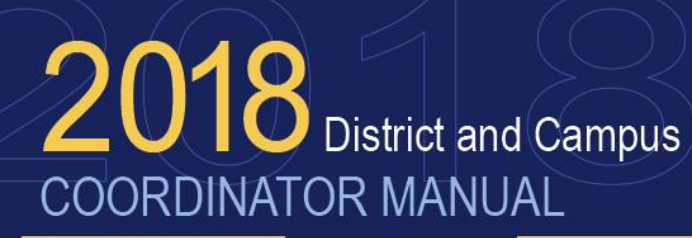

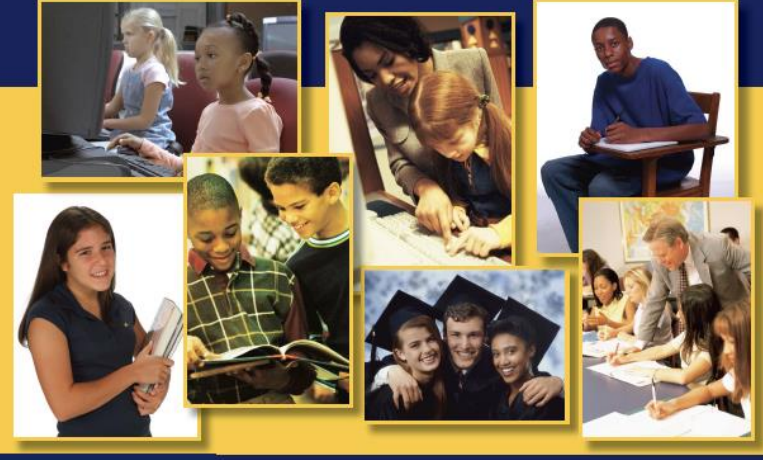

#### TEXAS STUDENT ASSESSMENT PROGRAM

State of Texas Assessments of Academic Readiness (STAAR\*) State of Texas Assessments of Academic Readiness Alternate 2 (STAAR Alternate 2) Texas English Language Proficiency Assessment System (TELPAS)

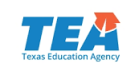

- The 2018 STAAR Test Administrator Manuals are scheduled to be posted online in January and sent to districts in February.
- https://tea.texas.gov/student.assessment/manuals/

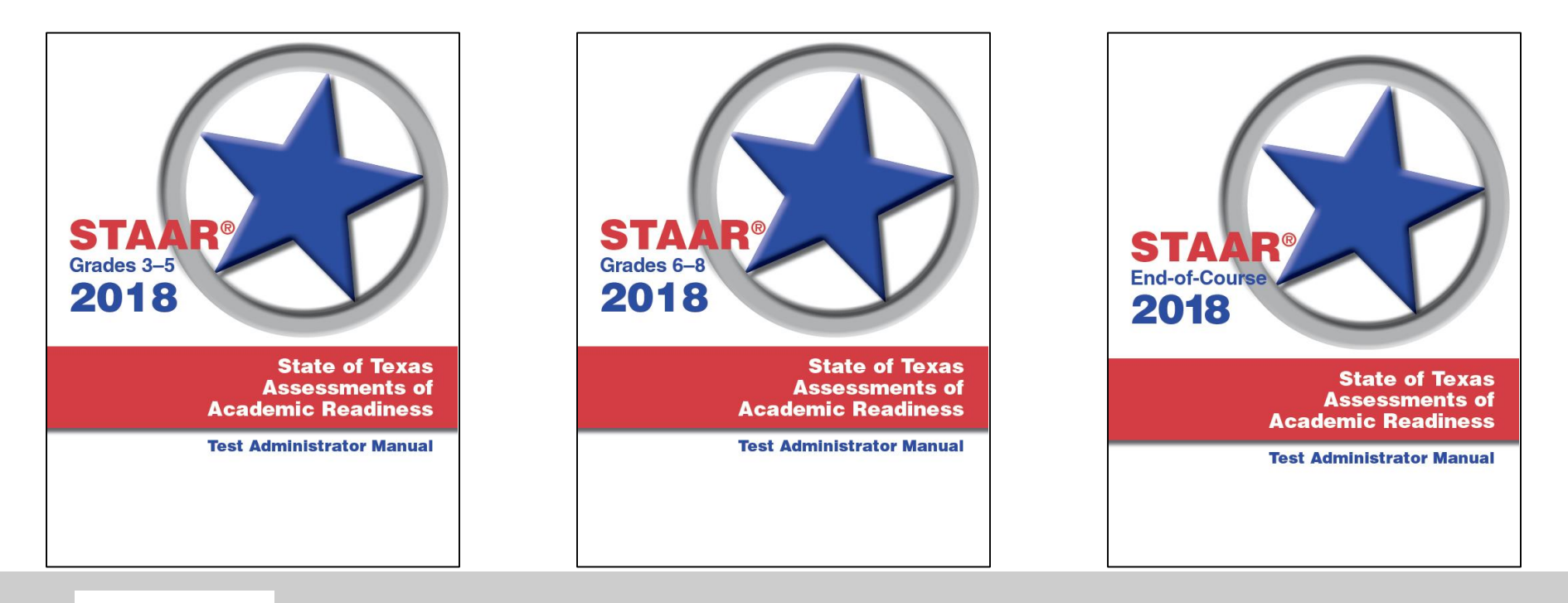

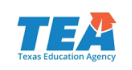

- Additional manuals and other resources have been/will be posted.
- <u>https://tea.texas.gov/student</u> <u>.assessment/manuals/</u>

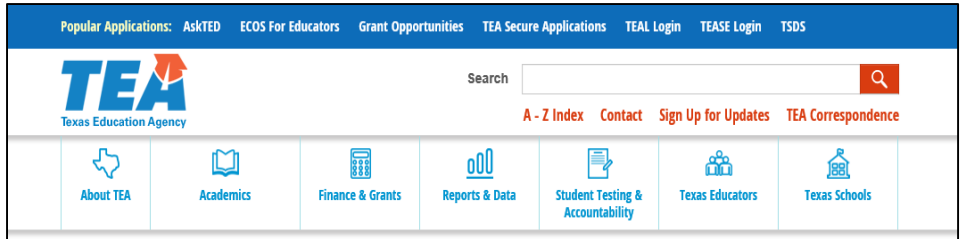

Home / Student Testing and Accountability / Testing / Student Assessment Overview

#### Test Administration Manuals and Materials

#### Student Assessment Home | Assessment A-Z Directory | Contact Student Assessment

The test administration manuals and materials page contains links to various materials required by service center, district, and campus personnel to successfully administer state assessments. These include manuals for coordinators, test administrators, and technology staff. Many of these manuals are provided to districts in hard copies. The electronic versions often contain additional features, such as live links to online resources.

The test administration manuals explain the responsibilities of test administrators and testing coordinators. Use the following links to view the manuals for the State of Texas Assessments of Academic Readiness (STAAR<sup>®</sup>), Texas English Language Proficiency Assessment System (TELPAS), and Texas Assessment of Knowledge and Skills (TAKS) assessment programs.

- District and Campus Coordinator Manual (DCCM)
   December 2017 Supplement for the STAAR EOC Assessment Administration
   STAAR Test Administration Manuals
- TELPAS Test Administration Manuals
   Test Security Supplement (PDF)
- <u>Texas Migrant Interstate Program Supplement</u> (PDF)
   <u>Oral/Signed Administration Guidelines</u> (PDF)

Student Assessment Overview Accommodation Resources Contact Information Correspondence with Districts PDF Help Reports and Studies Resources for Out-of-District and Out-of-School Examinees Resources for Students and Parents **Resources for Teachers and** Administrators Student Assessment A-to-Z Directory Student Success Initiative Test Administration Manuals and Materials **Test Security Testing Calendars Texas Assessment Management System** STAAR Spanish Resources

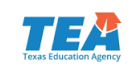

- The Student
   Assessment Division
   has created a new
   webpage that includes
   links to the Texas
   Education Code (TEC)
   and the Texas
   Administrative Code
   (TAC) that pertain to
   the Texas assessment
   program.
- <u>http://tea.texas.gov/st</u> <u>udent.assessment/Cod</u> <u>e\_references/</u>

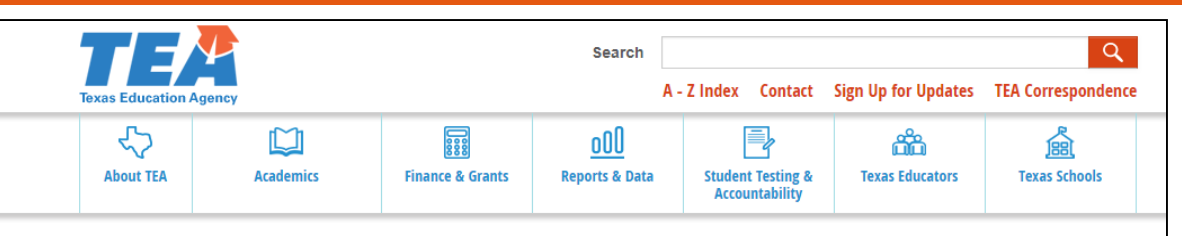

Home / Student Testing and Accountability / Testing / Student Assessment Overview

#### Texas Education Code and Texas Administrative Code References for the Texas Assessment Program

f 🗹 🛗 🚥 🖸

Use the following links to view the Texas Administrative Code or Texas Education Codes that correspond to student assessment and are currently in effect.

#### Graduation Assessment Requirements

- TEC §39.025 Secondary-Level Performance Required
- TAC §101.1007, Assessment Provisions for Graduation
- TAC §101.2019 Credit for High School Graduation
- TAC §101.3012, Parent Notification
- TAC §101.3021 Required Participation in Academic Content Area Assessments
- TAC §101.3022, Assessment Requirements for Graduation
- TAC <u>§101.3023</u>, Participation and Graduation Assessment Requirements for Student Receiving Special Education Services
- TAC <u>§101.3024</u>, Assessment Requirements for Students First Enrolled in Grade 9 Prior to 2011-2012 School Year or First Enrolled in Grade 10 or Above in 2011-2012 School Year
- TAC §101.4001, Testing Requirements for Graduation
- TAC §101.4002, STAAR End-of-Course Substitute Assessments
- TAC §101.4003, TAKS Exit-Level Alternate Assessments
- TAC §101.4005, Verification of Results
- TEC §39.025 Secondary-Level Performance Required

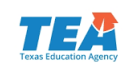
## Writing Pilot

House Bill 1164—2-year project passed by the 84<sup>th</sup> Texas Legislature in 2015 for 2016–2017 and 2017–2018 school years.

Calls for a proposed alternative assessment method designed to assess a student's:

- Mastery of the TEKS in writing through timed writing samples;
- Improvement in writing skills from the beginning of the school year to the end of the school year;
- Ability to follow the writing process from rough draft to final product; and
- Ability to produce more than one type of writing.

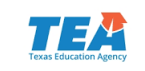

#### **Classroom Writing Samples**

#### Timed Writing Sample 1

(final product produced in one class period from a list of prompts) Instructional Writing Process Sample 1

(planning, drafting, revising, editing, publishing, and final product) Instructional Writing Process Sample 2

(planning, drafting, revising, editing, publishing, and final product)

#### Timed Writing Sample 2

(final product produced in one class period from a list of prompts)

#### School Year

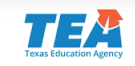

#### New Rubric

- Analytic 6-point rubric
- Designed by Texas teachers
- Roll out in January 2018
- Creates opportunity for additional participants
- Provides more actionable feedback for teachers and students

| Very Limited                                                                                       | Limited                                                                                                    | Basic                                                                                                    | Satisfactory                                                                                                    | Accomplished                                                                                                    | Exceptional                                                                                                    |
|----------------------------------------------------------------------------------------------------|----------------------------------------------------------------------------------------------------|----------------------------------------------------------------------------------------------------|----------------------------------------------------------------------------------------------------|----------------------------------------------------------------------------------------------------|----------------------------------------------------------------------------------------------------|
| 1                                                                                                  | 2                                                                                                    | 3                                                                                                    | 4                                                                                                    | 5                                                                                                    | 6                                                                                                    |
| ORGANIZATION: STRUCTURE, FOCUS, AND PROGRESSION                                                    |                                                                                                    |                                                                                                    |                                                                                                    |                                                                                                    |                                                                                                    |
| The composition does not include<br>a central idea, thesis, or theme.                              | The composition includes a central<br>idea, thesis, or theme that is mostly<br>unclear.                                              | The central idea, thesis, or<br>theme is somewhat unclear.                                                                                                   | The central idea, thesis, or theme<br>is clear.                                                                                     | The central idea, thesis, or theme<br>is clear and skillfully presented.                                                             | The central idea, thesis, or theme is<br>clear and thoughtful.                                                                                      |
| The composition lacks an<br>organizational structure.                                              | An organizational structure may be<br>evident, but it does not support the<br>development of the central idea,<br>thesis, or theme.  | The organizational structure<br>only minimally supports the<br>development of the central idea,<br>thesis, or theme.                                         | The organizational structure is<br>appropriate and adequately<br>supports the development of the<br>central idea, thesis, or theme. | The organizational structure is<br>appropriate and effectively supports<br>the development of the central idea,<br>thesis, or theme. | The organizational structure enhances<br>the development of the central idea,<br>thesis, or theme.                                                  |
| The composition lacks a central<br>focus and is therefore incoherent<br>and not unified.           | The focus is inconsistent, causing<br>the composition to be mostly<br>incoherent and not unified.                                    | The focus is at times<br>inconsistent, causing lapses in<br>the composition's coherence<br>and unity.                                                        | The focus is generally consistent<br>and clear, heiping the<br>composition remain coherent and<br>unified.                          | The focus is consistent and clear<br>throughout, contributing to the<br>composition's sustained coherence<br>and unity.              | The focus is consistent and clear<br>throughout, contributing to the<br>composition's sustained coherence<br>and unity.                             |
| The composition includes no<br>evidence of connections<br>between ideas.                           | The sentences, paragraphs,<br>and/or ideas are not clearly connected.                                                                | The sentences, paragraphs,<br>and/or ideas are connected by<br>mechanical, formulaic<br>transitions.                                                         | The sentences, paragraphs, and/or<br>ldeas are connected by logical and<br>mostly effective transitions.                            | The sentences, paragraphs, and/or<br>ideas are connected by logical,<br>effective transitions.                                       | The sentences, paragraphs, and/or<br>ideas are connected by purposeful,<br>logical, and highly effective<br>transitions.                            |
| 1                                                                                                  | 2                                                                                                    | 3                                                                                                    | 4                                                                                                    | 5                                                                                                    | G                                                                                                    |
| CONTENT: SUPPORT AND ELABORATION                                                                   |                                                                                                    |                                                                                                    |                                                                                                    |                                                                                                    |                                                                                                    |
| The composition includes few, if<br>any, details and/or examples<br>related to the topic or theme. | The composition includes details and<br>examples that are list-like and/or too<br>vague to adequately develop the<br>topic or theme. | The composition includes<br>mostly relevant details and<br>examples, but they are too<br>partially presented to<br>adequately develop the topic<br>or theme. | The composition includes relevant<br>details and examples that<br>adequately develop the topic or<br>theme.                         | The composition includes relevant,<br>specific details and examples that<br>successfully develop the topic or<br>theme.              | The composition includes details and<br>examples that are specific, well<br>chosen, relevant, and enhance the<br>development of the topic or theme. |
| The composition may be too<br>brief to demonstrate an<br>understanding of the writing<br>purpose.  | The composition demonstrates an<br>in adequate understanding of the<br>writing purpose.                                              | The composition demonstrates<br>some understanding of the writing<br>purpose.                                                                                | The composition demonstrates an<br>adequate understanding of the<br>writing purpose.                                                | The composition demonstrates a<br>thorough understanding of the<br>writing purpose.                                                  | The composition demonstrates a<br>thorough and insightful understanding<br>of the writing purpose.                                                  |

#### Texas Writing Pilot Rubric

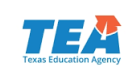

#### **Pilot feedback**

- Plan to create a TEKS correlation document and resources links to Gateway.
- Districts will be provided with year-end data that shows the calibration of raters, distribution of scores across the campus/district, and other points of interest.
- Educators involved in the pilot will have the opportunity to participate in ongoing professional development and statewide conversations focused on writing instruction.
- Grades 4 and 7 are not required to participate in STAAR. This will not affect accountability.

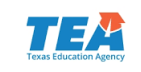

#### **Constructed Response Scoring**

- New Processes
  - Rangefinding with Texas Educators
  - TEA Staff Back Reads
- Double Blind Holistic Scoring
- 2017-2018 Rescore Requests

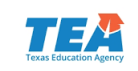

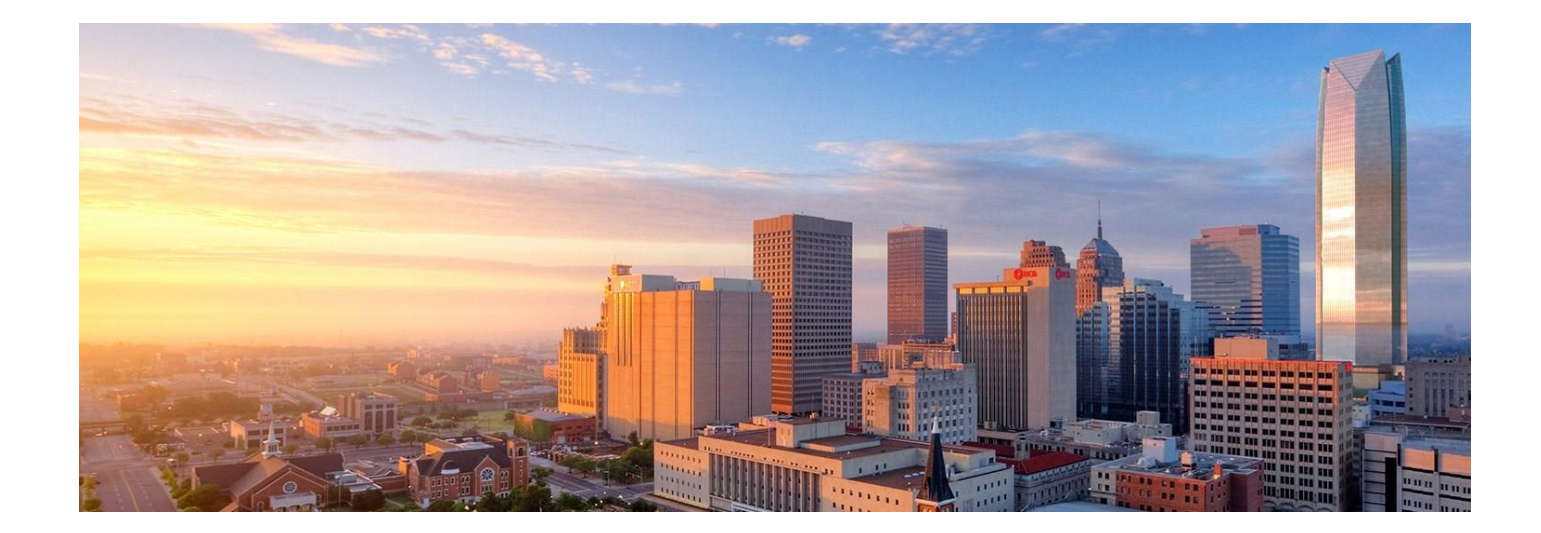

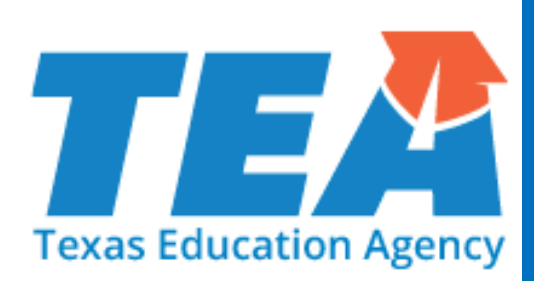

# **Test Security**

#### **Testing Environment**

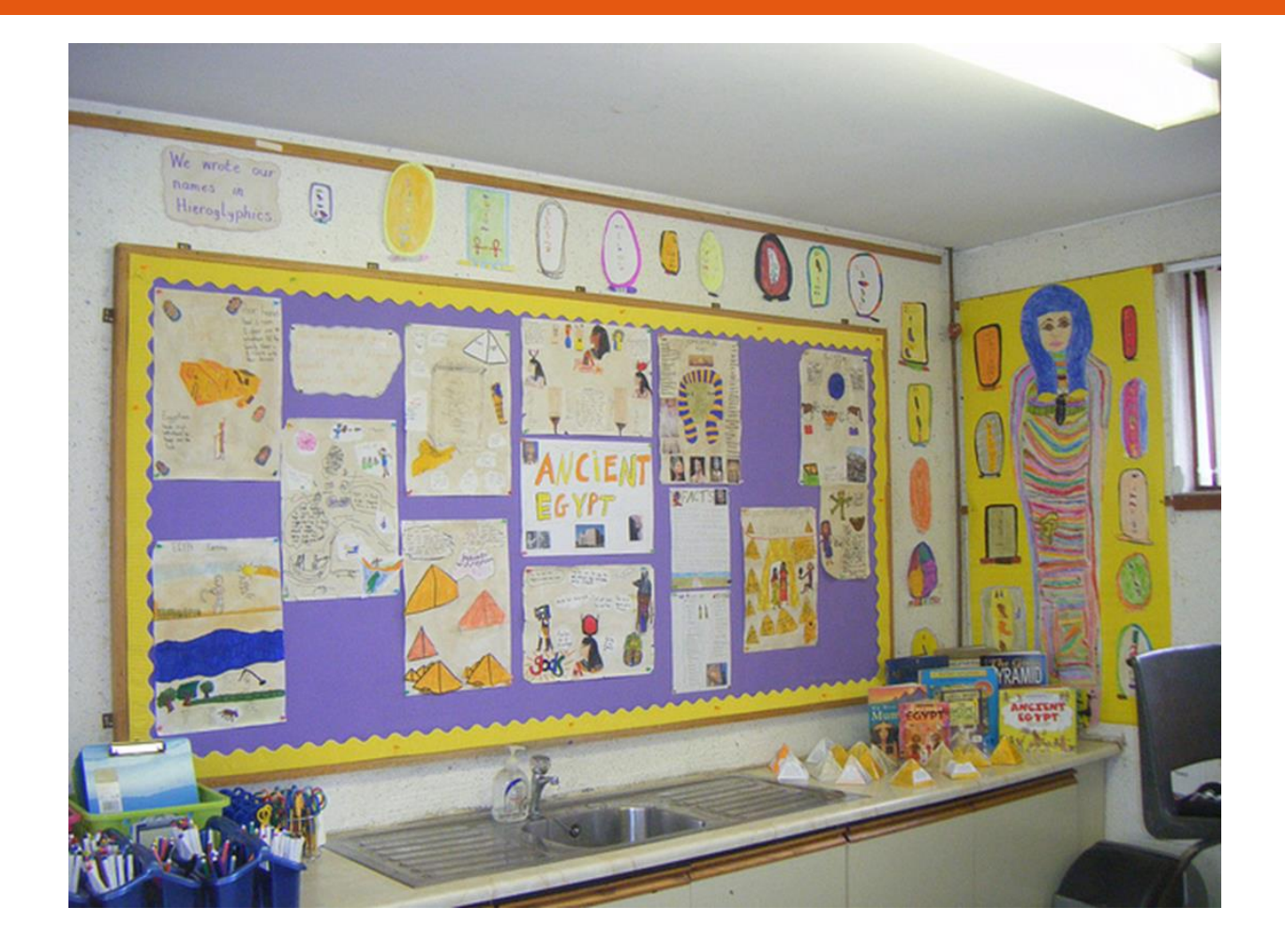

Testing ≠ Stopped Instruction

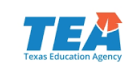

## **Administration Guidelines**

- Create a secure, positive environment for testing.
  - Turn off all communication devices.
  - An instructional environment should be maintained during testing windows. It is not necessary to **conceal or remove** instructional or reference materials in the testing area, the classroom, or hallways unless they could provide a direct source of answers for the subject-area assessment being administered.
- Examples of content-specific materials:
  - Math tables for addition, subtraction, multiplication, and division facts during mathematics assessments.
  - Graphics containing tested information such as moon phases, the water cycle, or human body systems during appropriate grade level science assessments.
  - Historical timelines or lists of historical figures and their accomplishments during social studies assessments.

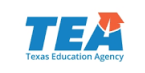

## **Administration Guidelines**

- Confirm each student has his or her own precoded answer document or online testing ticket if testing online.
- Once a student has completed testing, you must collect their testing materials. Then, you may allow them to leave the area or provide them with an instructional activity (i.e., guided reading activity) while other students continue testing.

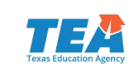

## Material Handling Guidelines

- Contaminated documents
  - Securely transcribe to a clean document if possible.
  - It is NOT NECESSARY to keep or return contaminated documents to the test vendor.
  - Note the bar code information for test booklets or answer documents.
  - Securely DESTROY the contaminated document.
  - Notify the assessment vendor of the destroyed documents (see DCCM for additional details).
- Ensure careful inventory of all test booklets and answer documents.
- Students may have clean, blank scratch paper during all assessments.
  - Scratch paper may be lined, unlined, or graph paper and should be collected and securely destroyed after each testing session.

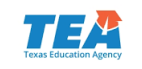

#### **Test Administration Materials**

- Procedures for maintaining the security and confidentiality of assessments are specified in the following guides.
  - District and Campus Coordinator Manual
  - Test Administrator Manuals
  - Test Security Supplement

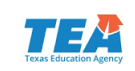

#### Changes in 2018 Test Security Supplement

- Removed test booklet seals.
- Added references to STAAR Alternate 2 test item image cards.
- Added requirement to review any allowed or approved technology to ensure it does not violate test security or confidentiality.
- Added new security oath for individuals proctoring the TELPAS Rater Training Calibration activity.

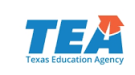

#### **Testing Irregularities**

Incidents resulting in a deviation from documented testing procedures are defined as testing irregularities. Test irregularities are viewed by TEA as falling into one of two categories—*serious* or *procedural*.

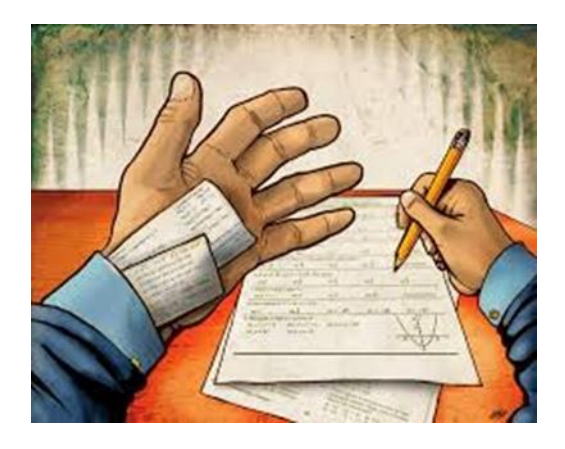

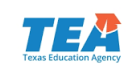

#### **Penalties for Violation of Security**

A person who engages in conduct prohibited by the *Test Security Supplement* or other test administration materials may be subject to the following penalties:

- placement of restrictions on the issuance, renewal, or holding of a Texas teacher certificate;
- issuance of an inscribed or non-inscribed reprimand;
- suspension of a Texas teacher certificate for a set term; or
- **revocation** or cancellation of a Texas teacher certificate.

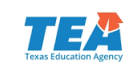

#### **Procedural Irregularities**

- Reflect minor errors or deviations in testing procedures
- Do not represent severe breaches in security or confidentiality
- Do not require a call to TEA unless guidance is needed by the district
- Do not require supporting documentation

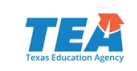

- Constitute severe violations of test security or confidentiality.
- Must be investigated by the district testing coordinator.
- Must be reported to TEA as soon as the district testing coordinator is made aware of the situation.
- Can result in the individual(s) responsible being referred to the TEA Educator Certification and Standards Division for consideration of disciplinary action.

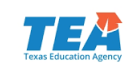

- directly OR indirectly assisting students with responses to test questions
  - providing, suggesting, or indicating a test question response
  - aiding or assisting a student with a response or an answer to a secure test question
  - identifying incorrect responses for students

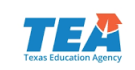

- tampering with student responses
  - changing or altering a student's response or answer to a secure test item
- falsifying TELPAS holistic ratings or STAAR Alternate 2 student responses
- viewing secure test content before, during, or after an assessment unless specifically authorized to do so
- discussing or disclosing secure test content or student responses

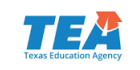

- scoring students' tests, either formally or informally
- duplicating, recording, or electronically capturing confidential test content unless specifically authorized to do so
- fraudulently exempting or preventing a student from participating in the administration of a required state assessment
- receiving or providing unallowable assistance during the TELPAS calibration activities

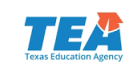

- encouraging or assisting an individual to engage in the conduct described previously or in any serious violation of test security and confidentiality
- failing to report to an appropriate authority that an individual engaged in any of the events listed previously or in any other serious violation of security and confidentiality

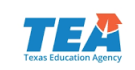

#### **Reporting Serious Testing Irregularities**

- Investigate and report serious testing irregularities to TEA as soon as the district coordinator is made aware of the situation.
- Conduct a prompt investigation.
- Submit an Online Incident Report.
- Submit any other required information to Student Assessment within 10 working days.

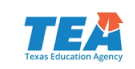

#### **Reporting Online**

#### Accessing the Online Incident Report Form

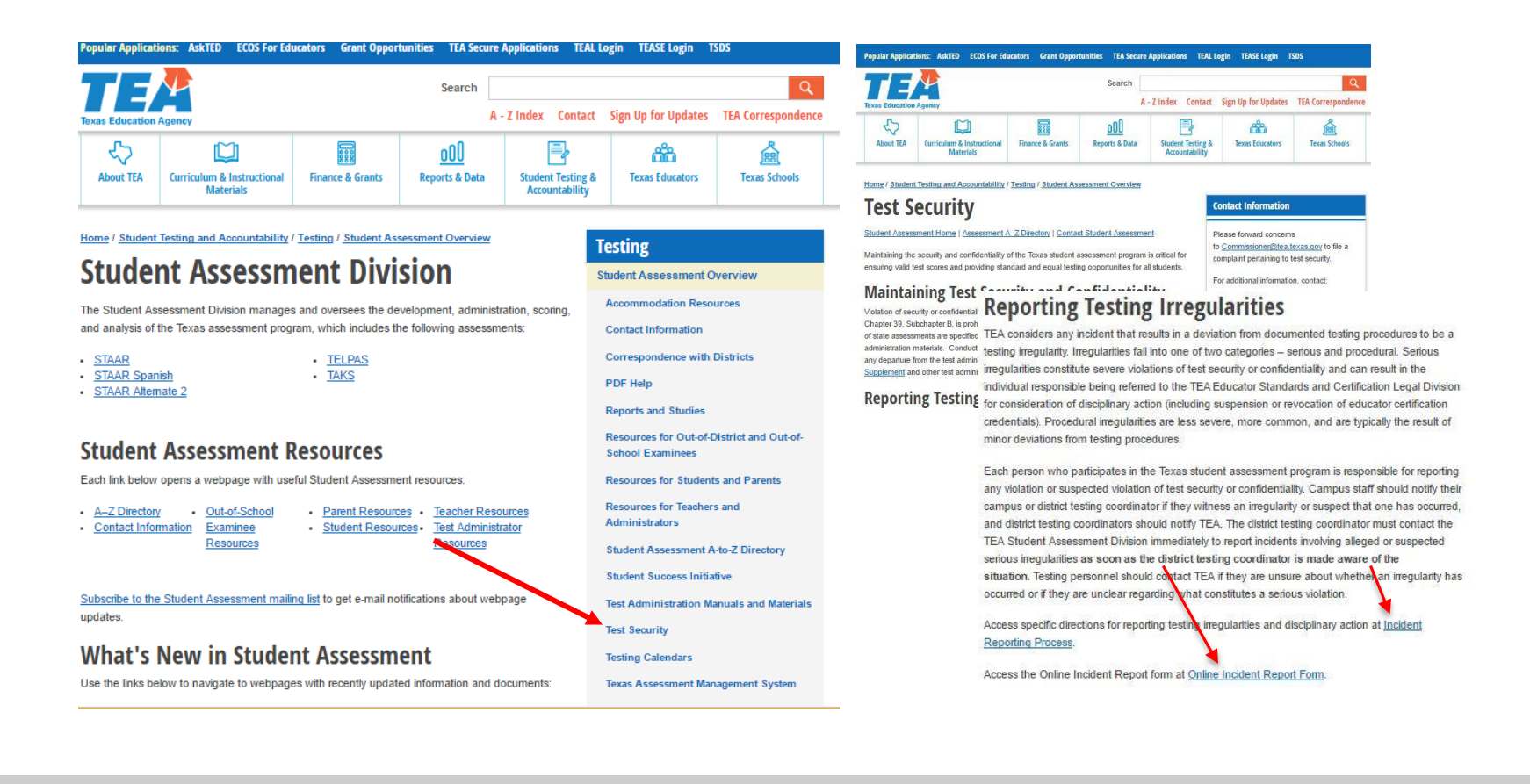

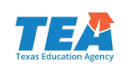

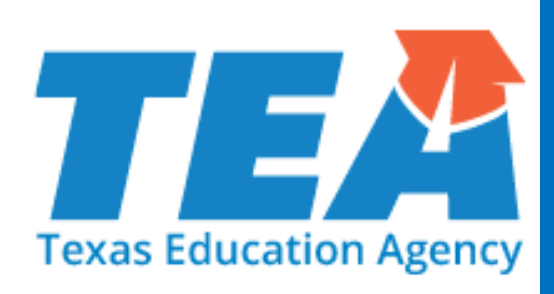

# **Questions**?

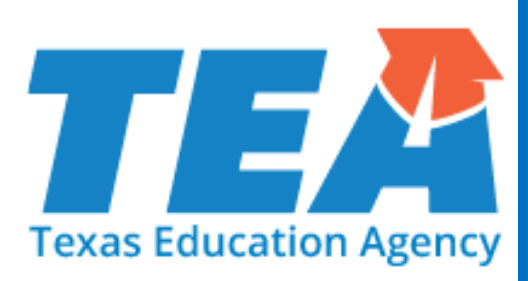

# Accessibility and PNP

## New For 2018: STAAR Accessibility

- Dictionaries for reading and writing in grades 3-5 are no longer a designated support, but part of the STAAR Dictionary Policy.
- Projection devices and amplification devices moved to accessibility features.
- Sticky notes tool added and pencil functionality expanded in the online test.
- Authority for decision for math manipulatives and supplemental aids has been expanded to include additional campus-level teams.
- Content and language supports have been combined into one and new specific braille instructions for students who take STAAR braille and are eligible for these supports have been created.

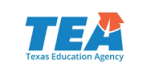

## New For 2018: STAAR Accessibility

- TELPAS added to Spelling Assistance and Complex Transcribing policies.
- Online spelling assistance tool added as a new embedded support.
- Photocopy now part of Large Print and Other designated supports.
- "GA" accommodation bubble on answer documents changed to "DS."
- New email address for assessments for special populations team is <u>assessment.specialpopulations@tea.texas.gov</u>.

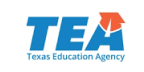

#### Accessibility Features -

- can be found in the District and Campus Coordinator Manual and on the Accommodations Resources webpage
- are available to any student who regularly benefits from the use of these procedures or materials during instruction
- do not need to be documented in student paperwork or answer document/STAAR Assessment Management System
- may require the student to complete the test in a separate setting in order to eliminate distractions to other students and ensure that security and confidentiality of the test is maintained
- cannot be required for use during testing
- Coordinators are responsible for ensuring that test administrators understand the proper implementation of these procedures and use of these materials.

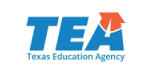

## **Accessibility Features**

- Signing test administration directions
- Translating test administration directions
- Bilingual dictionary (word-to-word translations; no definitions or examples) for mathematics, science, and social studies assessments
- Read test aloud to self (e.g., PVC pipe, recording device)
- Reading aloud or signing the expository or persuasive writing prompt
- Reading assistance on the grade 3 mathematics test
- Scratch paper (or any medium that can be erased or destroyed)/Sticky notes tool

- Color overlays or online color setting
- Blank place markers/online guideline tool
- Magnifying devices/online zoom feature
- Highlighters (including online tool), colored pencils, or crayons
- Tools to minimize distractions or to help maintain focus (e.g., stress ball, headphones, instrumental music)
- Individual or small-group administrations
- Reminding students to stay on task
- Amplification devices (e.g., speakers, frequency-modulated [FM] systems)
- Projection devices (e.g., closed-circuit televisions [CCTVs] or LCD projectors for online tests)

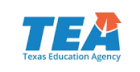

#### Locally-Approved Designated Supports

- These include twelve supports that may be made available to students who meet eligibility criteria.
- Eligibility decisions are made by the appropriate team of people at the campus level based on the eligibility criteria and are documented in the appropriate paperwork.
- Each document is organized the same way.
  - Description of Accommodation
  - Assessments
  - Student Eligibility Criteria
  - Authority for Decision and Required Documentation
  - Examples/Types
  - Special Instructions/Considerations

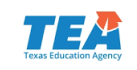

#### What is the Purpose of Designated Supports?

- Designated supports are intended for students who are approved to use them based on the decisions of the appropriate committee (e.g., ARD committee, 504 committee, LPAC, RTI committee, or student assistance team).
- When RTI committees or student assistance teams make decisions, they should be aimed at addressing a student's consistent academic struggle in a specific area even after intensive instruction and remediation.
- For example, supplemental aids should not be confused with common study aids used by students who are not struggling academically.

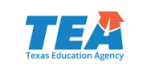

#### Locally-Approved Designated Supports

- Basic Transcribing
- Braille
- Calculation Aids
- Content and Language Supports
- Extra Time
- Individualized Structured Reminders

- Large Print
- Manipulating Test Materials
- Mathematics Manipulatives
- Oral/Signed Administration
- Spelling Assistance
- Supplemental Aids

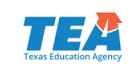

## **Basic Transcribing: Grade 4 Writing**

- For any grade 4 student who is taking the STAAR writing test online, the test administrator may transcribe (i.e., type) the student's response to the writing prompt into the online test. The student does <u>not</u> have to be eligible for Basic Transcribing to receive this assistance and it does not need to be documented in the Assessment Management System.
  - Note: This is not a requirement of the administration and decisions regarding this provision must be based on individual student need.
- The test administrator transcribing the student's response must do so in accordance with guidelines for Basic Transcribing found on TEA's Accommodations Resources webpage.
- Students in all other grades and subjects must meet the eligibility requirements for Basic Transcribing if this accommodation is needed.
- TEA is considering adding this policy to the list of Accessibility Features for the 2018-2019 school year.

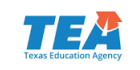

#### Basic Transcribing: #7 Special Instructions/Considerations

- The student must be given the full time allotted to complete the entire test. It is allowable for the student to review the transcription and make any edits within the time constraints of the assessment.
  - This means that the student can change his or her response ONLY within the time limit of the test (i.e., 4 hours, 5 hours, or extra time).
- If the test administrator transfers the student's final responses onto the answer document/STAAR Assessment Management System after the testing period has ended, the student may not edit his or her response.
- It is recommended that the test administrator ensure that he or she can read and understand the student's intended response prior to the student leaving the testing room.

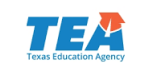

#### Calculation Aids: Student Eligibility Criteria

- Disability that affects math calculations (grades 5-7)
  - This is a problem adding, subtracting, multiplying, and dividing using paper and pencil that can be caused by various reasons, including (but not limited to) a
    - o learning disability in mathematics calculation
    - o ADD/ADHD
    - o behavioral or emotional problem
    - o processing or memory issue
  - The ARD or Section 504 committee should review the student's current documentation and instructional supports and determine if this evidence indicates that the student's disability causes him or her to have a problem calculating with pencil and paper.
    - If the student is currently receiving this accommodation in classroom instruction, there should be documented evidence of why this is necessary.

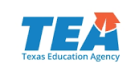

#### Calculation Aids: #2 Special Instructions/Considerations

The use of a calculation aid as a designated support on STAAR should not replace the teaching of basic computation skills as outlined in the TEKS. If a student is using a certain calculator (e.g., scientific, graphing) during classroom instruction, it is important to be aware of any functions on that device that could compromise the teaching of those skills. As such, district and school personnel should give careful consideration before recommending the use of these devices for the assessment.

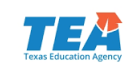

## **Calculation Aids**

- TEA is considering changing the calculator policy for the 2018-2019 school year by disallowing scientific and graphing calculation aids.
  Consideration is being given to adding a four-function calculator to the online tests as an additional embedded support. Don't forget that fourfunction calculator applications could also be used.
- Make sure that the student has learned the skill and uses the calculator only as an accommodation.
  - For instance, the student may demonstrate knowledge of the skill without the use of the calculator on a few questions/assignments and uses the calculator for the remainder.

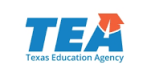
# **Content and Language Supports**

- During the 2017 administrations, the majority of students taking an online test with embedded supports (i.e., content supports, language and vocabulary supports, text-to-speech) received ALL supports. Therefore, content and language supports are combined into one embedded support for the 2018 administrations.
- Documentation (e.g., IEP, IAP) that still lists these as two separate supports may be amended; however, this is not required. For instance, if the paperwork says the student will receive content supports. The student WILL receive content supports... as well as language supports. Just make sure all parties are aware of the changes.

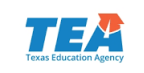

# **Oral/Signed Administration**

- Evidence of reading difficulties
  - This is a problem with reading that can be caused by various reasons, including (but not limited to) a
    - o learning disability in reading
    - o ADD/ADHD
    - o behavioral or emotional problem
    - processing or memory issue
  - The appropriate team of people at the campus level (i.e., RTI team, Section 504 committee, ARD committee) should review the student's current documentation and instructional supports and determine if this evidence indicates a reading difficulty.
    - If the student is currently receiving this accommodation in classroom instruction, there should be documented evidence of why this is necessary.

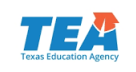

# **Oral/Signed Administration**

- For students who are deaf or hard-of-hearing who are eligible for
  - Content and Language Supports, AND
  - Oral/Signed Administration (but are not able to access text-tospeech)...
- A signed administration is allowed for those parts of the test that can be read aloud. Test administrators should be trained using the Oral/Signed Administration Guidelines and also read the specific guidelines for signing test content included in the General Instructions for Administering State Assessments to Students Who are Deaf or Hard of Hearing document.

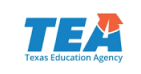

# **Oral/Signed Administration**

- Similar to 2017 administrations, proctor codes will be available to district testing coordinators and assistants in the STAAR Assessment Management System to download and distribute to test administrators providing a signed administration of an online STAAR test.
- TEA is planning to administer STAAR online with the additional embedded support of signed videos (base test only) in the 2018-2019 school year.

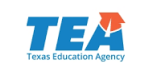

## **Designated Supports Requiring TEA Approval**

- These include supports that may be made available to students who have a TEA-approved accommodation request form.
- Eligibility decisions are made by the appropriate team of people at the campus level based on the eligibility criteria and then a request is sent to TEA for determination.
  - Complex Transcribing
  - Extra Day

- Mathematics Scribe
- Other

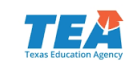

## Complex Transcribing: #8 Special Instructions/Considerations

 For grades 2–12 TELPAS writing, an Accommodation Request Form does not need to be submitted for a student that meets the eligibility criteria for Complex Transcribing.

 Complex Transcribing Guidelines found on Accommodation Resources webpage should be followed when using this designated support.

### **Complex Transcribing**

#### Description of Designated Support

This designated support allows a test administrator to record onto an answer document or in the STARA Assessment Management System for online tests a student's dictated or signed responses to the writing prompts when a student with a disability is unable to accomplish this task independently.

### Assessments

- For a student who meets the eligibility criteria, this designated support may be used on
- STAAR grades 4 and 7 writing (written composition ONLY)
- STAAR Spanish grade 4 writing (written composition ONLY)
- STAAR English I, English II, and English III (written composition ONLY)
- TELPAS grades 2–12 writing

#### **Student Eligibility Criteria**

Submit an Accommodation Request Form to TEA if the student

- routinely and effectively uses this designated support during classroom instruction and classroom testing,
- is unable to effectively use Basic Transcribing to address this need, and
   meets at least one of the following.
- The student has an impairment in vision (e.g., uncorrected vision, nystagmus,

### **Complex Transcribing for TELPAS Writing**

TELPAS raters of students enrolled in grades 2–12 assemble student writing collections and base their ratings on the writing in the collections. Writing samples that are included in a collection must be taken from authentic classroom activities that are grounded in content-area TEKS and ELPS. It is important for the writing in collections to portray the overall English language proficiency of the students.

For more information regarding the types of writing samples to include in the collections please refer to the <u>TELPAS Rater Manual</u>.

Since the writing samples included in a TELPAS writing collection come from authentic classroom activities, the same accommodations routinely used during classroom instruction are acceptable for the writing samples used in a TELPAS writing collection. This includes the use of complex transcribing as a designated support.

The use of complex transcribing is allowed only for students who regularly depend on this accommodation to complete written assignments and are unable to effectively use basic transcribing. Complex transcribing for TELPAS writing does NOT require TEA approval; therefore, districts don't need to submit an Accommodation Request Form. However, since these writing samples are being collected for TELPAS, the following guidelines must be adhered to in order to ensure the reliability and validity of the ratings for this domain.

#### Transcribing Responses

The role of the transcriber is to record exactly what the student has dictated. Transcribing must not interfere with the student's natural production of English. Transcribers may ask the student to repeat the dictated response to accurately record what the student intended. However, transcribers are NOT allowed to do the following:

- · translate the student's writing samples into English
- · give students opening and/or closing sentences
- edit or alter student's language in any way
- · write notes on the individual writing samples

If the test administrator uses a word processor to type the student's writing samples as the student dictates, special functions such as grammar assistance must not be used.

The student may dictate his/her responses into a recording device if this is the procedure used routinely in the classroom. Then the sample may be transcribed.

iy, cerebral rely recording ovided in the

ision is made nt assistance policies. tion 504 IAP. e ARD IEP. group above the LPAC in cribed above. 's answer strations. student. 2018 calendar year

1 of 2

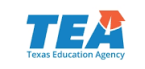

# **Photocopying Test Materials**

- If a student needs secure test material photocopied because he or she requires a print larger than what the state provides, then follow instructions in the General Instructions for Administering Large-Print State Assessments document, located on the TEA's Accommodation Resources webpage. No Accommodation Request Form needs to be submitted.
- If a student needs photocopies for any other reason, then an Accommodation Request Form for "Other" must be submitted.

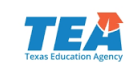

## **Accommodation Request Process**

- Accommodation Request Forms should only be submitted for designated supports requiring TEA approval (i.e., complex transcribing, math scribe, extra day, other).
- The link to the online Accommodation Request Form for 2018 will be on the Accommodation Resources webpage along with a training document in January.
- Accommodation Request Forms must be received by TEA at least one week prior to testing. Late requests will NOT be processed unless circumstances involving the student change after the deadline. Refer to the Online Accommodation Request Submission Deadlines document.

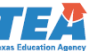

### Online Accommodation Request Submission Deadlines

Accommodation Request Forms must be received at TEA far enough in advance to allow time for processing. This is usually at least one week prior to the Monday of a testing week or window. Requests sent after this deadline will MOT be processed unless circumstances involving the student change after the deadline (e.g., newly enrolled student, medical emergency, updated ARD committee decision). In these circumstances, the district testing coordinator should contact TEA's Student Assessment Division at (512) 463-9536 for further instructions.

NOTE: All references to STAAR below include STAAR Spanish and STAAR with Embedded Supports when applicable.

| Administration Dates      | Assessments                                                                                         | Submission Deadlines                                         |
|---------------------------|----------------------------------------------------------------------------------------------------|--------------------------------------------------------------|
| February 26–April 6, 2018 | TELPAS assessment window                                                                            | One week before the planned test administration, 5:00 PM CST |
| April 10–12, 2018         | STAAR English I and English II<br>STAAR 4 and 7 writing<br>STAAR 5 and 8 reading and<br>mathematics | April 3, 5:00 PM CST                                         |
| May 7-11, 2018            | STAAR Algebra I, biology, and<br>U.S. history                                                       | April 30, 5:00 PM CST                                        |
| May 14-17, 2018           | STAAR 3–8, Algebra II, and<br>English III                                                           | May 7, 5:00 PM CST                                           |
| May 14-15, 2018           | STAAR 5 and 8 mathematics and reading                                                               | May 7, 5:00 PM CST                                           |
| June 25 and 27, 2018      | STAAR English I and English II                                                                      | June 18, 5:00 PM CST                                         |
| June 25-29, 2018          | STAAR Algebra I, biology, and<br>U.S. history                                                       | June 18, 5:00 PM CST                                         |
| June 26–27, 2018          | STAAR 5 and 8 mathematics and reading                                                               | June 20, 5:00 PM CST                                         |
| December 3 and 5, 2018    | STAAR English I and English II                                                                      | November 26, 5:00 PM CST                                     |
| December 3-7, 2018        | STAAR Algebra I, biology, and<br>U.S. history                                                       | November 26, 5:00 PM CST                                     |

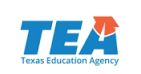

# **Accommodation Request Process**

- Accommodation requests must be approved by TEA before a student can use the accommodation on a state assessment. Documentation in the appropriate paperwork should state, "pending TEA approval."
- Do NOT include confidential student information (request will be deleted and you will be asked to resubmit).
  - Example: student's first and last name, Social Security numbers, pages from an IEP, medical documents

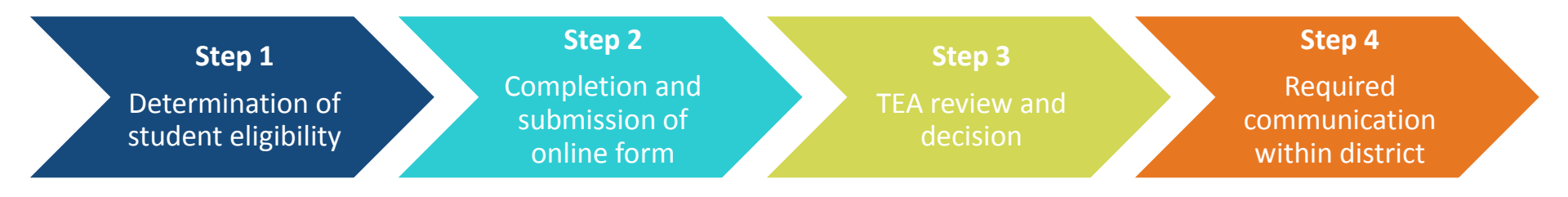

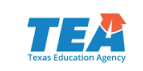

- Technology-based supports enable most students to test online; however, in those rare circumstances that prevent a student from testing online a special request may be made to TEA for approval to administer paper test booklet.
- A link to the instructions and request form for a special administration is posted on the TEA's District and Campus Coordinator Manual Resources webpage.
- All requests must be received by TEA at least two weeks prior to testing so that testing materials can be ordered and shipped to districts.
- If a student also needs a designated support requiring TEA approval, include it on this form. Do NOT submit a separate online accommodation request form.

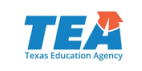

- Examples of situations when a request for a special administration of STAAR with content and language supports is appropriate.
  - Accommodations cannot be applied
    - Student has seizures or migraines from looking at computer screen.
    - Even after multiple attempts throughout the year to acclimate the student to online testing, student becomes agitated or violent when beginning any practice test due to his or her disability.
  - Technology access is precluded
    - Student is homebound, and there is no internet connection at home.
    - Student is in juvenile detention facility and county does not allow online test application to be downloaded onto computers.

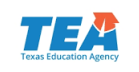

- New email address for submission of all special requests: <u>specialadministration.requests@tea.t</u> <u>exas.gov</u>
- Form will go live in January 2018

| Request for Paper Administration of<br>STAAR with Embedded Supports, TELPAS reading, and TAKS                                                                                              |                                                                                                    |                   |       |  |  |  |  |  |
|----------------------------------------------------------------------------------------------------|----------------------------------------------------------------------------------------------------|-------------------|-------|--|--|--|--|--|
| Date                                                                                                    | District Name                                                                                                    |                   |       |  |  |  |  |  |
| Campus Name                                                                                                    |                                                                                                    |                   |       |  |  |  |  |  |
| Contact Name                                                                                                    |                                                                                                    |                   |       |  |  |  |  |  |
| Contact Phone                                                                                                    |                                                                                                    |                   | CDC # |  |  |  |  |  |
| ndicate the reason(s) you are requesting paper materials.                                                                                                    |                                                                                                    |                   |       |  |  |  |  |  |
| Describe the special circ<br>prevent online testing (e.<br>sccommodation for online<br>without internet access, j<br>previously approved for<br>please include the admir<br>year.          | umstances that<br>x. unavailable<br>le testing, homebound<br>jail). If the student was<br>a paper administration,<br>histration month and     |                   |       |  |  |  |  |  |
| Explain how the student<br>echnology during the so<br>method is not appropriat<br>access to technology is re<br>explain why.                                                               | routinely accesses<br>hool day and why this<br>ie for online testing. If<br>not available, please                                             |                   |       |  |  |  |  |  |
| f a student also needs a<br>equiring TEA approval (<br>franscribing, Math Scrib<br>Day, Other), include the<br>ationale with this reques<br>aper test. Do NOT subr<br>Accommodation Reques | a designated support<br>(i.e., Complex<br>e, Photocopy, Extra<br>accommodation and<br>st to administer a<br>mit a separate online<br>it Form. |                   |       |  |  |  |  |  |
| ndicate the number                                                                                                    | of materials requeste                                                                                                    | ed for each test. |       |  |  |  |  |  |

For STAAR with Embedded Supports, paper test administration guides are provided as follows: 1 administration guide per order of 1 to 3 booklets. For large print, 1 administration guide is provided for each booklet ordered.

| STAAR with<br>Embedded<br>Supports     | 3 Math &<br>Reading | 4 Math &<br>Reading | 4 Writing | 5 Math &<br>Reading | 5 Science | 6 Math &<br>Reading | 7 Math &<br>Reading | 7 Willing | 8 Math &<br>Reading | 8 Science &<br>Soc. St. |
|----------------------------------------|---------------------|---------------------|-----------|---------------------|-----------|---------------------|---------------------|-----------|---------------------|-------------------------|
| Regular Print                          |                     |                     |           |                     |           |                     |                     |           |                     |                         |
| Large Print                            |                     |                     |           |                     |           |                     |                     |           |                     |                         |
|                                        |                     |                     |           |                     |           |                     |                     |           |                     |                         |
| STAAR with<br>Embedded<br>Supports EOC | Engli               | sh I                | Eng       | lish II             | Alge      | bra I               | Bio                 | logy      | <b>U.S</b> .        | History                 |
| Regular Print                          |                     |                     |           |                     |           |                     |                     |           |                     |                         |
| Large Print                            |                     |                     |           |                     |           |                     |                     |           |                     |                         |

For TELPAS, paper test administration supplements are provided as follows: 1 paper supplement per order of 1 to 4 booklets. Additional supplements may be requested below if needed.

| TELPAS        | 2 | 3 | 4-5 | 6-7 | 8-9 | 10-12 | Additional Paper Supplements |
|---------------|---|---|-----|-----|-----|-------|------------------------------|
| Regular Print |   |   |     |     |     |       |                              |
| Large Print   |   |   |     |     |     |       | N/A                          |

For TAKS, paper test administration supplements are provided as follows: 1 paper supplement per order of 1 to 4 booklets. Additional supplements may be requested below if needed.

| TAKS EXIT LEVEL | ELA, Math, Science, Social Studies | Additional Paper Supplements |
|-----------------|------------------------------------|------------------------------|
| Regular Print   |                                    |                              |
| Large Print     |                                    | N/A.                         |

District Testing Coordinators must review completed forms and verify that the information provided meets the criteria for a paper administration. After affirming the statement below, the paper request form may be sent to TEA for processing via email to paper.requests@tea.texas.gov.

> By checking this box, I confirm that the district testing coordinator has reviewed the information on this form and has approved this paper request to be sent to TEA for processing.

> > Print

Submit via Emai

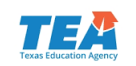

- Requests for a special administration of STAAR with content and language supports are automatically approved for students taking STAAR braille.
- Specific Braille Instructions for Content and Language Supports are available on the STAAR Assessment Management System.
  - Contains descriptions of pictures/images used as content and language supports and graphs/tables/charts that may be reproduced in braille or other forms that are more accessible to the test taker.
  - Must be used in conjunction with 1) the appropriate specific braille instructions for the test being administered and 2) the supports tables in paper administration guide for STAAR with Embedded Supports.

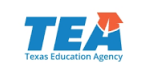

## Accommodations in Unexpected and Emergency Situations

- When an unexpected or emergency situation (e.g., broken arm, lost eyeglasses) occurs just prior to or on the day of the state assessment, it may or may not be necessary to contact TEA. After testing, document the accommodation used on the answer document or in the STAAR Assessment Management System.
- After the test administration, the appropriate accommodation code should be recorded on the student's answer document or in the STAAR Assessment Management System for online administrations.

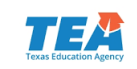

## Accommodations in Unexpected and Emergency Situations

 If approved for Complex Transcribing, Extra Day, or Mathematics Scribe, follow the guidelines posted on the Accommodation Resources webpage to administer the assessment with these designated supports.

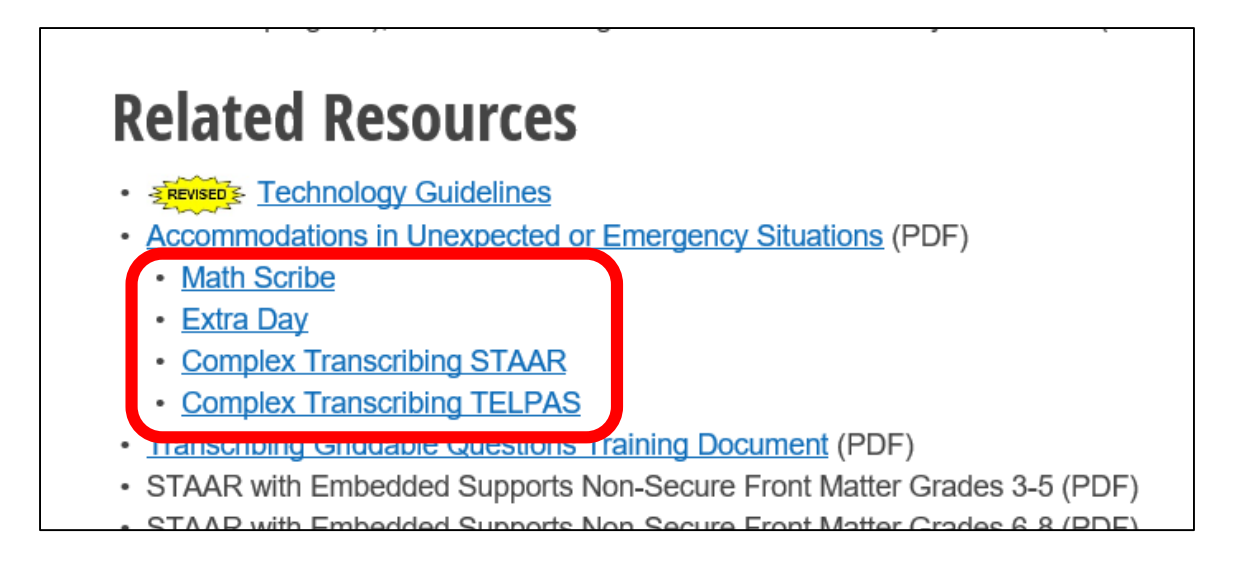

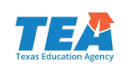

## Accommodations in Unexpected and Emergency Situations

- Step 1: No need to contact TEA
  - Make available accessibility features which are allowed for any student.

### Step 2: No need to contact TEA

 Make available locally-approved designated supports. Consideration should be given to accommodations that the student can independently use.

### Step 3: Contact TEA

 If the student's needs cannot be met with Step 1 or 2, contact a member of the Accommodations Task Force. The district testing coordinator may need to submit an Accommodation Request Form.

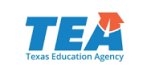

### Accommodation Recommendations for Reading and Writing: Impact on Exit Criteria for ELLs

- Students for whom the LPAC recommends the following designated supports for any reading or writing assessment may not be considered for exit at the end of the school year.
  - Oral Administration
  - Content and Language Supports
  - Extra Time
- Use of dictionaries on reading and writing assessments is no longer an accommodation since STAAR Dictionary Policy expanded to include these grades.
  - The use of dictionaries on grades 3-5 reading and writing assessments does not prevent exit; however, it is important for LPACs to consider the degree to which an ELL student relies on a dictionary during language arts instruction or testing when making exit decisions at the end of the year.

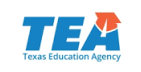

# **Online Tutorials and Practice Tests**

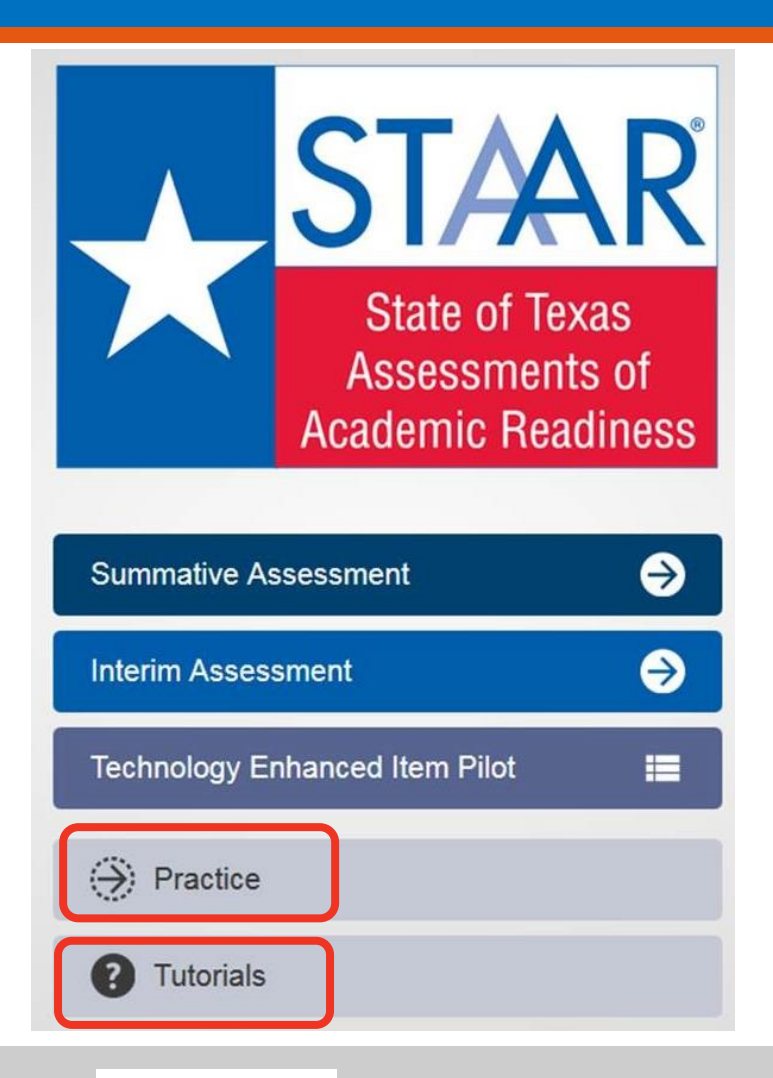

- When you open the STAAR online testing platform, you will see a menu of options, including "Practice" and "Tutorials."
- In the drop down menus, choose the assessment and the supports you want to view.
- Tutorials provide a short video showing how the feature is used, while the practice provides an opportunity for students to use each feature on a released test.

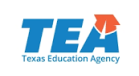

# New Online Tool: Sticky Notes

- Sticky notes-
  - are available for all selections and questions
  - can be moved around the screen
  - can be minimized
  - can be resized

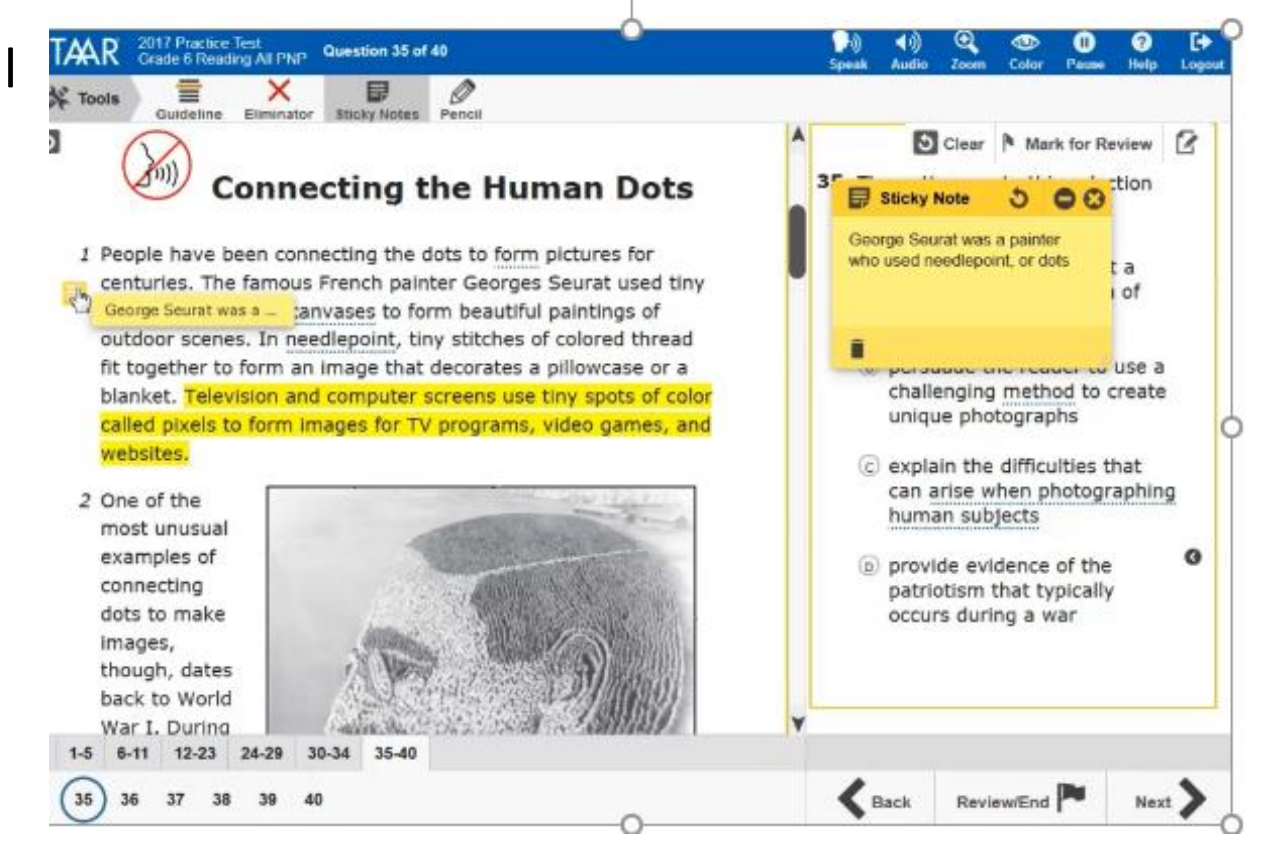

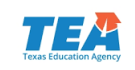

# New Online Embedded Support: Spelling Assistance

- Spelling Assistance:
  - It is only available on the essay portion of the grade 4 and 7 writing tests and English I and II tests.
  - Will be available on English III in 2019 (Note this change in DCCM page O-3; Spelling Assistance designated support policy document has been updated).
  - When a word is not found on the grade appropriate Merriam-Webster dictionary, it will be flagged.
  - The system will provide up to five suggestions.
  - The system evaluates the words independent of the context.
  - It will be available as a stand-alone practice.

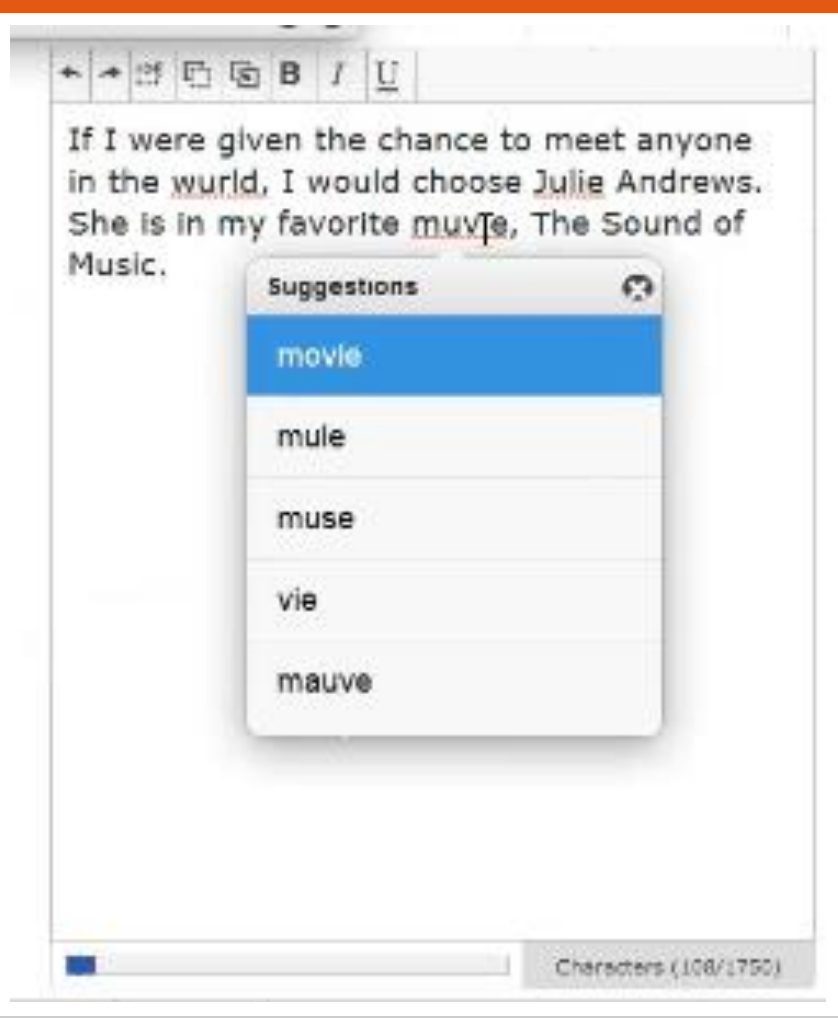

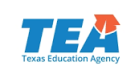

# Preferences (PNPs) Expansion Plans 2019 and Beyond

- Currently working on three new online embedded supports targeted for spring 2019administrations.
  - Four-function calculator (grades 3-7)
  - Signed videos (available for base test items only for first year)
  - Screen Reader support for refreshable braille display devices (reading, writing, English I, English II, and Social Studies for first year)
  - STAAR Spanish with Embedded Supports (grades 3-5)

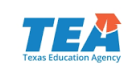

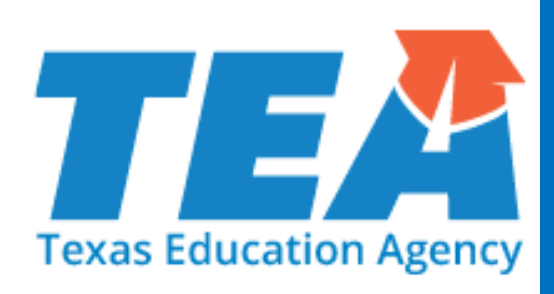

# **Questions**?

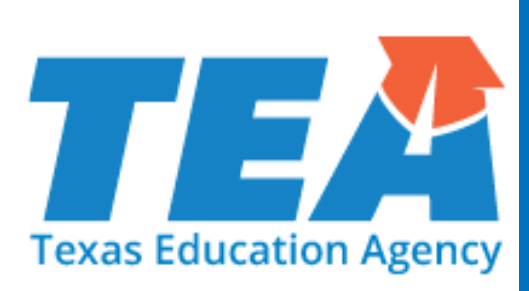

# STAAR Assessment Management System

## Accessing the STAAR Assessment Management System

Test Administration Manuals and

Additional Reports and Services

Materials

### https://www.texasassessment.com/administrators/

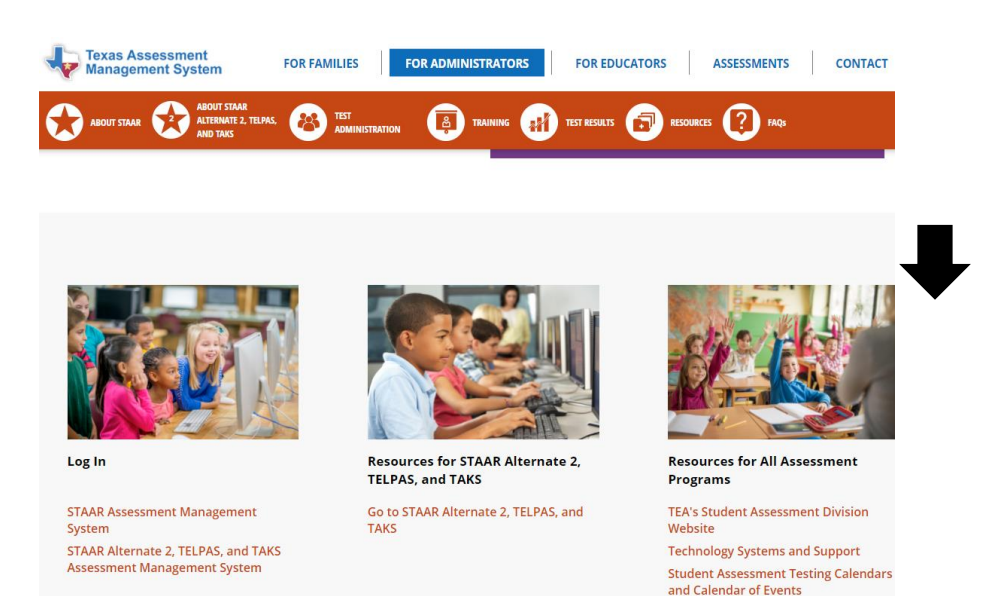

### http://www.TexasAssessment.com/STAAR/

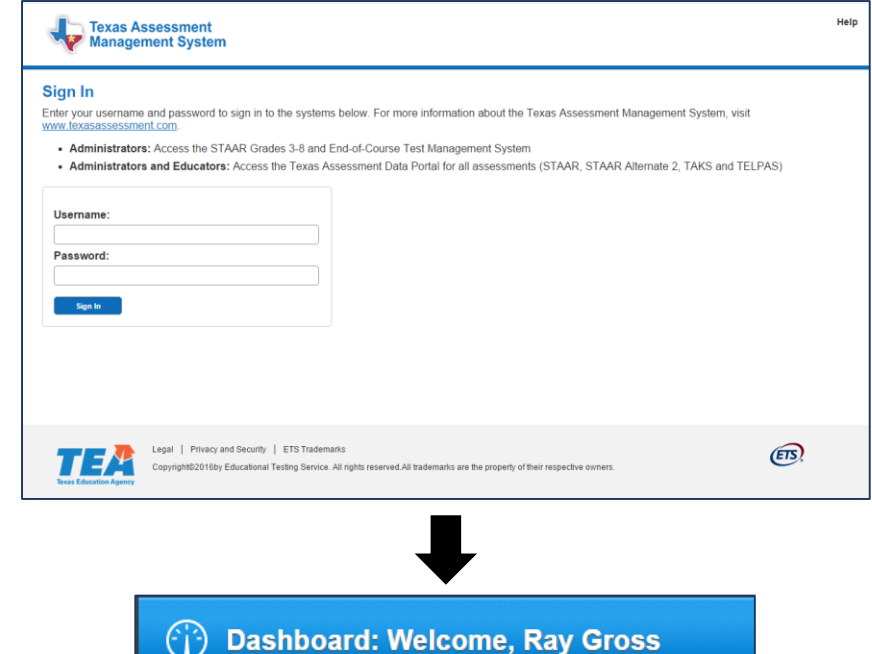

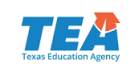

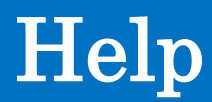

| J STAAR | Accorement Management System |
|---------|------------------------------|
|         | Assessment wanagement system |

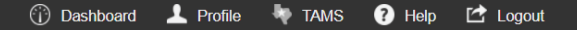

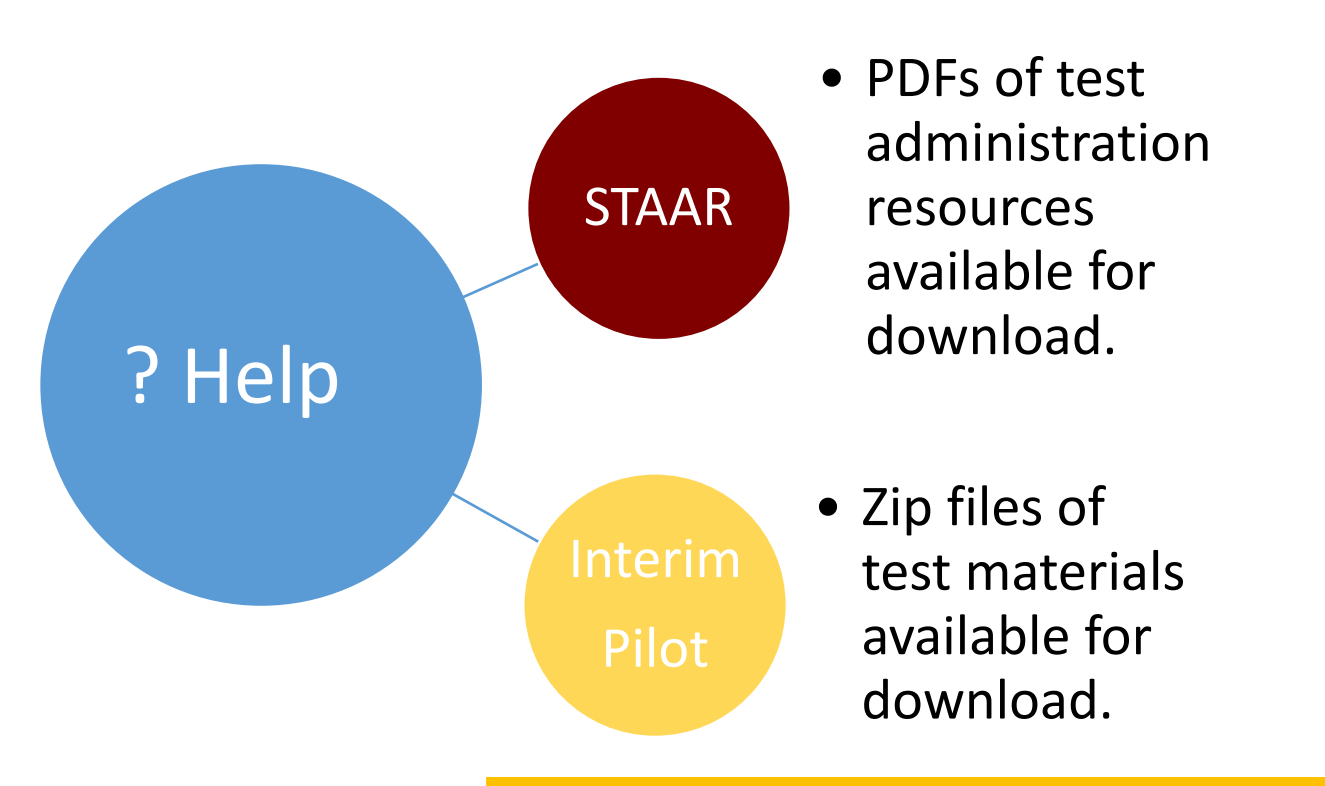

Change for 2018 Interim Pilot

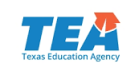

# Interim Pilot – Key Points

- Grades 3–8 mathematics and reading (Year 1)
  - Year 2 to include additional subjects
- Offered online through the STAAR Online Testing Platform
- No paper materials or shipping
  - Paper versions available for special populations as needed
- Multi-section design
- Items for the STAAR Interim Pilot Assessments are developed with Texas teachers and fully aligned to TEKS

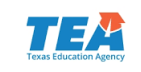

## Students > View & Edit/Register > Tests

- Interim Pilot
  - Testing grade can be edited by subject.
  - Individual subjects can be deleted.

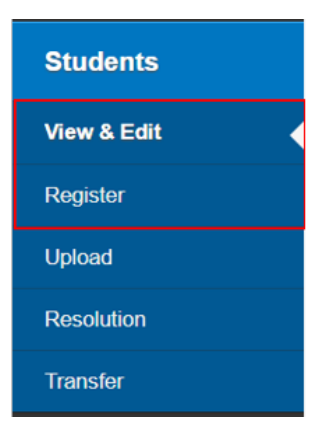

| Subject       | Testing<br>Grade | Test info                                  |                                           | Actions 🚯 |  |  |  |                      |                     |  |  |  |  |  |  |                                            |                                           |  |
|---------------|------------------|--------------------------------------------|-------------------------------------------|-----------|--|--|--|----------------------|---------------------|--|--|--|--|--|--|--------------------------------------------|-------------------------------------------|--|
| Reading •     | 03 •             | Version                                    | STAAR                                     |           |  |  |  |                      |                     |  |  |  |  |  |  |                                            |                                           |  |
|               | - Grade -        | Mode                                       | Online                                    |           |  |  |  |                      |                     |  |  |  |  |  |  |                                            |                                           |  |
|               | 04               | Registration Type *                        | Regular                                   |           |  |  |  |                      |                     |  |  |  |  |  |  |                                            |                                           |  |
|               | 06<br>07         | Testing Campus *<br>(Test times are local) | Austin - ETS UAT District 4 EL[999999443] |           |  |  |  |                      |                     |  |  |  |  |  |  |                                            |                                           |  |
|               | 00               | Online Testing Group                       | NO GROUP NAME GIVEN                       |           |  |  |  |                      |                     |  |  |  |  |  |  |                                            |                                           |  |
|               |                  | Personal Needs and Preferences (PNP)       | Taut-to-Speech (1)                        |           |  |  |  |                      |                     |  |  |  |  |  |  |                                            |                                           |  |
| Mathematics • | 04 *             | Version                                    | STAAR                                     |           |  |  |  |                      |                     |  |  |  |  |  |  |                                            |                                           |  |
|               |                  | Mode                                       | Online                                    |           |  |  |  |                      |                     |  |  |  |  |  |  |                                            |                                           |  |
|               |                  | Registration Type *                        | Regular                                   | _         |  |  |  |                      |                     |  |  |  |  |  |  |                                            |                                           |  |
|               |                  |                                            |                                           |           |  |  |  |                      |                     |  |  |  |  |  |  | Testing Campus *<br>(Test times are local) | Austin - ETS UAT District 4 EL[999999443] |  |
|               |                  |                                            |                                           |           |  |  |  | Online Testing Group | NO GROUP NAME GIVEN |  |  |  |  |  |  |                                            |                                           |  |
|               |                  | Personal Needs and Preferences (PNP)       | 98 Text to Speech (T)                     |           |  |  |  |                      |                     |  |  |  |  |  |  |                                            |                                           |  |

Change for 2018 Interim Pilot

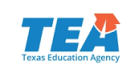

# Students > Upload

- Interim Pilot
  - Upload creates both a MA and RE online registration for the enrolled grade for each student.
  - All registrations are online.
  - MATHEMATICS TEST VERSION CODE
    - Enter Personal Needs and Preferences (PNP) that is valid for Interim: t or T
    - Enter "i" or "I" to indicate Interim administration
    - No need to enter "O" for online. All registrations will be online.
  - READING TEST VERSION CODE
    - Enter PNP that is valid for Interim: t or T
    - Enter "i" or "I" to indicate Interim administration
    - No need to enter "O" for online. All registrations will be online.

Change for 2018 Interim Pilot

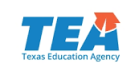

# Changes to STAAR EOC Data File Uploads

| Texas Assessment<br>Management System              | FOR FAMILIES FOR AD                                           | MINISTRATORS FOR EDUCATOR                                                                  |                                                                    | Texas Student Assessment Program 2018 |
|----------------------------------------------------|---------------------------------------------------------------|--------------------------------------------------------------------------------------------|--------------------------------------------------------------------|---------------------------------------|
| AR Grades 3-8 and EOC                              | STAAR Online Testing<br>Platform Secure Browsers              | STAAR Alternate 2, TELPAS,<br>and TAKS                                                     | All Assessment Programs                                            |                                       |
| AR Assessment Management<br>tem User's Guide (PDF) | (cont.)<br>For Ubuntu® Linux (.deb                            | Training Modules for the STAAR<br>Alternate 2, TELPAS, and TAKS                            | Consolidated Accountability File<br>(CAF) (PPTX)                   |                                       |
| AR Assessment Management<br>tem User Roles and     | package)<br>Linux-deb-64-bit                                  | Assessment Management<br>System                                                            | Unified Specifications                                             |                                       |
| missions (PDF)                                     | Linux-deb-32-bit                                              | STAAR Alternate 2, TELPAS, and<br>TAKS Assessment Management                               | Unified Minimum System<br>Requirements for the                     | Student                               |
| AR Online Testing<br>tform Secure Browsers         | For Either Linux Distro (.run<br>package – command line       | System User's Guide                                                                        | Administration of Online<br>Assessments (PDF)                      | Data File Format                      |
| Windows®                                           | install)                                                      | the STAAR Alternate 2, TELPAS,                                                             | System Upload File Formats                                         | for Student Desistration              |
| Mac OS®<br>Chromebook ™                            | Linux-run-64-bit<br>Linux-run-32-bit                          | And TAKS Assessment<br>Management System (PDF)                                             | 2018 Student Data File Format<br>for Student Registration and      | for Student Registration              |
| Pad®<br>Indroid®                                   | STAAR Online Testing Platform<br>Technology Guide (PDF)       | Installable TestNav (for<br>Windows, Mac, Linux, Fedora,<br>and Ubuntu, iPad, Android, and | Precoding (PDF) 2018 Student Upload                                | and Frecoung                          |
| Fedora® Linux (.rpm                                | STAAR Online Testing Platform<br>Local Caching Software (LCS) | Chromebook) and ProctorCache<br>Installers (for Windows and Mac)                           | Registration Precoding Header<br>Template                          |                                       |
| kage)                                              | District Guide (PDF)                                          | STAAR Alternate 2, TELPAS, and                                                             | Texas Assessment Data                                              |                                       |
| ux-rpm-64-bit                                      | Online Readiness Tools                                        | TAKS Assessment Management                                                                 | Portal                                                             |                                       |
| ax-rpm-32-bit                                      | Quick Guide to Online Testing<br>(PDF)                        | TestNav 8 Online Support                                                                   | Teacher Portal Help Guide (PDF)<br>Teacher Portal Help Guide (PDF) |                                       |
|                                                    |                                                               |                                                                                            | Analytic Portal Help Guide (PDF)                                   |                                       |
|                                                    |                                                               |                                                                                            | Data Interaction Hardware and                                      |                                       |

- The GROUP NAME field (column E) should only be used to organize paper or online test takers into groups; otherwise, the field should be left blank.
- For online testing, the STAAR EOC TEST VERSION CODE field (column AW) has been updated to reflect the 2018 PNP accommodation codes and now includes an option for districts to indicate Designated Supports (formerly General Accommodations) for students taking an online test only.
- The CAREER-AND-TECHNICAL-ED-IND-CD field (Column AA) has been updated to include only values 1, 2, and 0. A value of 3, "Participant in district's tech prep program," is no longer a valid value for this field.

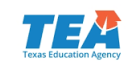

## Changes to STAAR 3–8 Data File Uploads

- The GROUP NAME field (column E) can be used to specify a group name for tests being delivered on paper as well as online. This field should only be used to organize test takers into groups; otherwise, the field should be left blank.
- For online testing, The READING TEST VERSION CODE, MATHEMATICS TEST VERSION CODE, SCIENCE TEST VERSION CODE, SOCIAL STUDIES TEST VERSION CODE, and WRITING TEST VERSION CODE fields (columns BD–BI) have been updated to reflect the 2018 PNP accommodation codes and now include an option for districts to indicate Designated Supports for students taking an online test only.
- The CAREER-AND-TECHNICAL-ED-IND-CD (column AA) has been updated to include only values 1, 2, and 0. A value of 3, "Participant in district's tech prep program," is no longer a valid value for this field.

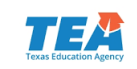

## Changes to STAAR 3–8 Data File Uploads

- Grades 5 and 8 Retest
  - Two columns have been added for the STAAR Assessment Management System to indicate a grade 5 or 8 retester who has previously passed one of the two retest subjects (mathematics or reading). These columns are RETESTER INDICATOR-MA (column BO) and RETESTER INDICATOR-RE (column BP) (P = Previously met passing standard).
  - These fields are not updatable by districts if the retester file is modified and re-uploaded.

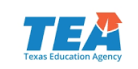

# Student Uploads – PNP for STAAR 3–8

- The Mathematics Test Version Code, Reading Test Version Code, Writing Test Version Code, Science Test Version Code, and Social Studies Test Version Code fields will be used to indicate the following for STAAR grades 3–8:
- PNP accommodation codes:
  - E = Spelling Assistance (delivered online for grades 4 and 7 writing only)
  - R = Content and Language Supports (delivered online)
  - T = Text-to-Speech (delivered online; includes click word)
- Online test with no accommodations:
  - O = Student will test online with no PNP accommodations
- Designated Supports (online testers only):
  - D = Designated supports for a student testing online

Change for Spring 2018 STAAR

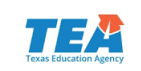

## Student Uploads – PNP for STAAR EOC

- The STAAR EOC Test Version Code will be used to indicate the following for STAAR EOC:
  - PNP accommodation codes:
    - E = Spelling Assistance (delivered online for English I and English II only)
    - R = Content and Language Supports (delivered online; not available for Algebra II or English III)
    - T = Text-to-Speech (delivered online; includes click word)
  - Designated Supports (online testers only):
    - D = Designated Supports for a student testing online

Change for Spring 2018 STAAR

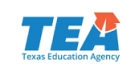

# **Student Uploads – Groups**

- Update registrations via upload without compromising groups
  - Once a group name has been established for a student registration (by text entry, by default, or with the "Groups" feature), a null (blank) will not override the group name with the value NO GROUP NAME GIVEN.
  - Once a group name value has been established for a student registration, a user must use a new value to override the existing group name.
  - To move a student to NO GROUP NAME GIVEN, a user must either use the "Groups" feature or upload a file with the value NO GROUP NAME GIVEN entered in the appropriate GROUP NAME field (not case sensitive).

Change for Spring 2018 STAAR

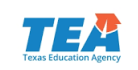

# **Student Registration – Reminders**

- Districts may add or edit existing student registrations, including switching between paper and online tests, through the end of the testing window.
- Changes made to student registrations after the precode window closes (paper registration period) will not be reflected in precoded materials received.
- Student registrations associated with a precode cannot be deleted after the precode window closes.
- NOTE: Changes to student registrations will not be allowed for up to three days after the precode window closes while precode files are being processed – all related system functionality will be disabled during this time.

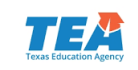

# **Precode Verification Report**

- <u>Download CSV</u> is available prior to the close of the precode window.
  - Lists all paper test registrations and corresponding precode data
  - Can be used to verify precodes, allowing districts to make corrections prior to the close of precode window, as needed
  - Updated nightly
- <u>Download PDF</u> is available after the close of the precode window.
  - Official list of all precodes district is scheduled to receive (including OOD/OOS)

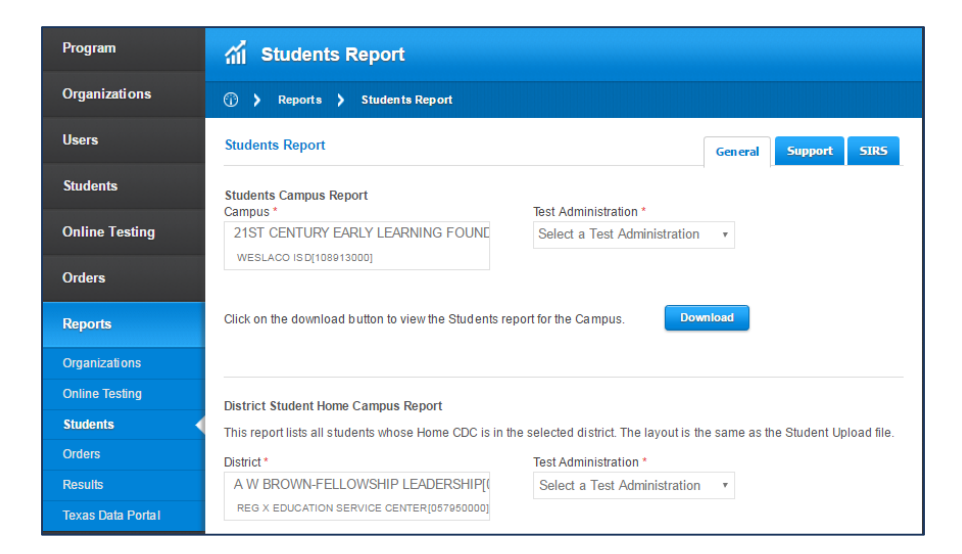

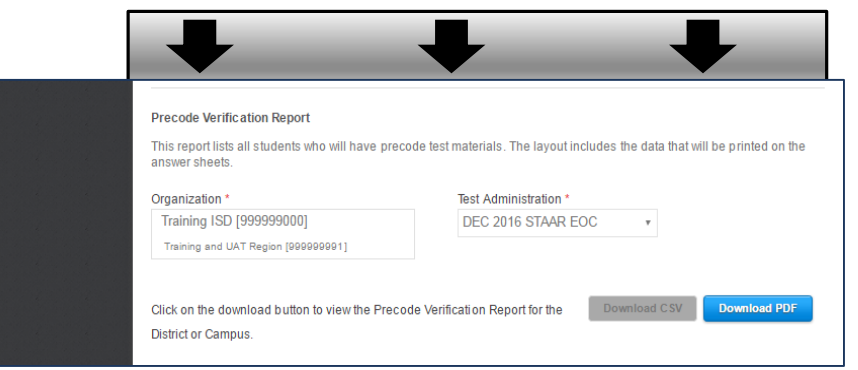

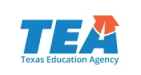
## Precode Verification Report (PDF version)

- Lists all paper-based test registrations at the close of the precode window one record for each precoded answer document that the district is scheduled to receive (serves as official record) – available at the campus level
- Organized by campus, subject, student (alpha order)

| DISTRICT = 999999000 Training ISD         CAMPUS = 999999001 Training HS           AST NAME         FOR SCHOOL USE ONLY         LOCAL         LOCAL         LOCAL           AST NAME         FIRST NAME         MI DOB         PEIMS ID         GR SEX         ETH I A B P W ED TIA MS L B ESL SE GT AR         CT         STUDENT ID         USI           LEED         ANDREW         20001022         456490004         09         456490001         456490001           LEED         ANDREW         20001022         909090909         09         0         0         0         1         456490001                                                                                                    |
|----------------------------------------------------------------------------------------------------|
| AST NAME         FOR SCHOOL USE ONLY         LOCAL         LOCAL <thlocal< th=""> <thlocal< th="">         LOCAL<!--</th--></thlocal<></thlocal<> |
| LAST NAME         FIRST NAME         MI DOB         PEIMS ID         GR         SEX         ETH         I         B         P         W         ED         TIA         MS         L         B         ESL         SE         GT         ATTUDENT ID         USI           LEED         ANDREW         20001022         456400004         09         0         0         0         0         1         456400004           GROSS         RAY         19720914         456400001         11         1         0         0         0         0         1         1         456400001           LEED         ANDREW         20001022         00000000         09         0         0         0         0         0         0         0         0         909090909                                                                                                    |
| GROSS RAY 19720914 456490001 11 1 1 0 0 0 0 0 0 1 1 456490001<br>LEED ANDREW 20001022 909090909 09 909090909                                                                                                    |
|                                                                                                    |
| OTAL STUDENTS LISTED = 3                                                                                                    |

**NOTE:** The CSV version of the *Precode Verification Report* is not available for download after the precode window closes. Districts wishing to have a CSV version of their precode report must save a copy prior to the precode deadline.

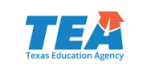

## Online Testing > Manage Online Testing

- Changes to online test attributes can be made for one additional business day beyond the close of the test administration window (until 7:00 p.m. CT).
- All online testing activity will still close at the scheduled end of the test administration window.
- Monitor Session button added to Sessions at a Glance page to display a list of all students in all groups.
- "All Groups" option added to group selection.

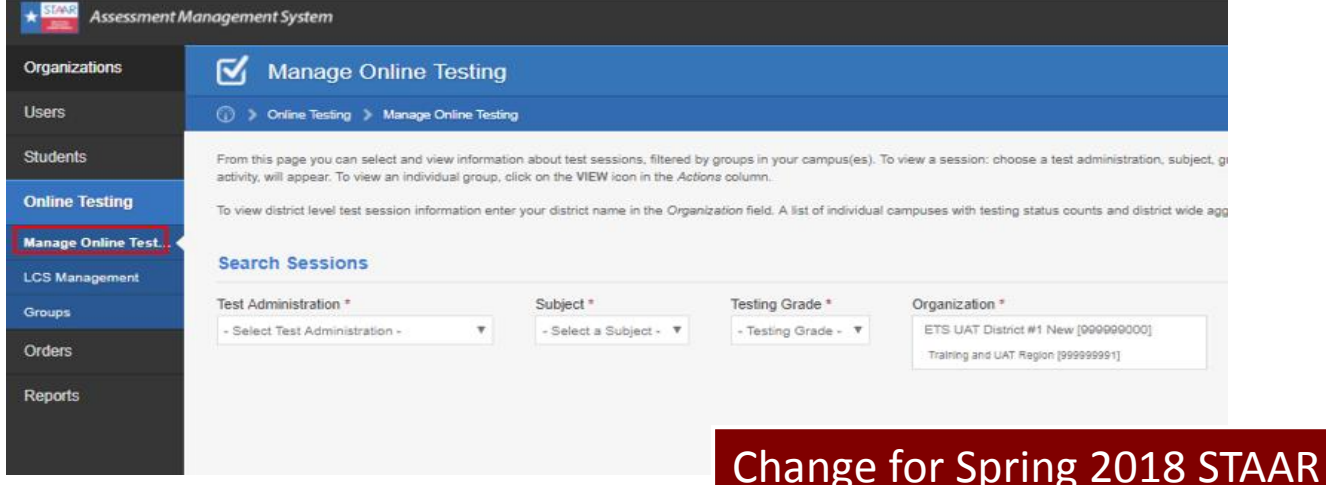

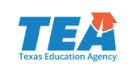

## **Online Testing > Manage Online Testing**

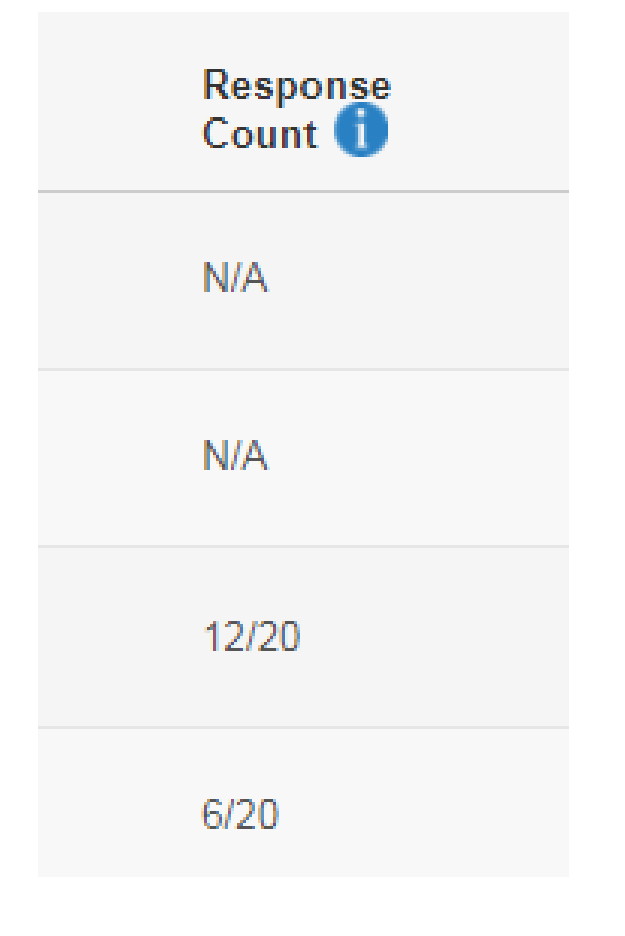

- Update response count as students respond to items
- Refresh page to update
- N/A = Not Available (student has not yet tested or has not yet responded to any questions)
- X/Y = Number of Questions with Responses/Number of Total Questions

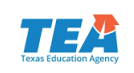

### **Online Testing > Manage Online Testing**

- PNP filter and column will display settings applicable for the Interim pilot.
- Added columns will display Interim indicators.
  - Probability of Achieving Approaches
  - Probability of Achieving Meets

| <b>Testing Gro</b> | oup Roster |    |            | Interi<br>roster a | m Indicators di<br>after testing is | isplay on<br>completed       |                           |
|--------------------|------------|----|------------|--------------------|-------------------------------------|------------------------------|---------------------------|
| Last Name          | First Name | МІ | PEIMS ID   | Date of Birth      | PNP                                 | Probability of<br>Approaches | Achieving<br><i>Meets</i> |
| ANDERSON           | SHANNON    | E  | ****6779   | Oct 10, 2002       |                                     | N/A                          | N/A                       |
| BUCHANAN           | ASHLEY     | А  | ****7891   | Aug 12, 2002       |                                     | 80%                          | 65%                       |
| CURRY              | HANNAH     | E  | *****8912  | Dec 17, 2002       | с т                                 | 25%                          | 12%                       |
| DAVIS              | JON C      |    | *****912   | Oct 9, 2002        |                                     | *                            | *                         |
| SMITH              | JOHN       |    | ***** 94 7 | Apr , 2002         | Т                                   | 50%                          | 30%                       |

N/A Test score not available.

Student did not complete the test.

 $_{\star\star}$  Student is unlikely to achieve Approaches and was offered some items from the grade below.

Change for 2018 Interim Pilot

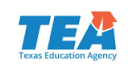

# Manage Online Testing Groups

- Edit existing online testing groups
- Create online testing groups
- NOTE: Grades 3–8 students can be assigned to different testing groups by subject.

| Assessmen             | Management System 🕧 Dawhboard 上 Profile 🐐 TAMS 🕥 Help 📩 Logout                                                                                                    |
|-----------------------|----------------------------------------------------------------------------------------------------|
| Program               | 👥 Groups                                                                                                    |
| Organizations         | Online Testing > Online Testing Groups > View & Edit Groups                                                                                                    |
| Users                 | Online testing groups can be used to organize students into groups for online testing. Online testing groups can also be<br>managed through the Student Upload process, and in View Edit Students on the Tests tab. |
| Students              | Online Testing Groups View & Edit Groups Create Group                                                                                                    |
| Test Admins           | To view the list of existing groups, select the criteria and click View Groups.                                                                                                    |
| Online Testing        | Test Administration * Campus * MAR 2017 STAAR EOC * Training HS [999999001]                                                                                                    |
| Manage Online Testing | Training (SD [999999000]                                                                                                    |
| Groups                | Group Name                                                                                                    |
| Orders                | Search Group Name                                                                                                    |
| Reports               | Results: 1                                                                                                    |
|                       | # Group Name      # Online Students Actions                                                                                                    |
|                       | 1 NO GROUP NAME GIVEN 1 🖍 📩                                                                                                    |
|                       | Download Groups                                                                                                    |
|                       |                                                                                                    |
|                       |                                                                                                    |
|                       |                                                                                                    |
|                       |                                                                                                    |

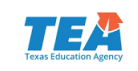

# **Edit Existing Online Testing Groups**

 Edit/Manage student groups via Online Testing > Groups > View & Edit Groups

| Assessmen             | t Management System 🛈 Device                                                                                                    | we ⊥note \$+5005 Orkep ≛llagod                                                   |                | Online Testing           | Group Properties                                                                                          |                         |
|-----------------------|----------------------------------------------------------------------------------------------------|----------------------------------------------------------------------------------|----------------|--------------------------|----------------------------------------------------------------------------------------------------|-------------------------|
| Program               | 👥 Groups                                                                                                    |                                                                                  | Click the edit | Manage Online Testing    | Group Name Campus Test Administration<br>Test Group 2 Training HS MAR 2017 STAAR EOC                      |                         |
| Organizations         | Online Testing      Online Testing Groups      Vie                                                                                     | w & Edit Groups                                                                  | icon to move   | LCS Management<br>Groups |                                                                                                    |                         |
| Users                 | Online testing groups can be used to organize students into groups<br>managed through the Student Upload process, and in View Edit Stu | for online testing. O nine testing groups can also be<br>dents on the Tests tab. | students       | Orders                   | Select Students to add to the group Use the following filters to search for students to add to the group. |                         |
| Students              | Online Testing Groups                                                                                                    | View & Edit Groups Create Group                                                  | hotwoon        | Reports                  | Subject * Testing Grade * Group                                                                           |                         |
| Test Admins           | To view the list of existing groups, select the orderia and clok View O                                                                | Dupt.                                                                            | Detween        |                          | English I v EOC v All Groups v                                                                            |                         |
| Online Testing        | Test Administration * Campus * MAR 2017 STAAR EOC + Training HS (999999001)                                                            |                                                                                  | groups         |                          | Personal Needs & Preferences (PNP)  Content Supports (C) Language and Vocabulary Supports (L) Text-to-Sp  | eech (T)                |
| Manage Online Testing | Training (50 (999999000)                                                                                                    |                                                                                  |                |                          |                                                                                                    |                         |
| LCS Management        | Group Name                                                                                                    |                                                                                  |                |                          | Results from selected criteria: 2 students Students Enrolled in Test Gro                                  | oup 2                   |
| Orders                | Search Group Name                                                                                                    |                                                                                  |                |                          | Student Group Student S                                                                                   | ubject Testing<br>Grade |
| Reports               | Results: 6                                                                                                    | VIEW CROW'S                                                                      |                |                          | RAY GROSS NO CROUP NAME RAY GROSS-TWO E                                                                   | nglish I EOC            |
|                       | # Group Name 🖤                                                                                                    | # Online Students Actions                                                        |                |                          |                                                                                                    | NP: 0,1                 |
|                       | 1 NO GROUP NAME GIVEN                                                                                                    | 1                                                                                |                |                          | RAY GROSS-THREE Test Group 3<br>PEIMS ID: ****10003 PNP: C.T REMOVE                                       |                         |
|                       | 2 Test Oroup 2                                                                                                    | 2 🕐 🗖 📥 👘                                                                        |                |                          |                                                                                                    |                         |
|                       | 3 Test Orsup 3                                                                                                    | 1 🖊 🗖 📥 👘                                                                        |                |                          |                                                                                                    |                         |
|                       | 4 Test Orsup 4                                                                                                    | 1 🖊 🗖 🗄 👘                                                                        |                |                          |                                                                                                    |                         |
|                       | 5 Test Orsup 5                                                                                                    | 1 🖊 🗖 🕹 👘                                                                        |                |                          |                                                                                                    |                         |
|                       | 6 Test Group 6                                                                                                    | 1 🖉 🖉 🕹 🖉                                                                        |                |                          |                                                                                                    |                         |
|                       | Download Groups                                                                                                    | _                                                                                |                |                          | CANCEL                                                                                                    | SAVE GROUP              |

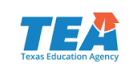

# **Create New Online Testing Groups**

New groups can be created via Online Testing > Groups > Create Group.

| Assessment            | t Management System 🛈 Decisioned 上 Profile ؋ TAMS 😧 Help 🔩 Legisl                                                                                                    |               | Online Testing Groups View & Edit Groups Create Group                                                                                                    |
|-----------------------|----------------------------------------------------------------------------------------------------|---------------|----------------------------------------------------------------------------------------------------|
| Program               | 👤 Groups                                                                                                    | Click the     | Students can be added to or remove from online testing groups. Students who are removed from a group are automatically added<br>to No group name given group. |
| Organizations         | () > Online Testing > Online Testing Groups > Create Group                                                                                                    | CONTINUE      | Test Administration "Campus "Group Name"<br>MAR 2017 STAAR EOC Training HS (99999001) Test Group 7                                                            |
| Users                 | Online testing groups can be used to organize students into groups for online testing. Online testing groups can also be<br>managed through the Student Upload process, and in View Edit Students on the Tests tab. | button to     |                                                                                                    |
| Studenta              | Online Testing Groups View & Edit Groups Create Group                                                                                                    | create new    | Select Students to add to the group Use the following filters to search for students to add to the group.                                                     |
| Test Admins           | Students can be added to or remove from online testing groups. Students who are removed from a group are automatically<br>added to No group name plave group.                                                       |               | Subject * Testing Grade * Group<br>English I * EOC * All Groups *                                                                                             |
| Online Testing        | Enter New Group Properties                                                                                                    | group and add | Personal Needs & Preferences (PNP)                                                                                                    |
| Manage Online Testing | Test Administration ' Campus '<br>MAR 2017 STAAR EOC • Training HS (999990001)                                                                                                    | students      | Contert Supports (C)                                                                                                    |
| Croups                | Training SD (\$00000000)                                                                                                    |               | Results from selected criteria: 3 students Students Enrolled in Test Group 7                                                                                  |
| Orders                | Group Name*                                                                                                    |               | Student Group Student Subject Testing                                                                                                    |
| Reports               | Test Group 7                                                                                                    | •             | PAY GROSS NO GROUP NAME<br>GV/EN<br>PEIMS ID: ***********************************                                                                             |
|                       |                                                                                                    |               | RAY GROSS-THREE     Test Group 3       PEIMS ID:     Test Group 2       PEIMS ID:     Test Group 2       PEIMS ID:     Test Group 2                           |
|                       |                                                                                                    |               | CANCEL SAVE GROUP                                                                                                    |

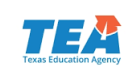

# **Student Uploads – Groups**

- Multi-step resolution process:
  - Step 1 match records
  - Step 2 correct records and submit
  - Unresolved held record click edit icon to resolve
    - Resolved held record click view icon to see resolved held record details
  - Flagged click *edit* icon if updated information is available to resolve the record

| Assessme       | nt Management System 🕢 Dankbaard 上 Partie 🐐 1945 🕑 Help 📩 Lapout                                                |
|----------------|----------------------------------------------------------------------------------------------------|
| Program        | 2 Student Resolution                                                                                            |
| Organizations  | Students      Student Resolution                                                                                |
| Users          | All held records are shown in the table below. Filter records using the anteria. Resolve held record conflicts. |
| Suderts        | Filter Records Requiring Resolution                                                                             |
| Veral Edit     | District."                                                                                                    |
| Regular        |                                                                                                    |
| Upland         |                                                                                                    |
| Resolution     | Rest Administration *                                                                                           |
|                | DEC 2015 STAAR EOC +                                                                                            |
| Online Testing | Resolution Status Reason Type                                                                                   |
|                | Select a Resolution Status    Solect a Reason Type                                                              |
| Orders         | PENSID Feat Name Last Name                                                                                      |
| Reports        |                                                                                                    |
|                | Testing Campus. Test Registration Type                                                                          |
|                | Select a Testing Campus + Select a Test Registration Type +                                                     |
|                | Subart Textre Stade Text Varian                                                                                 |
|                | Select a Subject * Select a Tested Grade * Select a Test Version *                                              |
|                | Held records matching your criteria: 8 Oberdaad Records Results Per Page 20 •                                   |
|                | * Status ▼ 0 Subject PEIMS First Name MI Last Name Reason 0 Actions 0                                           |
|                | t 🚯 Biology 989993429 ONECO - CNECO Missing Studient Data 🧨                                                     |
|                | 2 🟮 Biology 000902435 Chill PP — Chill PP Maxing Studiest Data 🖌                                                |
|                | 3 49 Algebra ( 91000001 BEBEBBBBB B Maxing Student Data 🖌                                                       |
|                | 4 🧭 Algebra I 00000023 ChEH DhEH Mosing Student Data Q                                                          |
|                | 5 🧭 English 1 91000001 8888888888 8 - Missing Student Data Q                                                    |

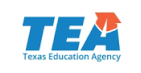

# **Student Resolution**

#### Held Records – Reasons

Hand-gridded answer document contains:

- Conflicting student data (with directory)
- Missing student data
- Missing PEIMS ID
- Potential mismatch (with directory)

#### i Reason Key

#### **Conflicting Student Data**

The Answer Document and the Registration/Student Directory data (based on matching PEIMS IDs) are conflicting in two of the following fields: First Name, Last Name, Date of Birth.

#### **Missing Student Data**

The Answer Document had two or more of the following fields left blank: First Name, Last Name, Date of Birth.

#### Missing PEIMS ID

There was no PEIMS ID provided on the Answer Document. You must find a new match.

#### Potential Mismatch

The Answer Document and the Registration/Student Directory data (based on matching PEIMS IDs) are conflicting in all three of the following fields: First Name, Last Name, Date of Birth. In this case, these records often represent different students, and you will need to find a new match.

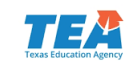

# **Additional Orders**

- Only authorized district users can submit orders for additional reports.
- All orders must include PO number for billing.
- No fax or paper orders will be accepted.
- Additional printed paper copies of STAAR Report Cards (SRCs) will be available only for administrations that currently produce paper copies (spring administration only).
- Orders submitted after deadline will be assessed additional late fees.
- Confidential Student Labels can be ordered for any current administration.
- Districts can also opt not to receive labels.

|          |                                                                                           | Name       Name                                                                                                    |
|----------|-------------------------------------------------------------------------------------------|----------------------------------------------------------------------------------------------------|
| <b>S</b> | tandard reports wil<br>performance on th<br>as follows.<br>Confidential<br>Student Report | The provided free of charge to all school districts. Standard reports showing shutters<br>a State of Texas Assessments of Academic Fleedmines (STAAPP) assessments are<br>The reference of all concentrations of the concentration of the adapted state to a<br>state of texas Assessments of the concentration of the adapted state to a<br>state of texas and state of texas and and the concentration of the adapted state to a<br>state of texas and a state of texas and texas and texas and texas and texas<br>and texas and an adapted report and the provide to device to reproduce to an<br>address and texas and the provides to device to reproduce the report of<br>texas and texas and the provides to device to reproduce the report of<br>texas and texas and the provides to device to reproduce the reproduced<br>texas and the state of the product to device to reproduce the reproduced to the texas<br>and the state of the product to device to reproduce the reproduced to the texas and texas<br>and the state of the product to device to reproduce the reproduced to the texas and texas<br>and the state of the product to device the reproduct to the texas and texas<br>and the state of the product to device the reproduced to the texas and texas<br>and the state of the product to device the reproduced to the texas and texas<br>and the state of the product to device the reproduced to the texas and texas<br>and the state of the product to device the reproduced to the texas and texas<br>and the state of the product to device the reproduct to the texas and texas<br>and the state of texas and texas and texas and texas<br>and texas and texas and texas and texas and texas<br>and texas and texas and texas and texas and texas<br>and texas and texas and texas and texas<br>and texas and texas and texas and texas and texas<br>and texas and texas and texas and texas and texas<br>and texas and texas and texas and texas and texas<br>and texas and texas and texas and texas and texas and texas<br>and texas and texas and texas and texas and texas<br>and texas and texas and texas and texas and texas<br>and texas and t |
| 2        | Confidential<br>Student Label                                                             | An adhesine label that can be placed on each student's permanent record the will be possided to<br>every administration. The badel will draw owned that performance data for the student in each subject<br>answ. For ECO, the label will allow consultative tablety information for students. Date: is may opt and<br>all moneying the Constrained Inducet Label.                                                                                                    |
| 3        | Confidential<br>Campus<br>Roster—All<br>Students                                          | This alphalactical lating will show individual student performance data. Nexulte for STAAR and<br>STAAR Spanish will be lead on separate tosters.                                                                                                    |
| 3        |                                                                                           |                                                                                                    |

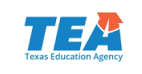

# View and Track Order

#### Campus testing coordinators can view initial order information.

- Test materials list
- Precoded answer document quantities

#### Shipment 1

| Tracking Number                          | Box Number  | Carrier     | Estimated Delivery | Shipping Status |  |          |
|------------------------------------------|-------------|-------------|--------------------|-----------------|--|----------|
| 1Z9R24390251794280<br>1Z9R24390340573680 | 1033634     | UPS         | 2017/04/19         | Delivered       |  |          |
| Material ID                              | Material Na | me          |                    |                 |  | Quantity |
| 797723                                   | STAAR GR8   | SCI-SS AD M | AY17               |                 |  | 208      |
| 795483                                   | STAAR SHT   | CAMPUS & G  | ROUP ID 20         |                 |  | 8        |
| 797720                                   | STAAR GRE   | MATH-READ   | AD MAY17           |                 |  | 781      |
| 795484                                   | STAAR SHT   | VOIDED A/D  | ID 2017            |                 |  | 4        |
| 797933                                   | STAAR PRE   | -CODE VERIF | INSTR 2017         |                 |  | 6        |
| 797721                                   | STAAR GR7   | MATH-READ   | AD MAY17           |                 |  | 464      |
| 795482                                   | STAAR SHT   | CLASS ID 20 | 17                 |                 |  | 120      |

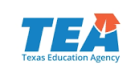

# **Participation Counts**

#### <u>Updating Participation Counts</u> (Upload)

- Counts status and downloadable files are updated immediately after update.
- BEST PRACTICE: Download existing participation counts from View & Edit tab, make updates, and upload file back into the system.

|                                                                                                    | Ipation Counts                                                                                                    |                                                                                                    |                                                                                                   |                                                   |                                              |                                                                                                    |                     |
|----------------------------------------------------------------------------------------------------|----------------------------------------------------------------------------------------------------|----------------------------------------------------------------------------------------------------|---------------------------------------------------------------------------------------------------|---------------------------------------------------|----------------------------------------------|----------------------------------------------------------------------------------------------------|---------------------|
| articipation Counts                                                                                                    |                                                                                                    |                                                                                                    |                                                                                                   |                                                   |                                              |                                                                                                    |                     |
| arucipation Counts                                                                                                    |                                                                                                    |                                                                                                    |                                                                                                   |                                                   |                                              | View                                                                                                    | & Edit Uploa        |
| pload Participation Counts                                                                                                    |                                                                                                    |                                                                                                    |                                                                                                   |                                                   |                                              |                                                                                                    |                     |
| o update or edit participation counts us<br>ports.Update the values as necessary                                                                                                    | ing an upload file, first download your existi<br>and follow the steps below to upload the up                                                                                                    | ng district participat<br>pdated counts.                                                                                                    | ion counts file from the V                                                                        | iew & Edit tab or do                              | wnload individua                             | I campus participatio                                                                                         | on counts           |
| Select the appropriate Test Administr.<br>Click Choose File and locate the par<br>Click UPLOAD                                                                                                    | ation from the drop-down menu.<br>ticipation count file to be uploaded.                                                                                                    |                                                                                                    |                                                                                                   |                                                   |                                              |                                                                                                    |                     |
| ter uploading the file, you will see an i<br>coessfully and any errors or conflicts                                                                                                    | con indicating that your file is processing. To<br>will appear. For more information regarding                                                                                                    | o update the proces<br>participation upload                                                                                                    | sing status, click the refre<br>ls, please refer to the Ass                                       | esh button in your br<br>essment Manageme         | owser. A status s<br>ent System User         | showing the number<br>s Guide.                                                                                | of records uploade  |
| strict *                                                                                                    | Test Administra                                                                                                    | ation *                                                                                                    |                                                                                                   |                                                   |                                              |                                                                                                    | ndicates required f |
| ETS UAT District #1 New [999999D                                                                                                    | 00] DEC 2017 ST                                                                                                    | TAAR EOC-UAT                                                                                                    | Ŧ                                                                                                 |                                                   |                                              |                                                                                                    |                     |
| Training and UAT Region (999999991)                                                                                                    |                                                                                                    |                                                                                                    |                                                                                                   |                                                   |                                              |                                                                                                    |                     |
| ploaded Files:<br>ere are currently 55 uploaded files. To                                                                                                    | o view the details of the errors, click on the r                                                                                                    | number in the corres                                                                                                    | sponding column.                                                                                  |                                                   |                                              |                                                                                                    |                     |
| Date Uploaded                                                                                                    | Filename                                                                                                    | Statue                                                                                                    | Uploaded By                                                                                       | Successful                                        | -                                            |                                                                                                    |                     |
|                                                                                                    |                                                                                                    |                                                                                                    |                                                                                                   |                                                   | Errora                                       | Warninge                                                                                                    | Actions             |
| 1 08/12/2017 04:51 PM                                                                                                    | Participation_Count_Export_(08-12-17_U.                                                                                                    |                                                                                                    | PSchumacher006                                                                                    | 5/5                                               | 0                                            | Warninge<br>10                                                                                                | Actions             |
| 2 08/09/2017 09:47 AM                                                                                                    | Participation_Count_Export_(08-12-17_U,<br>Participation_Count_Export_(10)_(version                                                                                                    | 🕑                                                                                                    | PSchumacher006<br>JChilders001                                                                    | 5/5                                               | 0<br>0                                       | Warninge<br>10<br>80                                                                                          | Actions             |
| 2 05/09/2017 04:51 PM<br>2 05/09/2017 05:47 AM                                                                                                    | Participation_Count_Export_(08-12-17_U<br>Participation_Count_Export_(10)_(version<br>Participation_Count_Export_(10).cev                                                                                                    |                                                                                                    | PSchumacher005<br>JChilders001<br>JChilders001                                                    | 5/5<br>20/20<br>20/20                             | 0<br>0<br>0                                  | Warnings<br>10<br>80<br>79                                                                                    | Actions             |
| 08/09/2017 04:51 PM           2         08/09/2017 06:47 AM           3         08/09/2017 02:33 PM           4         08/03/2017 10:24 AM                                                                 | Participation_Count_Export_(08-12-17_U<br>Participation_Count_Export_(10)_(version<br>Participation_Count_Export_(10).cev<br>Participation_Count_Export_(10).cev                                                                                                    |                                                                                                    | PSchumacher006<br>JChilders001<br>JChilders001<br>RGross006                                       | 20/20<br>20/20<br>20/20<br>5/5                    | Errors<br>0<br>0<br>0                        | Warnings 10 80 79 5                                                                                           | Actions             |
| 08/12/02/17 04:51 PM           08/02/02/17 04:53 PM           08/08/02/17 02:33 PM           4         08/08/02/17 10:24 AM           5         08/03/02/17 10:24 AM                                        | Partopation_Count_Export_(0-12-11_U) Partopation_Count_Export_(10)_(vector Partopation_Count_Export_(10) ov Partopation_Count_Export_(30) ov Partopation_Count_Export_(30) ov                                                                                                    |                                                                                                    | PSchumacher006<br>JChilders001<br>JChilders001<br>RGross006<br>RGross006                          | 20/20<br>20/20<br>5/5<br>5/5                      |                                              | Warnings           10           80           79           5           0                                       | Actions             |
| 09-22017 0-51 PM     05022017 0-53 PM     05052017 02:33 PM     05052017 10:24 AM     05052017 10:17 AM     05052017 10:17 AM                                                                               | Participation_Count_Export_(0F-10-17_U<br>Participation_Count_Export_(10)_(restorn<br>Participation_Count_Export_(10)_cev<br>Participation_Count_Export_(19)_cev<br>Barticipation_Count_Export_(19)_cev<br>Sints_pagesecou_C7272017_151064_(1)                                                                                 |                                                                                                    | PSchumacher006<br>JJChilders001<br>JJChilders001<br>RGross008<br>RGross008<br>RGross008           | 5/5<br>20/20<br>20/20<br>5/5<br>5/5<br>5/5        | Errors 0 0 0 0 0 0 0 1 0 1                   | Warnings           10           80           79           5           0           0                           | Actions             |
| 0912017 04:51 PM     0912017 04:51 PM     05052017 05:47 AM     05052017 02:33 PM     05052017 10:24 AM     05052017 10:17 AM     05052017 10:17 AM     05052017 10:17 AM                                   | Participation_Count_Export_06-10-17_U<br>Participation_Count_Export_101_viewion<br>Participation_Count_Export_101_ext<br>Participation_Count_Export_109_cav<br>Participation_Count_Export_109_cav<br>Sinta_passessed_07272017_151654_(1)<br>Participation_Count_ExtU_3.cav                                                     | •••         •••           •••         •••           •••         •••           •••         •••           •••         •••           •••         •••           •••         •••           •••         •••           •••         •••           •••         •••           •••         •••           •••         •••           •••         •••           •••         •••           •••         •••           •••         •••           •••         •••           •••         •••           •••         •••           •••         •••           •••         •••           •••         •••           •••         •••           •••         •••           •••         •••           •••         •••           •••         •••           •••         •••           •••         •••           •••         •••           •••         •••           •••         •••           •••         •••           ••• | PSohumacher008<br>Jchildess001<br>Jchildess001<br>RGross008<br>RGross008<br>SMIler007             | 5/5<br>20/20<br>20/20<br>5/5<br>5/5<br>0/0<br>5/5 | Errors 0 0 0 0 0 0 1 0 0 0 0 0 0 0 0 0 0 0 0 | Warnings           10           80           79           5           0           10           11             | Actions             |
| 08/12/2017 04:51 PM<br>08/09/2017 04:51 PM<br>08/09/2017 02:33 PM<br>08/03/2017 10:24 AM<br>08/03/2017 10:17 AM<br>08/03/2017 10:15 AM<br>08/03/2017 10:15 AM<br>08/03/2017 02:47 PM<br>07/27/2017 01:30 PM | Participation_Court_Export_06-10-17_U<br>Participation_Court_Export_101_viewor<br>Participation_Court_Export_101_viewor<br>Participation_Court_Export_101_orv<br>Participation_Court_Export_101_orv<br>Bints_pagesesson_07272017_111034_(1)<br>Participation_Court_Export_101044_(1)<br>Participation_Court_Export_avative5_ed |                                                                                                    | PSchumacher008<br>JChildes001<br>JChildes001<br>RGross008<br>RGross008<br>SMIlec07<br>BThrower001 | 5/5<br>20/20<br>20/20<br>5/5<br>5/5<br>5/5<br>5/5 | Errors                                       | Warnings           10           80           79           5           0           10           0           10 | Actions             |

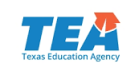

# **Reports: Online Testing**

#### District Test Status Report

- Contains online testing status of all online test registrations, including PNP indicators, in the district.
- Report updated mid-morning, mid-afternoon, and each evening.

#### Campus Test Status Report

- Contains online testing status of all online test registrations, including PNP indicators, at a specific campus.
- Report updated mid-morning, mid-afternoon, and each evening.
- New!
  - Columns will display score codes and PNP settings.
  - Report updated mid-morning, mid-afternoon, and each evening.

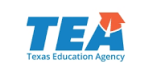

# **Reports: Online Testing**

#### Student Assessment History Report

- Now links to Student Portal
- Click "Lookup Access Code" and enter the student's first name, PEIMS ID, and date of birth to view student history.

| nent Data Portal                        | Help       | *              | Texas Assessment Data Port                                | al                                                       |                                         |
|-----------------------------------------|------------|----------------|-----------------------------------------------------------|----------------------------------------------------------|-----------------------------------------|
|                                         |            |                | Want to learn moi<br>Visit TexasAssessment.com<br>succeed | re about the STAAR R<br>to learn all about the new repor | eport Card?<br>t and what you can do to |
|                                         |            | áí             | Test                                                      | ing History                                              |                                         |
|                                         |            |                |                                                           | 2016-17 Sch                                              | ool Year                                |
| Go                                      |            | <b>R</b> ecord | staar<br>📇 U.S. History                                   | Spring 2017                                              | Petrometer                              |
|                                         |            |                |                                                           | Testing History th                                       | rough 2015-16                           |
| ▼ Year ▼                                |            | *              | STAAR English II                                          | Spring 2016                                              | 3888<br>845                             |
| Code                                    | <u>↓</u> ₽ | <b>R</b> EPAR  | STAAR Algebra I                                           | Spring 2015                                              | 3937<br>1394                            |
| 5000                                    |            | *              | STAAR Biology                                             | Spring 2015                                              | 4037                                    |
| sment results, enter your six-character |            | * and          | STAAR English I                                           | Spring 2015                                              | 3786                                    |
| ort Card. The code must be entered      |            | * and a        | STAAR Grade 8 Reading                                     | Spring 2014                                              | 1683                                    |
|                                         |            |                |                                                           |                                                          |                                         |

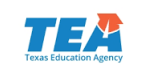

# **Reports: SIRS**

- Uploads are checked for data errors.
  - All errors must be corrected for request to process.
- No match students will be returned with response files.
- Response files are grouped with uploaded request.

| SIRS_152906000_10242016_155807_E_1314                    |
|----------------------------------------------------------|
| SIRS_ <mark>152906000</mark> _10242016_155807_E_1314     |
| District Code                                            |
| SIRS_152906000_ <mark>10242016</mark> _155807_E_1314     |
| <ul> <li>Date (MMDDYYYY) request is fulfilled</li> </ul> |
| SIRS_152906000_10242016_ <mark>155807</mark> _E_1314     |
| • Time (HHMMSS) request is fulfilled                     |
| SIRS_152906000_10242016_155807_ <mark>E</mark> _1314     |
| Assessment                                               |
| o E-EOC                                                  |
| o S-3-8                                                  |
| o T-TELPAS                                               |
| SIRS_152906000_10242016_155807_E_ <mark>1314</mark>      |
|                                                          |

Administration Code

|   | ADMIN CODE | DATE        |
|---|------------|-------------|
|   | 312        | March 2012  |
|   | 315        | March 2015  |
|   | 316        | March 2016  |
|   | 412        | April 2012  |
|   | 413        | April 2013  |
|   | 414        | April 2014  |
|   | 415        | April 2015  |
|   | 416        | April 2016  |
|   | 513        | May 2013    |
|   | 514        | May 2014    |
|   | 515        | May 2015    |
|   | 516        | May 2016    |
|   | 613        | June 2013   |
|   | 614        | June 2014   |
|   | 615        | June 2015   |
|   | 1312       | Fall 2012   |
|   | 1313       | Fall 2013   |
|   | 1314       | Fall 2014   |
|   | 1315       | Fall 2015   |
| / | 1512       | Spring 2012 |
|   | 1513       | Spring 2013 |
|   | 1514       | Spring 2014 |
|   | 1515       | Spring 2015 |
|   | 1516       | Spring 2016 |
|   | 1612       | Summer 2012 |
|   | 1613       | Summer 2013 |
|   | 1614       | Summer 2014 |
|   | 1615       | Summer 2015 |
|   | 1616       | Summer 2016 |

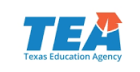

## **Reports: Report Access**

- New Report Access functionality allows authorized district users to open Reports > Results access to campuses.
  - Campus access will default to closed.
  - Access can be granted to campuses one-by-one or in bulk.

| reporting / tarimistration                                                                                                    |                                                                                                   |                                                          |                                    |
|----------------------------------------------------------------------------------------------------|---------------------------------------------------------------------------------------------------|----------------------------------------------------------|------------------------------------|
| 17 STAAR EOC JUN A2                                                                                                    | Y                                                                                                 |                                                          |                                    |
| District Access Controls                                                                                                    |                                                                                                   |                                                          |                                    |
| District *                                                                                                    |                                                                                                   |                                                          |                                    |
| Training ISD [999996000] •                                                                                                    |                                                                                                   | Close All Campus Access to District                      | Open All Campus Access to District |
|                                                                                                    |                                                                                                   |                                                          |                                    |
| Total Campuses in District: 4 Access Status: View All Cam                                                                                | Total Closed Campus Access: 4 Total Open Campus Access. 4 Total Open Campus Access.               | Access: 0                                                |                                    |
| Total Campuses in District: 4<br>Access Status: View All Cam<br># Campus                                                                 | Total Closed Campus Access: 4 Total Open Campus Access • • • • • • • • • • • • • • • • • •        | Access: 0<br>Last Update                                 | d By                               |
| Total Campuses in District: 4         Access Status:       View All Cam         # Campus       1         1       Training EL [999999003] | Total Closed Campus Access: 4 Total Open Campus Access 4     Campus Access Status     Closed Open | Access: 0<br>Last Update<br>JChilders001<br>Jul 31, 2017 | <b>d By</b><br>11:31 AM            |

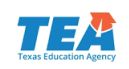

### Online Testing Preparation: Review Updated Documentation

| Activities to Support Test Delivery                                                                                                    | Resource                                                                     |
|----------------------------------------------------------------------------------------------------|------------------------------------------------------------------------------|
| Verify that the district's network meets requirements and is properly configured for testing.                                                                                           | STAAR Online Testing Platform Technology<br>Guide                            |
| Conduct network diagnostics to estimate district and campus network user capacity and to plan for concurrent testing volumes.                                                           | Online Readiness Tools                                                       |
| Determine local caching software needs and complete installation procedures.                                                                                                    | STAAR Online Testing Platform Local<br>Caching Software (LCS) District Guide |
| Verify that all devices used for online testing meet the minimum hardware and software requirements.                                                                                    | Unified Minimum System Requirements                                          |
| Install the appropriate STAAR Online Testing Platform Secure Browser on all testing devices.                                                                                            | STAAR Online Testing Platform Technology<br>Guide                            |
| Confirm successful installation and operation of secure browsers.                                                                                                    | STAAR Online Testing Platform Technology<br>Guide                            |
| Test the compatibility of computers and gauge technology infrastructure readiness.                                                                                                    | STAAR Online Testing Platform student tutorials                              |
| Prepare all computers for online test delivery. Close all web browser windows, disable any automatically launching applications on all devices, and check for sufficient power sources. | Quick Guide to Online Testing                                                |

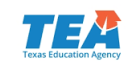

## **Unified Minimum System Requirements**

| Common Specifications for the Administration of All Online Testing<br>(STAAR, STAAR Alternate 2, TELPAS) |                                                                                                    |  |  |
|----------------------------------------------------------------------------------------------------|----------------------------------------------------------------------------------------------------|--|--|
| Devices                                                                                                  | Desktops: Windows, Mac OS X, Linux<br>Laptops: Windows, Mac OS X, Linux<br>Chromebooks<br>Tablets: iPad – 4 <sup>th</sup> Generation and higher,<br>Windows tablets except for Windows RT             |  |  |
| Operating Systems                                                                                        | Windows:7, 8.1, 10 (Windows 10 S is not supported at this time)Chrome OS:(Release Channel only, current or near-current release)Mac OSX:10.9, 10.10, 10.11, 10.12iOS:10.2, 10.21Fedora:24Ubuntu:16.04 |  |  |
| Processors                                                                                               | Windows:Intel x86 (32 or 64 bit)Chrome OS:AnyMac OSX:Intel based modelsiOS:AnyFedora:Intel Architecture - 64 bit onlyUbuntu:Intel Architecture - 64 bit only                                          |  |  |
| Memory (RAM)                                                                                             | Windows:2 GBChrome OS:2 GB minimum (4 GB recommended)Mac OSX:2 GBiOS:1 GBLinux:1 GB                                                                                                    |  |  |
| Minimum Screen Size                                                                                      | 9.5 inches for all devices                                                                                                    |  |  |
| Minimum Screen Resolution                                                                                | 1024 x 768 for all devices                                                                                                    |  |  |
| Keyboard                                                                                                 | Physical keyboard required for assessments with essays. Wired keyboard and mouse are strongly recommended.                                                                                            |  |  |
| Headphones                                                                                               | Headphones or earbuds recommended for assessments with audio content.                                                                                                    |  |  |

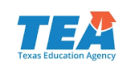

# Secure Browser Auto Update

- Windows
  - Secure Browser version 2.47 and later automatically updates to the latest version upon launch.
    - Ensure network policies do not restrict auto-updates.
    - Be sure that the user launching the secure browser has sufficient permissions to update software.
    - Check appropriate version of browser is on all computers prior to testing.
  - No uninstall/reinstall required.
- MAC
  - Secure Browser uninstall/reinstall is not required on devices that were used for December testing.
  - It will automatically update for subsequent releases.
    - Check that auto-updates are not restricted.
    - Check appropriate version of browser is on all computers prior to testing.
- iPad and Chromebook
  - Secure Browser automatically updates to the latest version.
    - If auto-update is disabled, update via the app/web store.
    - Check appropriate version of browser is on all computers prior to testing.

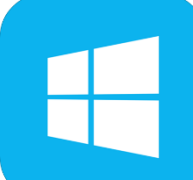

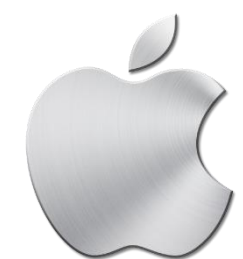

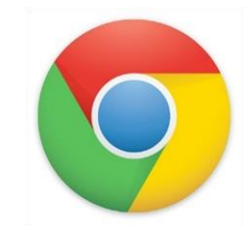

### Secure browser will be updating in early January. 127

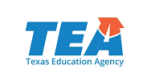

### Support for Interim and Technology Enhanced Item Pilots

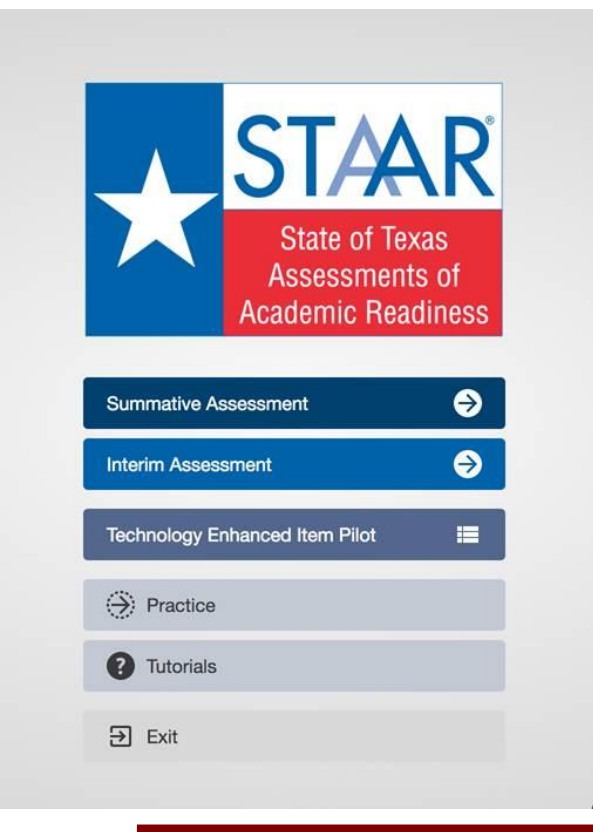

Change for Spring 2018 STAAR

Change for 2018 Interim Pilot

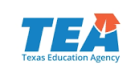

# System Check

Updated Security Configuration check messages

| System require                                                                                          | ements not met                      |
|----------------------------------------------------------------------------------------------------|-------------------------------------|
| Contact your Test Center Admin<br>Please close the following proce<br>1. iexplore.exe<br>2. firefox.exe | iistrator.<br>esses before running: |
|                                                                                                    | Retry 🖒                             |

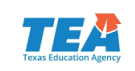

## Tools

- Pencil Tool
  - Ability to create points and lines has been added to options.

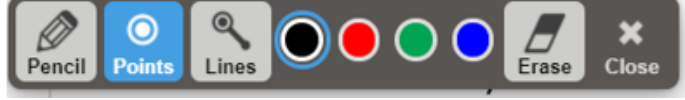

- Tool Window Resizing
  - Tools displayed in windows, such as the Writing Checklist, can be resized.
- Sticky Notes
  - Allows the test-taker to annotate items to assist him/her in answering the questions.
- Spelling Assistance (PNP)
  - Checks for misspelled words and offers up to five suggestions.
  - Available for written responses.

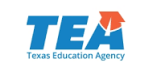

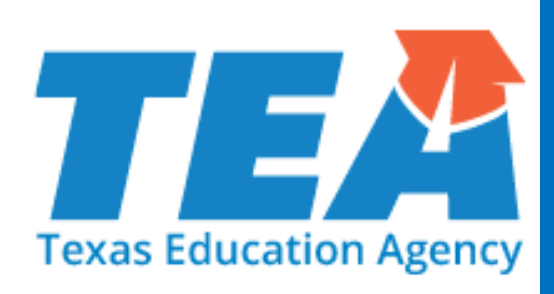

# **Questions**?

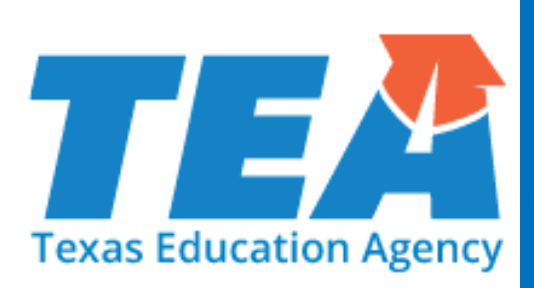

# **STAAR Alternate 2**

## STAAR Alternate 2 Test Administration Resources

 Most of the documents referred to in this portion of the presentation can be found on TEA's STAAR Alternate 2 Resources webpage.

http://tea.texas.gov/student.assessment/special-ed/staaralt/

#### **STAAR Alternate 2 Test Administration Resources**

Use the links below to access STAAR Alternate 2 resources.

- Allowable Accommodations for STAAR Alternate 2 (PDF)
- STAAR Alternate 2 Educator Guide (PDF updated 09/28/17)
- STAAR Alternate 2 Medical Exception Eligibility Requirements (English PDF revised 09/08/17)
- STAAR Alternate 2 Medical Exception Eligibility Requirements (Spanish PDF revised 09/08/17)
- <u>STAAR Alternate 2 No Authentic Academic Response (NAAR) Eligibility Requirements</u> (English PDF revised 08/25/16)
- <u>STAAR Alternate 2 No Authentic Academic Response (NAAR) Eligibility Requirements</u> (Spanish PDF revised 08/25/16)
- Participation Requirements (English version, PDF revised 08/25/16)
- Participation Requirements (Spanish version, PDF revised 08/25/16)
- <u>STAAR Alternate 2 Released Tests</u> (PDF posted 08/11/16)
- <u>STAAR Alternate 2 Test Administrator Manual</u> (PDF posted 10/27/17)

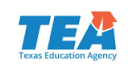

# **STAAR Alternate 2**

STAAR Alternate 2 is a standardized paper-based assessment for students with the most significant cognitive disabilities who:

- exhibit significant intellectual and adaptive behavior deficits in their ability to plan, comprehend, and reason, and ALSO indicate adaptive behavior deficits that limit their ability to apply social and practical skills such as personal care, social problem-solving skills, dressing, eating, using money, and other functional skills across life domains;
- are NOT identified based on English learner designation or solely on the basis of previous low academic achievement or the need for accommodations; and
- require extensive, direct, individualized instruction, as well as a need for substantial supports that are neither temporary nor specific to a particular content area.

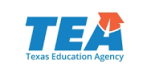

## **STAAR Alternate 2 Participation Requirements**

state-seguired som ST/AR STAAR ALTERNATE 2 PARTICIPATION REQUIREMENTS Student Name Grade Date Name of District Personnel Completing Form Pesition Step I: Review the Eligibility Criteria for STAAR Alternate 2 Prior to reviewing the eligibility otheria for SIAAR Afternate 2, the admission, review, and dominal (ARD) committee must understand all assessment options, including the characteristics of each assessment and the potential implications of each According to 19 Texas Administrative Code (TAL) \$101.27(b), school districts are required to follow the procedures specified in the applicable test administration materials. As a result, the ARD committee must use this form to document its expessment decisions. If STAAB Alternate 2 is being consistent. (In) ARD constitute rest review the four intruits bolies and exist. Note of No1 applicable to the adviced. To a cliphic to participation in STAAB Internet 2, the average to all four of the granication terms in the Ver. If the answer to any of the quastrant is Mis, the statement is not eliptic to participate to RTAAB Alternate 2 and must be Ver. If the adviced to any of the quastrant is Mis, the statement is not eliptic to participate to RTAAB Alternate 2 and must be very the origination of the statement. Can be for the answer request a participate to RTAAB Alternate 2 and must be very the other statement is adviced and the RTABB Alternate and the statement of the statement and the rest. ILIGIBILITY CRITIRIA 1. Does the student have a significant cognitive disability? O'Yes ONo A significant cognitive disability is determined by the JED committee and must be based on evaluation information performed by a qualified evaluation team. The operficant cognitive disability must affect the student's intellectual potential and be documented as such in the student's individualized education program (EP). A student with a significant cognitive disability has limited potential to reach grade-level expectations; whereas, a student with a learning disability has the potential to reach grade-level expectations, but has difficulty doing so due to his or her disability. Justification: 2. Does the student require specialized supports to access the grade-level curriculum and environment? () Yes (No Federal regulations mandate that all students have access to and be assessed on grade-level curriculum. To access the statemandated grade-level or course curriculum, the Texas Downfail Knowledge and Skilk or TESS, a student with a significant cognitive disability needs specialized academic instruction as well as support throughout the day in areas such as expressing his or her needs, setting from place to place, eating lunch, negotiating social situations, and/or taking care of personal needs. 3. Does the student require intensive, individualized instruction in a variety of instructional settings? OYes ONe The student needs specialized academic instruction and techniques over a period of time to ensure that he or she can learn information, and transfer skills to other settings. **Justification** 4. Does the student across and participate in the grade-level TBKS through prerequisite skills? Tes ON Access to the grade-level curriculum is mandated by the federal government. A student with a significant cognitive disability requires access to the TKKS through prerequicite skills that are linked to the grade-level curriculum. Institle stices: copyright the design press, these education regards of rights meaner

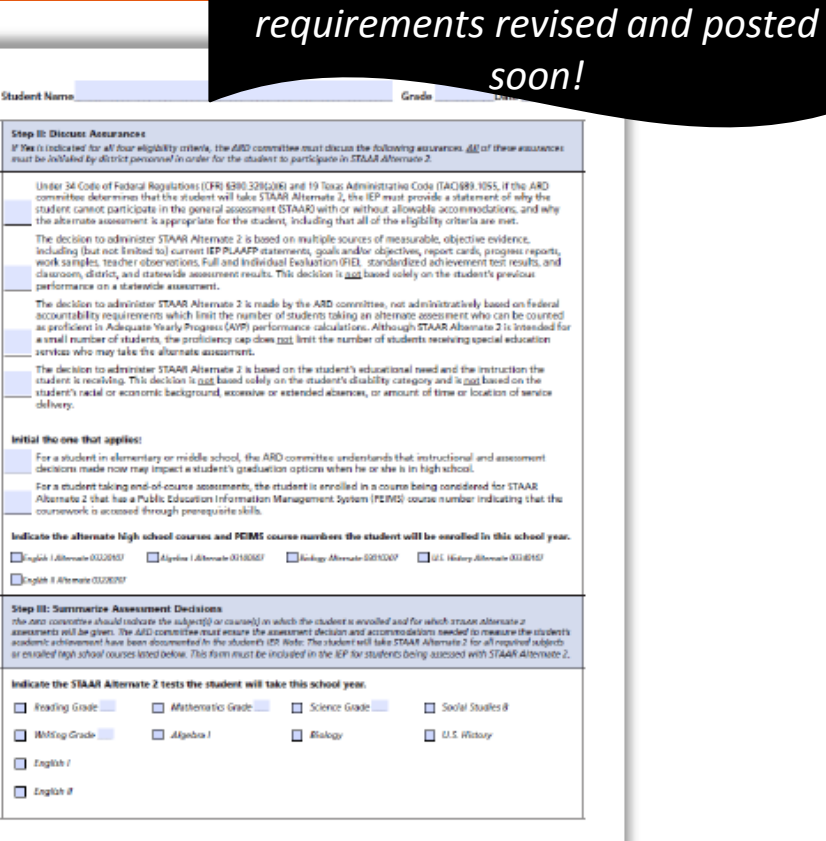

2018-2019 participation

- Participation Requirements (English version, PDF revised 08/25/16)
- Participation Requirements (Spanish version, PDF revised 08/25/16)

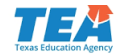

### **STAAR** Alternate 2 Participation Requirements

- Above-grade testing is not allowed on STAAR Alternate 2, as students who meet eligibility for STAAR Alternate 2 would not perform at an instructional level that is above the student's enrolled grade.
  - For example, students who are enrolled in grade 8 taking STAAR Alternate 2 may not be assessed with Algebra I.
  - This clarification will be reflected in the 2018-2019 participation requirements.
- 2018-2019 participation requirements will also have clarifying language (i.e., more specific language) defining significant cognitive disability.

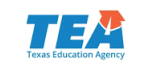

## Medical Exceptions and No Authentic Academic Response (NAAR)

In rare cases, due to the nature of a student's disability or a serious medical condition, it may be inappropriate to assess an eligible student with STAAR Alternate 2. In these cases, ARD committees should review the requirements for Medical Exceptions or NAAR designation found on TEA's STAAR Alternate 2 Resources webpage.

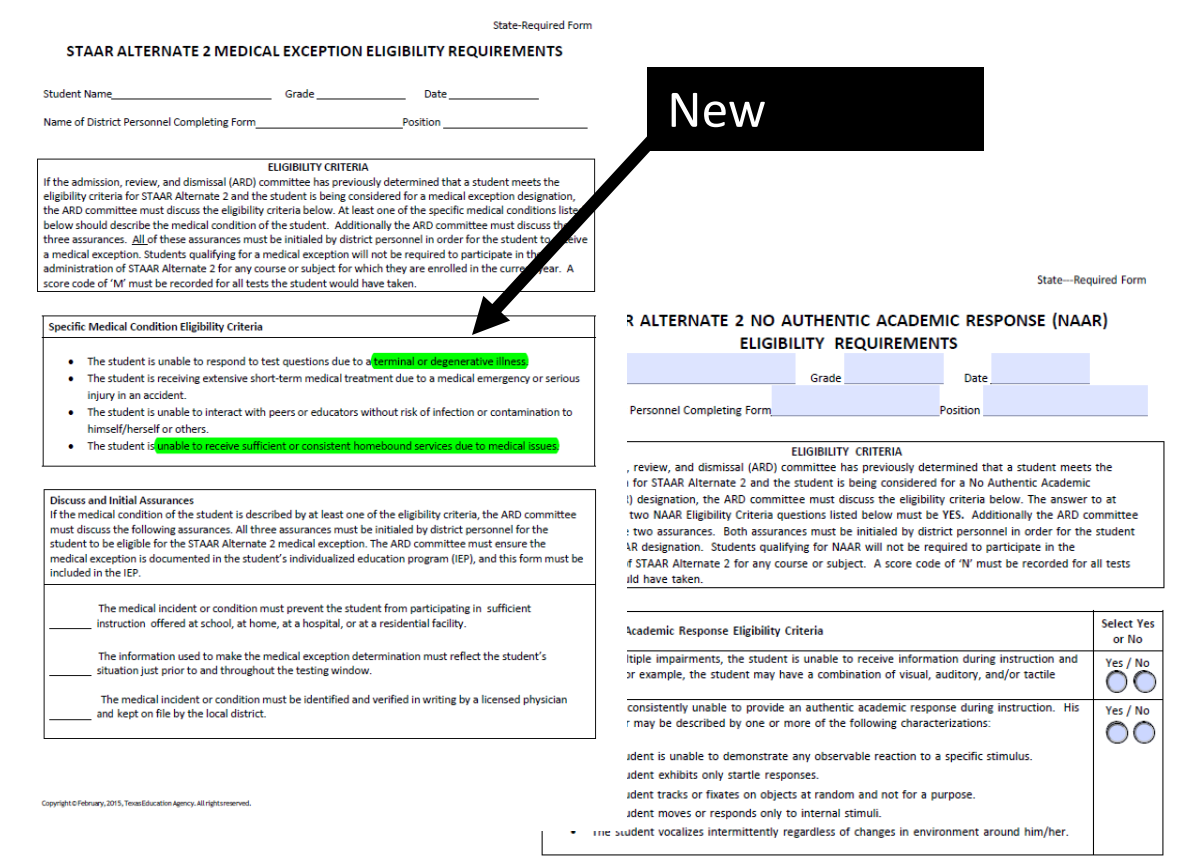

#### Discuss and Initial Assurances

If the response of the student is described by at least one of the eligibility criteria, the ARD committee must discuss the following assurances. Both assurances must be initialed by district personnel for the student to be eligible for the STAAR Alternate 2 NAAR designation. The ARD committee must ensure the NAAR designation is documented in the student's individualized education program (IEP), and this form must be included in the IEP.

The student is unable to receive information during instruction and assessment and/or the student is unable to provide an authentic academic response.

The NAAR designation is based on educational records and describes the student in all settings.

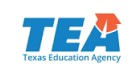

# **STAAR Alternate 2 Administration**

- The STAAR Alternate 2 testing window is April 2-20, 2018. Districts may choose when to administer each subject and grade-level test within the window.
- The tests will be administered in the same grades and subjects as STAAR.

| 3–8/EOC             | Subjects Assessed                                           |
|---------------------|-------------------------------------------------------------|
| Grade 3             | mathematics and reading                                     |
| Grade 4             | mathematics, reading, and writing                           |
| Grade 5             | mathematics, reading, and science                           |
| Grade 6             | mathematics and reading                                     |
| Grade 7             | mathematics, reading, and writing                           |
| Grade 8             | mathematics, reading, science, and social studies           |
| end-of-course (EOC) | Algebra I, English I, English II, biology, and U.S. history |

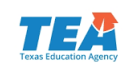

# **STAAR Alternate 2 Late Enrollees**

- Students who enroll AFTER April 2, 2018
  - Students who transfer/move to a new district after the first day of the STAAR Alternate 2 testing window do not have to be tested.
  - Students who transfer within the same district after the first day of the STAAR Alternate 2 testing window still must be tested by the district where the student is enrolled.

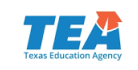

# STAAR Alternate 2 New for 2018

- Improvements to STAAR Alternate 2 administration materials have been implemented to reduce burden on teachers for photocopying and preparation of images.
  - Photocopying policy has not changed.
- Test administrators should use these features as needed in the same way they previously accommodated student booklet.
  - Examples: photocopying and then cutting apart answer choices in order to present answer choices one at a time; coloring or highlighting images; enlarging images and text

- Improvements
  - Student booklets with limited color images (includes large print and image card sets)
  - Large print student booklets
  - Image card sets
- Feedback from exit survey and analysis of student performance will be used to gauge test administrator satisfaction with improvements and impact of new format on student performance.

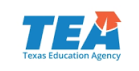

# STAAR Alternate 2 New for 2018

- There is a new field in the online transcription form to collect data regarding the number of assessments being translated into a language other than English.
- The new individual student report card (formerly known as "Confidential Student Report") will show performance data for each student on the subject-area tests and resources will be included for parents of students with significant cognitive disabilities.

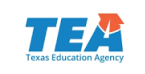

### Every Student Succeeds Act (ESSA): 1% Threshold

In an effort to make assessments ... inclusive of all students, the ESSA imposed a cap to limit, to 1.0 percent of the total number of students who are assessed in a State in each assessed subject, the number of students with the most significant cognitive disabilities whose performance may be assessed with an alternate assessment aligned with alternate academic achievement standards (AA-AAAS).

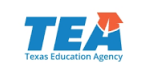

### Statewide STAAR Alternate 2 Participation Rates

- For 2016-2017, the number of students assessed statewide using STAAR Alternate 2 out of the total number of students who were assessed was
  - 1.4% in mathematics
  - 1.2% in reading
  - 1.2% in science

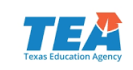

# Waiver Request

- Texas is requesting a limited waiver, so that the State's assessment system may have slightly more than 1.0% of students taking STAAR Alternate 2 for each subject during the 2017–2018 school year.
  - Some school districts/charter schools received a letter of notification, questionnaire, and district-specific data to assist the State in submitting the waiver to the United States Department of Education. Information located on TEA's STAAR Alternate 2 webpage.

### Additional Resources

- Attachment II-Explanation and Assurances
- Draft of Texas's Waiver Request Regarding STAAR Alternate 2 (PDF)
- STAAR Alternate 2 January 2014 Pilot Test Technical Report (PDF)
- 2017 District and Campus Coordinator Manual STAAR Alternate 2 Section (PDF)

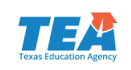
## Waiver Request

- There are reasons for a district/charter school to assess more than 1.0% of their total students with an alternate assessment. Districts/charter schools were asked to submit information regarding special programming that may give reasons for being over the 1.0% threshold.
- REMEMBER: ESSA calculates the 1.0% threshold at the STATE level by subject, not at the district level by grade/subject.
- TEA will provide additional information in the coming months regarding strategies districts can use to ensure appropriate assessment decisions.

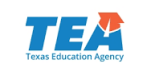

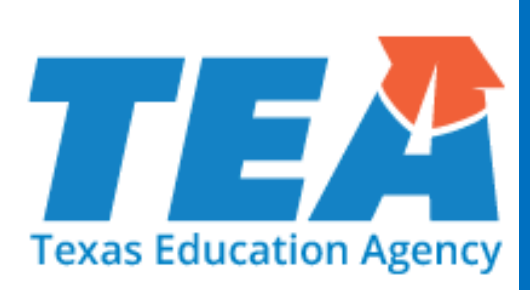

# TELPAS

## **TELPAS Resources**

 Most of the documents referred to in this portion of the presentation can be found on TEA's TELPAS Resources webpage.

https://tea.texas.gov/student.assessment/ell/telpas/

## **TELPAS Resources**

Student Assessment Home | Assessment A–Z Directory | Contact Student Assessment

TEA designed the Texas English Language Proficiency Assessment System (TELPAS) to assess the progress that limited English proficient (LEP) students make in learning the English language.

To view all English language learner (ELL) resources, visit the ELL webpage.

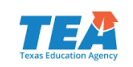

#### Texas English Language Proficiency Assessment System-TELPAS

- TELPAS assesses the progress that limited English proficient (LEP) students make in learning the English language.
- All K-12 students classified as LEP in PEIMS are required to participate in TELPAS, including those who have parents who have declined bilingual/ESL program services.

| Grades K–1                                                                                                    | Grades 2–12                                                                                                    |
|----------------------------------------------------------------------------------------------------|----------------------------------------------------------------------------------------------------|
| <ul> <li>Holistically-rated listening,<br/>speaking, reading, and writing<br/>assessments based on<br/>classroom observations and<br/>student interactions.</li> </ul> | <ul> <li>Online multiple-choice reading<br/>test with shorter blueprint</li> <li>Online listening and speaking<br/>test</li> <li>Holistically-rated student writing<br/>collection</li> </ul> |

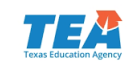

## Exceptions

- In rare cases, it may be necessary for the ARD committee, in conjunction with the LPAC, to determine that an ELL receiving special education services should not be assessed in reading, writing, listening, and/ or speaking for reasons associated with the student's particular disability.
  - Participation must be considered on a domain-by-domain basis.
  - The reason for not assessing the student must be well-supported and documented in the student's IEP by the ARD committee and the student's permanent record file by the LPAC.
- An ELL from another Texas school district, state, or country who enrolls on or after the first day of the TELPAS testing window will not be assessed by the receiving district in the holistically-rated domains.
  - Newly enrolled students in grades 2-12 are required to take the TELPAS reading test and the listening and speaking test.

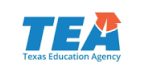

## TELPAS New for 2018

- New shorter test blueprints for TELPAS grades 2-12 reading and brand new test blueprints for listening and speaking. Test blueprints are located on TEA's TELPAS Resources webpage.
- TELPAS Holistic Rating Training
  - Grades 2-12 Online Basic Training Course and calibration activities only include writing.
  - Practice activity is outside of the modules.
  - Certificates of completion will be available to print in the scoring summary tab.
- Calibration Proctor Oath
  - Calibration proctor oath has been developed for those designated to serve as a proctor for monitored calibration sessions.
  - Any person who has more than one assessment role (e.g., TELPAS calibration proctor who also serves as TELPAS test administrator) must sign an oath for each role.

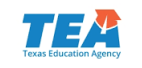

#### TELPAS Holistically-Rated Assessments: Training Requirements

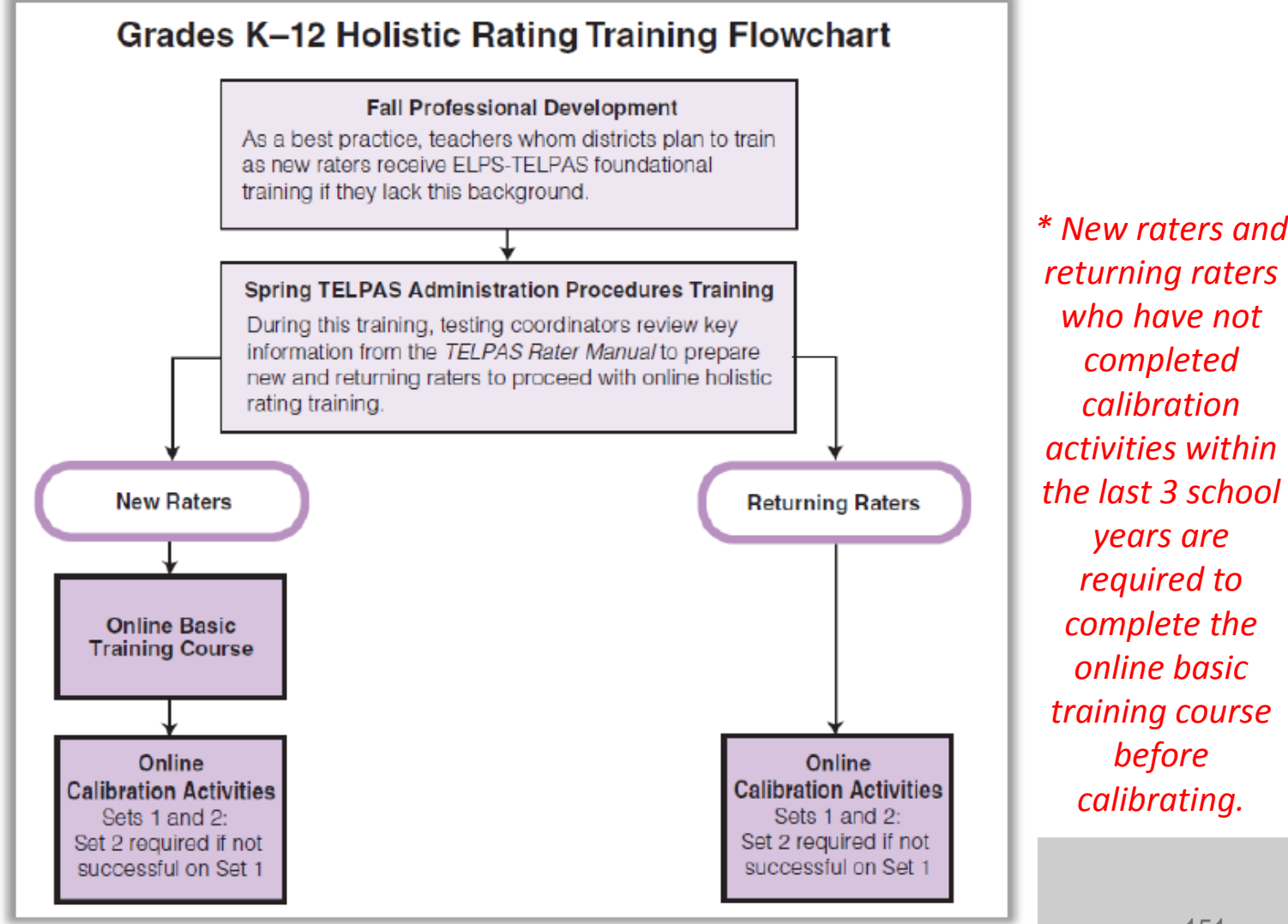

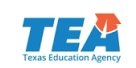

#### TELPAS Holistically-Rated Assessments: Rater Requirements

- Each teacher selected to rate an ELL must:
  - have the student in class at the time of the spring assessment window;
  - be knowledgeable about the student's ability to use English in instructional and informal settings;
  - hold valid Texas education credentials, such as a teacher certificate or permit;
  - be appropriately trained in the holistic rating process; and
  - rate the student in all eligible language domains.
- Raters may include bilingual teachers, ESL teachers, general education teachers, special education teachers, gifted and talented teachers, and teachers of enrichment subjects.
  - Paraprofessionals may not be designated as raters.

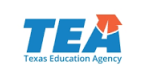

## **TELPAS Online Assessments: Reading**

Students took only about 1½ -2 hours for the longer reading test last vear.

|              | 20     | 17 TELP | AS Reading T | esting Time (in | minutes)   |            |
|--------------|--------|---------|--------------|-----------------|------------|------------|
|              |        |         | 25th         |                 | 75th       | 90th       |
| Grade Band   | n      | mean    | Percentile   | Median          | Percentile | Percentile |
|              |        |         |              |                 |            |            |
| Grade 2      | 110567 | 59      | 41           | 53              | 69         | 90         |
| Grade 3      | 107460 | 76      | 52           | 68              | 88         | 11/        |
| Glade 5      | 107400 | 70      | 55           | 00              | 00         | 114        |
| Grades 4-5   | 182354 | 91      | 65           | 82              | 106        | 136        |
| Grades 6-7   | 130449 | 81      | 57           | 74              | 96         | 124        |
| Grades 8-9   | 99827  | 84      | 57           | 76              | 101        | 133        |
| Grades 10-12 | 76644  | 87      | 57           | 79              | 107        | 140        |

### TELPAS Online Assessments: Listening and Speaking

Students took only about 1 ½ -2 hours for the listening and speaking test during the pilot.

#### 2017 TELPAS Listening and Speaking Pilot Testing Time (in minutes)

|             |      |      | 25th       |        | 75th       | 90th       |
|-------------|------|------|------------|--------|------------|------------|
| Grade Band  | n    | mean | Percentile | Median | Percentile | Percentile |
|             |      |      |            |        |            |            |
| Grades 2-3  | 6119 | 76   | 62         | 72     | 86         | 100        |
|             |      |      |            |        |            |            |
| Grades 4-5  | 3409 | 89   | 72         | 86     | 101        | 121        |
|             |      |      |            |        |            |            |
| Grades 6-8  | 3803 | 70   | 56         | 67     | 80         | 96         |
|             |      |      |            |        |            |            |
| Grades 9-12 | 2743 | 80   | 59         | 76     | 98         | 121        |

## TELPAS Online Assessments: Listening

- Students will need to wear headsets.
- Text of the stimulus or prompt is not available on screen, although audio is provided and can be played as many times as the student needs. All audio is recorded in a studio, not via text-to-speech functionality.
- Students will respond to test items in the following ways:
  - click on the correct answer
  - drag-and-drop
  - multiple-choice

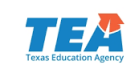

## TELPAS Online Assessments: Speaking

- Students will need to wear headsets with a microphone.
- Text of prompt is available on the screen for students to read and in an audio file for students to listen to as many times as they need.
- Students will record their response, listen to their response, and delete and re-record if not satisfied with their first response.
  - Up to 90 seconds of recording time for a response
  - Two opportunities to record a response
- Speaking prompts are scored on a 2 or 4 point rubric depending on the item type - simple versus open-ended.

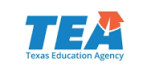

## **Special Administration of TELPAS**

- In rare circumstances that prevent a student from testing online, the district may submit a request to TEA for a special administration of TELPAS grades 2-12 online tests.
  - For the online reading test, the request is for a paper administration.
  - For the online listening and speaking test, the request is for the student to be holistically rated.
- Examples of situations when a request for a special administration of TELPAS is appropriate:
  - Accommodations cannot be applied
    - Student has seizures or migraines from looking at computer screen.
    - Student is exempt from listening due to disability but not from speaking, so could participate in the holistically-rated speaking assessment.
  - Technology access is precluded
    - Student is homebound, and there is no internet connection at home.
    - Student is in juvenile detention facility and county does not allow online test application to be downloaded onto computers.
- Specific instructions and the request form can be found on TEA's District and Campus Coordinator Manual Resources webpage.

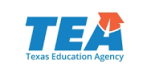

## **TELPAS Test Results**

- The 2018 TELPAS raw score results for Listening and Speaking (online) and Reading (online and paper transcription) will be available on May 14, 2018.
- The scale score results for Listening and Speaking and Reading will be available on August 15, 2018. (Note this change on page v of the TELPAS Test Administrator Manual and the TELPAS Rater Manual Calendar of Events).
- Standard setting must be conducted in the summer based on the data from the operational listening and speaking tests and reading tests. Once standards are approved, student report cards will be provided to districts.

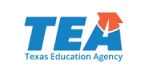

## **TELPAS Test Results: Impact on Exit**

- LPACs should still conduct end-of-year (EOY) LPAC meetings for all ELLs that are possible candidates for exit from bilingual or ESL programs, even if TELPAS results are not yet available.
- LPAC documentation should note that the student is pending exit from the bilingual or ESL program until TELPAS test results are received.
  - TEA LPAC forms: Notation should be made in TELPAS section of LPAC Review form and on the second page of Parental Report on Student Progress (Bilingual or ESL) Program form.
  - District-made LPAC forms: Include information that student is pending exit until TELPAS test results received.

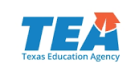

## **TELPAS Test Results: Impact on Exit**

- Remember, this process applies only to students who have met all other exit criteria and are awaiting TELPAS test results.
- Once the LPAC documents have been completed, the district can then follow up with letters of exit approval to parents whose students met exit criteria.
- Please be sure that an LPAC representative that will be in the district or on the campus when results are sent knows about this process so that it can be completed.

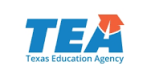

## **TELPAS Test Results: Impact on Exit**

- At the beginning of the 2018-2019 school year, students who were **pending** exit at the EOY should remain in a bilingual or ESL program until TELPAS test results are received.
- If the student does not meet the exit criteria, he or she should remain in the bilingual or ESL program.
- If the student does meet the exit criteria, he or she will no longer be required to be in the bilingual or ESL program. The LPAC is not required to meet again to discuss an ELL's exit decision.

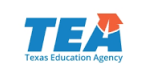

#### Every Student Succeeds Act (ESSA) : Alternate English Language Proficiency (ELP) Assessment

- 34 CFR §200.6(h)(5) requires that a State administers an alternate ELP assessment for English learners with the most significant cognitive disabilities who cannot participate in the ELP assessment even with appropriate accommodations.
- The U.S. Department of Education has said that a State may develop alternate ELP achievement standards for the alternate ELP assessment. (Letter on June 12, 2017)

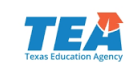

## **TELPAS** Alt

Texas is creating a holistic inventory to assess English language proficiency to

- satisfy the alternate ELP assessment requirement for students with the most significant cognitive disabilities, and
- reduce exemptions from specific language domains on the general TELPAS.

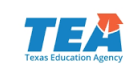

## **Eligibility for TELPAS Alt**

Grades

K-1

ullet

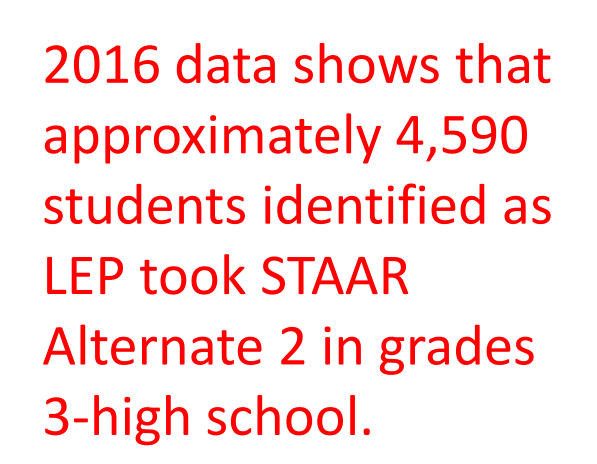

Grades 2-12 All ELLs will take the same K-1 holisticallyrated assessment for all 4 language domains, so no eligibility determination is needed.

 Grade 2: Participation requirements will be created (similar to STAAR Alternate 2), and ARD committees will be required to make an assessment determination for TELPAS.

 Grades 3-12: ELLs who are eligible to take STAAR Alternate 2 will take TELPAS Alternate.

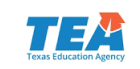

## **Development of TELPAS Alt**

#### Summer 2017- Spring 2018

- Convene multiple advisory committees and teacher committees to collect feedback from the field and write observational criteria.
- Develop alternate PLDs and observational criteria for each language domain.
- TEA to solicit district volunteers to participate in cognitive lab.
- Conduct alternate ELP assessment cognitive lab.

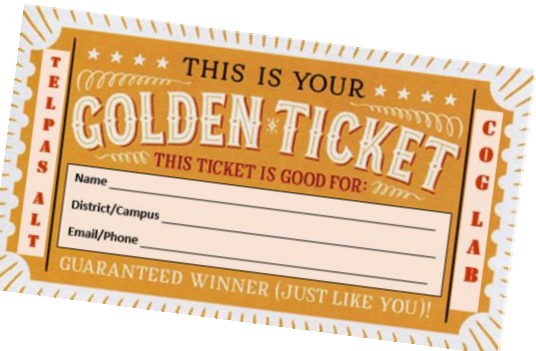

#### Summer 2018-Summer 2019

- Collect and analyze cognitive lab survey and results.
- Conduct training and administer operational TELPAS Alt assessment during TELPAS window.
- Conduct standard setting.

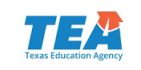

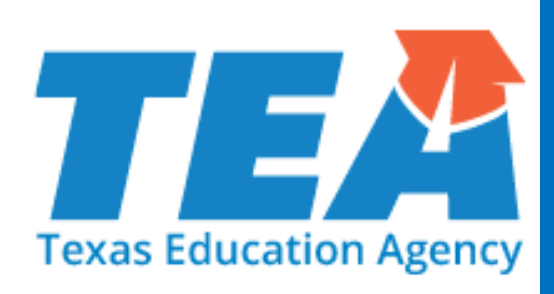

# **Questions**?

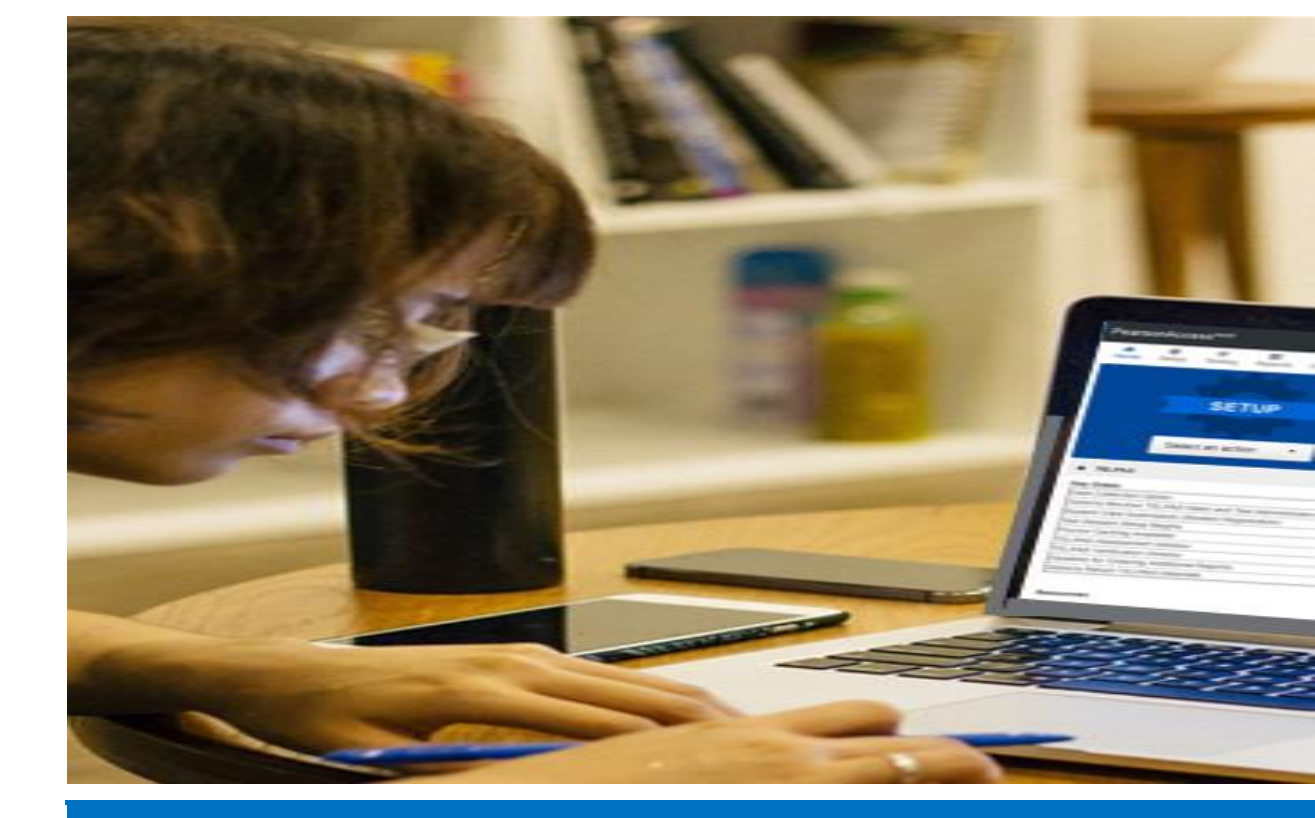

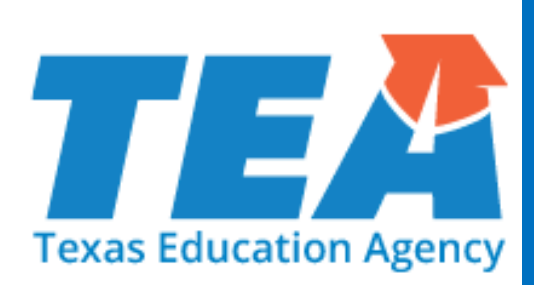

STAAR Alternate 2 and TELPAS Assessment Management System

#### Assessment Management System Launch Page

| PearsonAccess <sup>next</sup>                                                                                                    |                                                                                                    |                                                                                                    |                                                                                                    |
|----------------------------------------------------------------------------------------------------|----------------------------------------------------------------------------------------------------|----------------------------------------------------------------------------------------------------|----------------------------------------------------------------------------------------------------|
| Home Support                                                                                                    |                                                                                                    |                                                                                                    |                                                                                                    |
| KAREN ER START START STA | Assessmen                                                                                                    | nt Management System                                                                                      | Sign In     Sign In     Forgot Username   Forgot Password                                                                                                    |
| ★ Program Information                                                                                                    |                                                                                                    |                                                                                                    | Contact Us                                                                                                    |
| STAAR Alternate 2                                                                                                    | TELPAS                                                                                                    | TAKS                                                                                                    | Pearson Support                                                                                                    |
| Educator Guide<br>STAAR Alternate 2 Test<br>Administrator Manual (NonSecure<br>Front Matter)<br>Click Support > Documentation for additional                                                                                                    | Educator Guide<br>TELPAS Test Administrator Manual<br>TELPAS Rater Manual<br>TELPAS Online Training Center<br>TELPAS Online Reading Test Student<br>Tutorials | The TAKS tests are no longer being<br>administered. More information can<br>be found on the TAKS webpage. | Pearson Customer Support Form<br>Monday thru Friday<br>7:30 am - 5:30 pm (CST)<br>• Texas System Status<br>For information about all Texas<br>Assessments,<br>visit TexasAssessments.com/Assessments. |
|                                                                                                    |                                                                                                    |                                                                                                    | Related Links     Training Site     Avect (Opling December Tech                                                                                                    |
| <u>tx.pearso</u>                                                                                                    | onaccessnex                                                                                                    | <u>t.com</u>                                                                                              | Avocet (Online Resource 1001)<br>Texas Assessment Data Portal for all<br>Assessments<br>TEA Student Assessment Division<br>Additional Reports and Services                                            |

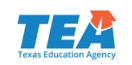

## **New Features**

| Contact Us                                                            |                                                                                                    |                                                                                                    |
|-----------------------------------------------------------------------|----------------------------------------------------------------------------------------------------|----------------------------------------------------------------------------------------------------|
| Pearson Support 800-627-0225 Pearson Customer Support Form            | Pearson                                                                                                    | Live Agent Pre-Chat Form Contact Name* Email Address*                                                                                                    |
| Monday thru Friday<br>7:30 am - 5:30 pm (CST)                         | Contact<br>Name*                                                                                                    | Program TEXAS                                                                                                    |
| Texas System Status                                                   | Email<br>Address*                                                                                                    | Existing<br>Case #                                                                                                    |
| or information about all Texas                                        | Program TEXAS                                                                                                    | Subject*                                                                                                    |
| essments,<br>TexasAssessments.com/Assessments.<br>Chat Now!           | Subject* Please provide additional information,<br>such as: phone number, state, district,<br>school, and a brief description of why<br>you are contacting customer support.<br>Please do not provide any personally<br>identifiable information. | Please provide additional information, such as: phone<br>number, state, district, school, and a brief description of<br>why you are contacting customer support. Please do r<br>provide any personally identifiable information.   |
| Related Links                                                         | Please provide additional information, such as: phone number,<br>state, district, school, and a brief description of why you are<br>contacting customer support. Please do not provide any<br>personally identifiable information.                | Please provide additional information, such as: phone number, state,<br>district, school, and a brief description of why you are contacting<br>customer support. Please do not provide any personally identifiable<br>information. |
| Training Site                                                         | Fields marked with * are required.                                                                                                    | Fields marked with * are required.                                                                                                    |
| Avocet (Online Resource Tool)<br>Texas Assessment Data Portal for all |                                                                                                    | Underform                                                                                                    |
| Assessments                                                           | Pearson Customer Support Form                                                                                                    | Chat Now!                                                                                                    |
| TEA Student Assessment Division                                       |                                                                                                    |                                                                                                    |
| Additional Reports and Services                                       |                                                                                                    |                                                                                                    |

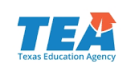

#### Avocet

|                                                                                     | TELESE Education Agency                                                                                                    | Search Q                                                                                                    |
|-------------------------------------------------------------------------------------|----------------------------------------------------------------------------------------------------|----------------------------------------------------------------------------------------------------|
| ABCDEFGHIJKLMNOPQ<br>RSTUVWXYZ                                                      | Texas Topic Index - Pearson Assessments                                                                                                    |                                                                                                    |
| COLLAPSE ALL                                                                        | Welcome to Texas' online resource for locating information on topics related to the TELPAS an<br>index on the left to help you find the information you need quickly. The topics reference pages : | d STAAR Alternate 2 administrations. This site includes a topic<br>from the most recent administration manuals and other guides, or |
| 🖈 Most Popular                                                                      | the topic may link to an external website. You can view the resources on this site as well as do                                                                                                   | wnload or print the pages for future reference.                                                                                     |
| Calendar                                                                            |                                                                                                    |                                                                                                    |
| Contact Information                                                                 | 2018 Calendar of Events                                                                                                    |                                                                                                    |
| Data Collection Option                                                              | 11/8/2017                                                                                                    |                                                                                                    |
| Headsets                                                                            | 2018 Calendar of Events                                                                                                    |                                                                                                    |
| Interactive Calendar of Events                                                      |                                                                                                    |                                                                                                    |
| Manuals - 2018                                                                      | STAAR Alternate 2 and TELPAS Assessment Ma                                                                                                    | nagement System User's Guide                                                                                                    |
| Password Reset                                                                      | 11/7/2017                                                                                                    |                                                                                                    |
| TELPAS Headset Test Instructions_TestNav App                                        | STAAR Alternate 2 and TELPAS Assessment Management System User's Guide                                                                                                    | 2017–2018                                                                                                    |
| TELPAS Listening & Speaking Recommended Seating Arrangements                        |                                                                                                    | STAAR Alternate 2 and TELPAS                                                                                                    |
| Tutorials                                                                           |                                                                                                    | Assessment Management                                                                                                    |
| <ul> <li>Unified System Requirements</li> </ul>                                     |                                                                                                    | System User's Guide                                                                                                    |
| > User's Guide                                                                      |                                                                                                    |                                                                                                    |
| <ul> <li>What's New</li> </ul>                                                      |                                                                                                    |                                                                                                    |
| 2018 Student Data File Format For Student Registration And                          |                                                                                                    |                                                                                                    |
| Precoding, pp. 1-31                                                                 |                                                                                                    |                                                                                                    |
| 2018 TELPAS Rater Manual, pp. 1-64                                                  |                                                                                                    |                                                                                                    |
| 2018 TELPAS Test Administrator Manual, pp. 1-60                                     |                                                                                                    |                                                                                                    |
| Calendar of Events, Page 1                                                          |                                                                                                    |                                                                                                    |
| Educator Guide to STAAR Alternate 2, pp. i-18                                       |                                                                                                    |                                                                                                    |
| STAAR Alternate 2 and TELPAS Assessment Management System<br>User's Guide, pp. 1-62 |                                                                                                    |                                                                                                    |
| STAAR Alternate 2 Test Administrator Manual, pp. 1-38                               |                                                                                                    | CTAL                                                                                                    |
| TELPAS Headset Test Instructions Test Nav App, Pages 1-3                            |                                                                                                    |                                                                                                    |
| Unified System Requirements, pp. 1–2                                                |                                                                                                    | Appendix Bank Bank Bank Bank Bank Bank Bank Bank                                                                                    |

#### http://avocet.pearson.com/TX/Home

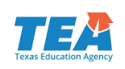

## Login Screen

| Pearson                                     |                                                                                                    |  |
|---------------------------------------------|----------------------------------------------------------------------------------------------------|--|
| ASSESSMENTS                                 |                                                                                                    |  |
|                                             | Pessword Password Login Forgot Username Forgot Password Support Username is not case sensitive Password is case sensitive |  |
| Copyright © 2011–2017 Pearson. All rights r | eserved.                                                                                                    |  |

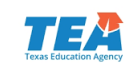

## Home Page

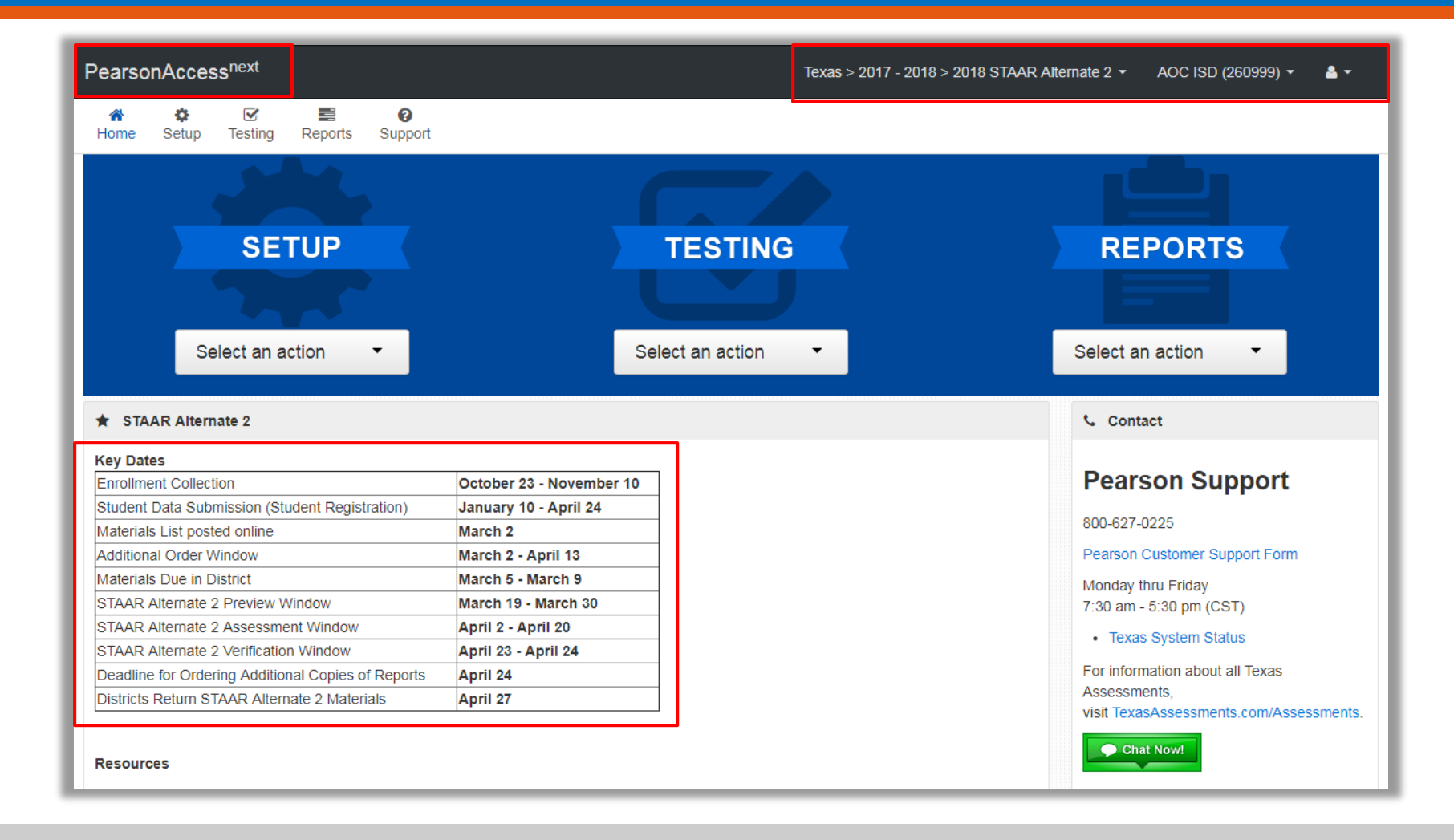

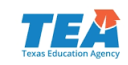

### Tasks

| Pears     | onAccess <sup>next</sup>      | Texas > 2017 - 2018 > 2018 ST/           | AAR Alternate 2 ▼ AOC ISD (260999) ▼ 🛔 ▼ |
|-----------|-------------------------------|------------------------------------------|------------------------------------------|
| A<br>Home | Setup Testing Reports Support |                                          |                                          |
|           |                               |                                          |                                          |
|           | SETUP                         | TESTING                                  | REPORTS                                  |
|           |                               |                                          |                                          |
|           | Select an action 🔹            | Select an action 👻                       | Select an action 🛛 👻                     |
|           | Import / Export Data          | Student Tests                            | Operational Reports                      |
| *         | Students                      | Sessions                                 | Published Reports                        |
| Enrc      | Out-of-School Registrations   | October 23 - Novemt Students in Sessions | Pearson Support                          |
| Stud      | Groups                        | January 10 - April 24                    | 800-627-0225                             |
| Addi      | Organizations                 | March 2 - April 13                       | Pearson Customer Support Form            |
| Mate      | Out-of-School Test Sites      | March 5 - March 9                        | Monday thru Friday                       |
| STA       | Users                         | April 2 - April 20                       | 7.30 am - 5.30 pm (CST)                  |
| STA       | Published Report Release      | April 23 - April 24                      | For information about all Taxas          |
| Dea       | Orders & Shipment Tracking    | April 24<br>April 27                     | Assessments,                             |
| Resou     | TestNav Configurations        |                                          | VISIT TexasAssessments.com/Assessments.  |
|           |                               |                                          |                                          |

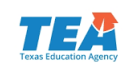

## Support Page

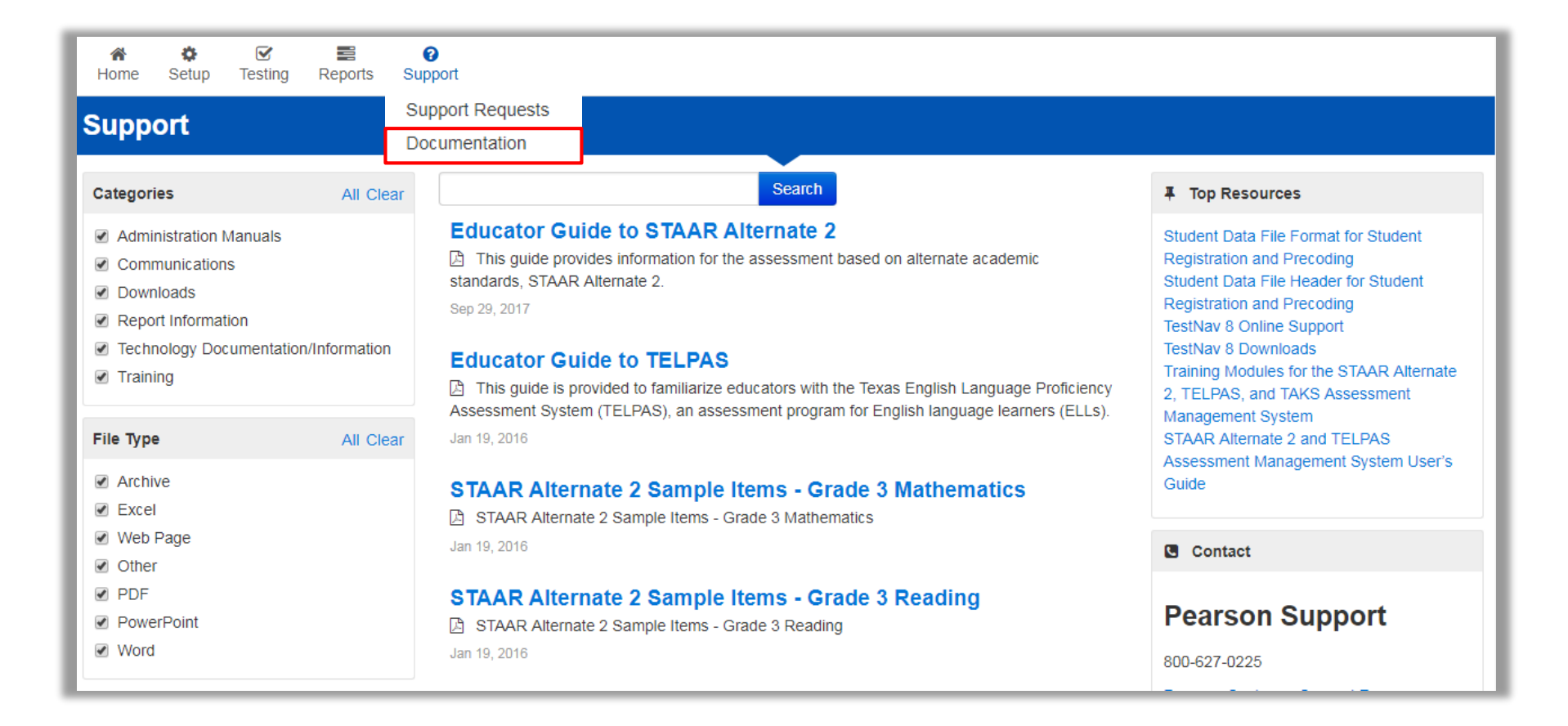

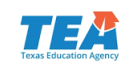

## Submit Data Files

|                    | When creating a u:<br>The file mu<br>Fields mariavalue.<br>User mat()<br>If an impor<br>The export<br>The heade<br>files. The c | Creating<br>ser account file, use th<br>ust be comma delimite<br>keed as optional must s<br>hing will occur on the<br>tr ecord has an error,<br>file will be in the sam<br>r row (column or Field<br>olumns must be in the | g a User Accco<br>he following rules.<br>ed and must include the<br>still be included in the fil<br>Username.<br>the entire record will b<br>the entire record will b<br>the format as the import<br>to some the format as the import<br>a name) is required for is<br>e order provided below. | header row.<br>le. Leave the fiel<br>e rejected.<br>file, including all<br>mport files and t | ds blank if not incl<br>data elements.<br>vill be included in | uding<br>export |      |              |            |               | Texas Student                     | 2018                                            |                            |              |                   |
|--------------------|----------------------------------------------------------------------------------------------------|----------------------------------------------------------------------------------------------------|----------------------------------------------------------------------------------------------------|----------------------------------------------------------------------------------------------|---------------------------------------------------------------|-----------------|------|--------------|------------|---------------|-----------------------------------|-------------------------------------------------|----------------------------|--------------|-------------------|
|                    | Header Field<br>Name<br>Action                                                                                                  | Field Description<br>Required field.<br>Contains the code<br>Valid values are:<br>C or c (create)<br>U or u (update)<br>The Actions will d<br>Required field.<br>Contains the user<br>Must be unique.                      | e representing the act<br>lefault to U for all reco<br>mame.                                                                                                    | ion to be taken<br>ords in an expo                                                           | for the record.<br>rt file.                                   |                 |      |              |            | fo            | St<br>Data F<br>r Studer<br>and F | udent<br>ile Format<br>nt Registra<br>Precoding | tion                       |              |                   |
| A<br>Action Use    | B<br>ername F                                                                                                    | C<br>irst Name                                                                                                    | D<br>Last Name                                                                                                    | E                                                                                            | Authoriz                                                      | F<br>ed Ora     | aniz | ations       | G<br>Roles | Active B      | H<br>egin Date                    | I<br>Active End Dat                             | J<br>te <sup>°</sup> Disat |              | K<br>sabled Rea   |
| 3                  |                                                                                                    |                                                                                                    |                                                                                                    |                                                                                              |                                                               |                 |      |              |            |               |                                   |                                                 |                            |              |                   |
| A<br>GRADE-LEVEL-C | CODE CAMP                                                                                                    | B<br>PUS-ID-OF-EN                                                                                                    | ROLLMENT                                                                                                    | C<br>DISTRICT-                                                                               | NAME CA                                                       | D<br>MPUS-NA    | ME   | E<br>GROUP N | IAME I     | F<br>AST-NAME | G<br>FIRST-NAME                   | H<br>MIDDLE-INITIAL                             | I<br>PEIMS-ID              | J<br>SEX-COD | K<br>E DATE-OF-BI |

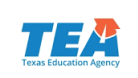

## **Import/Export Data**

 Same process for user accounts, student data, and TELPAS SCORE CODE field and TEST TAKEN INFO changes

| JAL.                             | Import / Export Data |         |
|----------------------------------|----------------------|---------|
| SETUP                            | Tasks 1 Selected     |         |
| THE                              | Select Tasks         | Start 🔻 |
| Select an action                 | Import / Export Data |         |
| Import / Export Data<br>Students | View File Details    |         |
| Groups                           |                      |         |
| Organizations                    |                      |         |
| Users                            |                      |         |

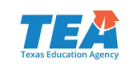

## **Import/Export Student Data**

| Tasks for Importing and Exporting | Туре*                                                                                     |
|-----------------------------------|-------------------------------------------------------------------------------------------|
| Import / Export Data              | •                                                                                         |
| Type*<br>Type*<br>Reset           | Student Registration Delete<br>Student Registration Export<br>Student Registration Import |
| * dent Registration Import        |                                                                                           |

Note: This import modifies students, student registrations and student tests. To create or update student tests, do not check the box above. To update only student demographics and not create or update student tests, check the box above.

| Source File                | Additional e-mails           |
|----------------------------|------------------------------|
| Choose File No file chosen | Enter a valid e-mail address |
| Ignore Error Threshold     |                              |
| Process                    |                              |

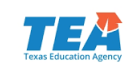

## **View Registered Students**

| PearsonAccess <sup>next</sup>                                                                                                    | Texas > 2017 - 2018 > 2018 Sprin | AOC ISD (260999) 👻 🛔 🗸     |                         |                      |  |  |  |
|----------------------------------------------------------------------------------------------------|----------------------------------|----------------------------|-------------------------|----------------------|--|--|--|
| A ✿ ☑ I A A A A A A A A A A A A A A A A A A                                                                                                    | <b>€</b><br>jpport               |                            |                         |                      |  |  |  |
| Students                                                                                                    |                                  |                            |                         |                      |  |  |  |
| E Tasks 0 Selected                                                                                                    |                                  | Students 0 Selected Cle    | ar                      |                      |  |  |  |
| Select Tasks                                                                                                    | ▼ Start ▼                        | Manage                     |                         |                      |  |  |  |
| Find Students       Registered to 2018 Spring TELPAS Grades K-12 ~         Last Name starts with       Q Search ~         Filters       Clear Hide       39 Results         Displaying       25 ~ |                                  |                            |                         |                      |  |  |  |
| Across All Organizations                                                                                                    | O Lest Nemet First Nemet 5       |                            | Data of Disthit Say Coo | lat Local Student ID |  |  |  |
| Starts with                                                                                                    | LAST NAME FIRSTNAME 0            | 00999855 <b>()</b> True 1  | 12/07/2003 M = Male     | e Local student ID   |  |  |  |
| Local Student ID                                                                                                    | LASTNAME FIRST 0                 | 00999052 <b>()</b> True 1  | 10/03/2007 F = Fem      | ale                  |  |  |  |
| Starts with                                                                                                    | LASTNAME FIRSTNAME 0             | 00999830 <b>()</b> False 1 | 12/07/2000 F = Fem      | ale                  |  |  |  |
| UUID<br>Starts with                                                                                                    | LASTNAME FIRSTNAME 0             | 00999582 <b>1</b> True 1   | 12/12/2000 F = Fem      | ale                  |  |  |  |
| Toggle secondary filters                                                                                                    | LASTNAME FIRSTNAME 0             | 00999575 🕄 True 1          | 12/12/2007 F = Fem      | ale                  |  |  |  |
|                                                                                                    | LASTNAME FIRSTNAME 0             | 00999580 <b>9</b> True 1   | 2/12/2002 F = Fem       | ale                  |  |  |  |

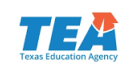

## Update Student Data Directly

| PearsonAccess <sup>next</sup>                                                                                                    |                    |                           |             | Texas > 2017 - 2018 > 2018 Spring TELPAS Grades K-12 ▼ AOC ISD (260999) ▼ 🛔 ▼ |                |             |                 |   |
|----------------------------------------------------------------------------------------------------|--------------------|---------------------------|-------------|-------------------------------------------------------------------------------|----------------|-------------|-----------------|---|
| Image: Additional system     Image: Additional system       Home     Setup       Testing     Reports       Subscription     Subscription | @<br>ipport        |                           |             |                                                                               |                |             |                 |   |
| Students                                                                                                    |                    |                           |             |                                                                               |                |             |                 |   |
| E Tasks 0 Selected                                                                                                    | 🔳 Stude            | Students 0 Selected Clear |             |                                                                               |                |             |                 |   |
| Select Tasks                                                                                                    |                    | ✓ Start                   | Manage      | 1                                                                             |                |             |                 | • |
| Create / Edit Students                                                                                                    | TELPAS Grades K-12 | <b>.</b>                  |             |                                                                               |                |             |                 |   |
| Manage Student Tests Manage Croups                                                                                                    | Qs                 | earch 👻                   |             |                                                                               |                |             |                 |   |
| Manage Enrollments 39 Results Displaying 25 V Mana                                                                                       |                    |                           |             |                                                                               |                | Manage Colu | mns 🕶           |   |
|                                                                                                    | Last Name*         | First Name*               | PEIMS ID*   | Temporary                                                                     | Date of Birth* | Sex Code*   | Local Student I | D |
| Starts with                                                                                                    | LAST NAME          | FIRSTNAME                 | 000999855 🕄 | True                                                                          | 12/07/2003     | M = Male    |                 |   |
| Local Student ID                                                                                                    |                    | FIRST                     | 000999052 🚯 | True                                                                          | 10/03/2007     | F = Female  |                 |   |
| Starts with                                                                                                    |                    | FIRSTNAME                 | 000999830 🕄 | False                                                                         | 12/07/2000     | F = Female  |                 |   |
| Starts with                                                                                                    |                    | FIRSTNAME                 | 000999582 🕄 | True                                                                          | 12/12/2000     | F = Female  |                 |   |
| Toggle secondary filters                                                                                                    |                    | FIRSTNAME                 | 000999575 🕄 | True                                                                          | 12/12/2007     | F = Female  |                 |   |
|                                                                                                    |                    | FIRSTNAME                 | 000999580 🜖 | True                                                                          | 12/12/2002     | F = Female  |                 |   |

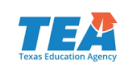

## **Create/Edit Student Information**

| Tasks for Students     |                   |                      |               |                    | O Add Task | Previous Task | Next Task > | Exit Tasks 🗙 |
|------------------------|-------------------|----------------------|---------------|--------------------|------------|---------------|-------------|--------------|
| Create / Edit Students | Register Students | Manage Student Tests | Manage Groups | Manage Enrollments |            |               |             | _            |
| STUDENTS (1)           |                   | DETAILS              |               |                    |            |               |             |              |
| Create Students        |                   | New Student          |               |                    |            |               | Cre         | ate Reset    |
|                        |                   | Organization*        |               |                    |            |               |             |              |
|                        |                   | Select               |               |                    |            |               |             |              |
|                        |                   | PEIMS ID*            |               | Date of B          | irth*      |               |             |              |
|                        |                   |                      |               | (MM/DD/            | YYYY)      |               |             |              |
|                        |                   | Last Name*           |               | Sex Code           | *          |               |             |              |
|                        |                   |                      |               |                    |            | Ŧ             |             |              |
|                        |                   | First Name*          |               | Portal Ac          | cess Code  |               |             |              |
|                        |                   |                      |               |                    |            |               |             |              |
|                        |                   | Middle Initial       |               |                    |            |               |             |              |
|                        |                   |                      |               |                    |            |               |             |              |
|                        |                   | Temporary            |               |                    |            |               |             |              |

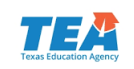
### **Register Students**

| Tasks for Students                                                                                                    |                                  |                                | Add Task          | Previous Task | Next Task > | Exit Tasks 🗙      |  |
|----------------------------------------------------------------------------------------------------|----------------------------------|--------------------------------|-------------------|---------------|-------------|-------------------|--|
| Register Students Manage Student Tests                                                                                       | Manage Groups Manage Enrollments |                                |                   |               |             |                   |  |
| STUDENTS (1)     SPRING TELPAS GRADES K-12       LAST NAME , FIRSTNAME N (000999855)     LAST NAME , FIRSTNAME N (000999855) |                                  |                                |                   |               |             |                   |  |
|                                                                                                    | Registered                       |                                |                   |               | () Sho      | w Student Details |  |
|                                                                                                    | Grade Level*                     | Years in U.S. Schools          |                   |               |             |                   |  |
|                                                                                                    | 06 = Grade 06 ▼                  |                                | •                 |               |             |                   |  |
|                                                                                                    | Local Student ID                 | Students with Interrupted Form | al Education (SIF | FE)           |             |                   |  |
|                                                                                                    |                                  |                                | •                 |               |             |                   |  |
|                                                                                                    | Unschooled Asylee/Refugee        | Reporting CDC                  |                   |               |             |                   |  |
|                                                                                                    | <b></b>                          | Select                         | r                 |               |             |                   |  |
|                                                                                                    | Parent Denial                    |                                |                   |               |             |                   |  |

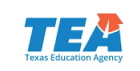

### Manage Student Tests

| Tasks for Students                                                                                                    |                                                                   | Add Task | Previous Task | Next Task > | Exit Tasks 🗙 |
|----------------------------------------------------------------------------------------------------|-------------------------------------------------------------------|----------|---------------|-------------|--------------|
| Register Students Manage Student Tests                                                                                                    | Manage Groups Manage Enrollments                                  | _        |               | _           |              |
| Test Filter                                                                                                    | Filter by Test Status Complete Assigned Apply                     |          |               |             |              |
| Holistic Rating Writing Grade 2 Sp 18<br>Holistic Rating Writing Grade 3 Sp 18                                                                                   | TEST DETAILS                                                      |          |               |             |              |
| Holistic Rating Writing Grade 4 Sp 18<br>Holistic Rating Writing Grade 5 Sp 18                                                                                   | The reporting values for this battery test have not yet been set. |          |               |             |              |
| Holistic Rating Writing Grade 6 Sp 18<br>Holistic Rating Writing Grade 7 Sp 18<br>Holistic Rating Writing Grade 8 Sp 18<br>Holistic Rating Writing Grade 9 Sp 18 |                                                                   |          |               |             |              |

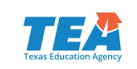

## Manage Groups

| Tasks for Students                                                                                        |                         |                                              | O Add Task      | Previous Task | Next Task > | Exit Tasks 🗙 |
|----------------------------------------------------------------------------------------------------|-------------------------|----------------------------------------------|-----------------|---------------|-------------|--------------|
| Register Students Manage Student Tests Manage Gr                                                          | oups Manage Enrollments |                                              |                 |               |             |              |
| Manage Groups                                                                                             |                         |                                              |                 |               | Sa          | Reset        |
| Tests                                                                                                    |                         | Assign a Grou                                | p to Multiple S | tudent Tests  |             |              |
| * TELPAS Reading Grade 6 Sp 18       * TELPAS Holistic         * TELPAS Listening & Speaking Grade 6 Sp18 | Ratings Grade 6         | Group<br>No Group                            |                 | * New Class   |             |              |
| Test                                                                                                    | Group                   | Group Assign group to Selected Student Tests |                 |               |             |              |
| LAST NAME , FIRSTNAME N (000999855)                                                                       |                         |                                              |                 |               |             |              |
| TELPAS Reading Grade 6 Sp 18                                                                              | No Group 🔹              |                                              |                 |               |             |              |
| TELPAS Holistic Ratings Grade 6                                                                           | No Group                |                                              |                 |               |             |              |
| TELPAS Listening & Speaking Grade 6 Sp18                                                                  | CARDSU-HS × ×           |                                              |                 |               |             |              |
|                                                                                                    |                         |                                              |                 |               |             |              |
|                                                                                                    |                         |                                              |                 |               |             |              |
| Required                                                                                                  |                         |                                              |                 |               |             |              |
| Save Reset                                                                                                |                         |                                              |                 |               |             |              |

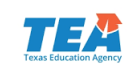

### **Manage Enrollments**

| Tasks for Students |                        |               |                    |                     | Add Task | Previous Task     | Next Task > | Exit Tasks 🗙 |
|--------------------|------------------------|---------------|--------------------|---------------------|----------|-------------------|-------------|--------------|
| Register Students  | Manage Student Tests   | Manage Groups | Manage Enrollments |                     |          |                   |             |              |
| Organizations      | 01) x AOC J H (2609990 | 41)           |                    |                     |          |                   |             |              |
| Manage Enrolli     | ments                  |               |                    |                     |          |                   | Sa          | Reset        |
| Student            |                        |               |                    | AOC J H (260999041) |          | AOC H S (26099900 | 1)          |              |
| LAST NAME , FIRSTN | AME N (000999855) 3    |               |                    | Ø 9                 | V        |                   |             |              |
| * Required         |                        |               |                    |                     |          |                   |             |              |
| Save Reset         |                        |               |                    |                     |          |                   |             |              |

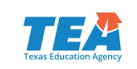

#### Score Codes

 If directed by your campus coordinator, assign score codes on the *Test Details* screen. Some score codes are determined by the ARD committee and must be documented in the student's IEP.

| Students                 |  |  |  |  |  |  |
|--------------------------|--|--|--|--|--|--|
| Tasks 1 Selected         |  |  |  |  |  |  |
| Select Tasks             |  |  |  |  |  |  |
| 🔲 Create / Edit Students |  |  |  |  |  |  |
| Registration             |  |  |  |  |  |  |
| Enroll Students          |  |  |  |  |  |  |
| Register Students        |  |  |  |  |  |  |
| Manage Student Tests     |  |  |  |  |  |  |

| TEST DETAILS                              |                  |            |
|-------------------------------------------|------------------|------------|
| New Student                               | Test             |            |
| Student*                                  |                  | Test*      |
|                                           | \$               | Select     |
| Organization*                             |                  | Group Name |
| Select                                    |                  | • Select • |
| Format*                                   | Status*          | UIN<br>\$  |
| Score Code                                |                  |            |
| S = Score                                 |                  |            |
| A = Absent                                |                  |            |
| Marken Frank                              |                  |            |
| M = Medical Except<br>N = No Authentic Ad | cademic Response |            |

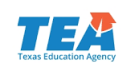

#### Accommodations

 If a student was provided accommodations, the accommodations must be indicated in the Accommodations menu on the *Test Details* screen.

#### TELPAS:

- Designated Supports
- Large Print
- Extra Day

#### **STAAR Alternate 2:**

- Color or highlight
- Color overlays
- Photographs or objects
- Textured materials
- Demonstrate
- Raise or darken outline
- Enlarge
- Braille

- Described images
- Provide images or text separately
- Isolate images
- Picture representations
- Use calculator, manipulatives, or math tools
- Reread text
- Provide structured reminders

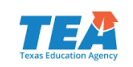

#### **View Published Reports**

Test Results will be posted under Reports > Published Reports

| PearsonAccess <sup>next</sup>        |                                     | Texas > 2017 - 2018 > 2018 Spring TELPAS Grades K-12 → AOC ISD (260999) → 📥 → |                         |            |                       |  |  |
|--------------------------------------|-------------------------------------|-------------------------------------------------------------------------------|-------------------------|------------|-----------------------|--|--|
| ome Setup Testing Reports Sup        | port                                |                                                                               |                         |            |                       |  |  |
| Published Reports                    |                                     |                                                                               |                         |            |                       |  |  |
| Tasks 0 Selected                     |                                     | Published Re                                                                  | eports 0 Selected Clear |            |                       |  |  |
| No tasks a                           | available.                          | Manage                                                                        |                         |            | - Download            |  |  |
| Find Reports                         |                                     |                                                                               |                         |            |                       |  |  |
| Enter File Name Q Search             |                                     |                                                                               |                         |            |                       |  |  |
| Filters Clear Hide Organization Type | 624 Results                         |                                                                               |                         | Displaying | 25 • Manage Columns • |  |  |
| Select one or more                   | File Name                           | Size (KB)                                                                     | Date Published          | Organiza   | tion Name             |  |  |
| Organization Name                    | Confidential Student Reports (CSRs) | 1,528                                                                         |                         |            |                       |  |  |
| Select one or more                   | Confidential Student Reports (CSRs) | 1,609                                                                         |                         |            |                       |  |  |
| Published Report Date Range          | Confidential Student Reports (CSRs) | 1,558                                                                         |                         |            |                       |  |  |
| mm/dd/yyyy 🛗                         | Confidential Student Reports (CSRs) | 2,432                                                                         |                         |            |                       |  |  |
| to                                   | Confidential Student Reports (CSRs) | 1,362                                                                         |                         |            |                       |  |  |
| mm/dd/www                            | Confidential Student Reports (CSRs) | 1,553                                                                         |                         |            |                       |  |  |
|                                      | Confidential Student Reports (CSRs) | 2,497                                                                         |                         |            |                       |  |  |

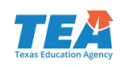

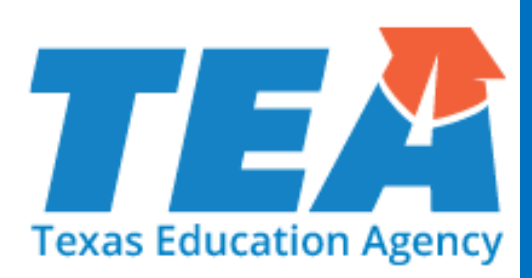

# STAAR Alternate 2 Administration

#### **STAAR Alternate 2 Key Dates**

| Date          | Activity                                         |
|---------------|--------------------------------------------------|
| Jan 10–Apr 24 | Student data submission (student registration)   |
| Mar 2         | Materials list posted online                     |
| Mar 2–Apr 13  | Additional order window                          |
| Mar 5–Mar 9   | Materials due in district                        |
| Mar 16        | Last date for Test Administrator Training        |
| Mar 19–Mar 30 | Preview window                                   |
| Apr 2–Apr 20  | STAAR Alternate 2 Assessment window              |
| Apr 23–Apr 24 | Verification window                              |
| April 27      | Districts return all STAAR Alternate 2 materials |

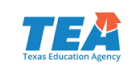

#### Test Administrator Training

Is based on the non-secure front matter of the STAAR Alternate
 2 Test Administrator Manual located on TEA's STAAR Alternate
 2 Resources webpage.

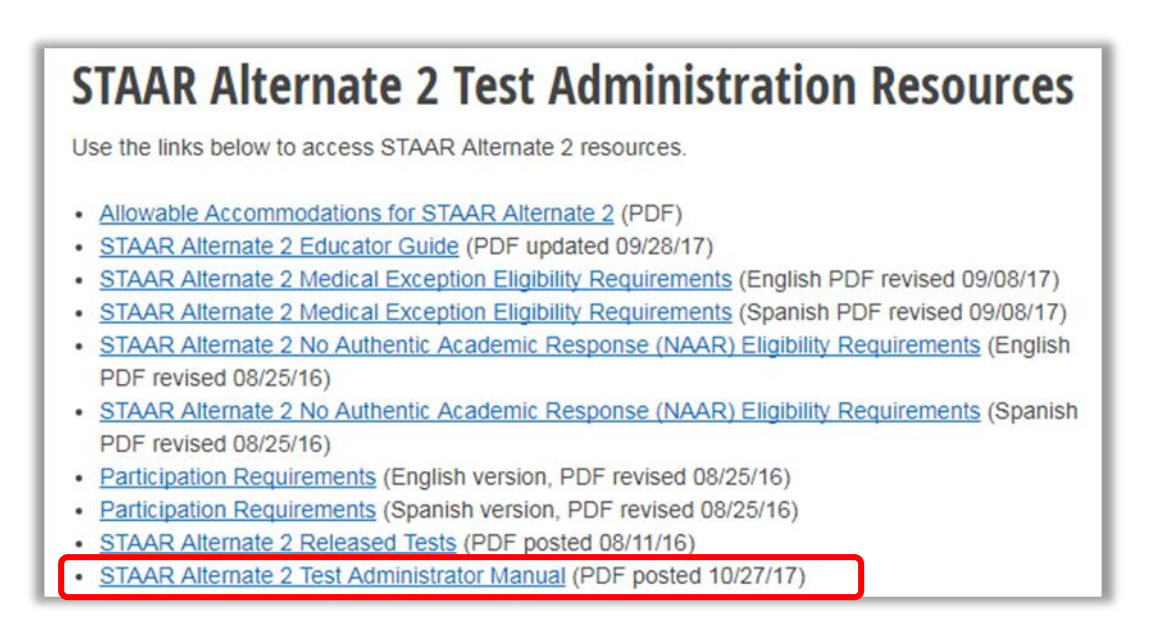

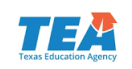

#### STAAR Alternate 2 Test Administration Process

#### 1

#### Register Students and Verify Test Assignments

Coordinators or assigned staff will register students and verify test assignments.

This can be done through student registration import.

#### Assess Students/Enter Student Responses

After students are assessed, authorized users will enter student responses from the scoring document into PearsonAccess<sup>next</sup>.

- All entries will be on one page.
- Staff will enter scoring information by selecting the appropriate bubble.

# 3

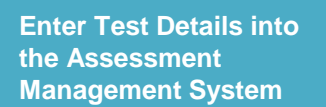

If directed by coordinator, score codes and accommodations will need to be entered.

- Some score codes are determined by the ARD committee and must be documented in a student's IEP
- If a student was provided accommodations, it must be indicated

Must also indicate "Yes" or "No" for translated student materials.

#### 4

#### Return Test Material to Campus Coordinator

The test administrator must return all test materials to the campus coordinator.

- Return all manuals, booklets, scoring documents, and photocopies of secure test materials.
- Accompanying pictures, objects, textured materials, or instructional tools do not need to be returned.

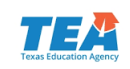

#### **STAAR Alternate 2 Materials List**

- Review Materials List
- Posted in the Assessment Management System March 2, under Reports > Published Reports

| PearsonAccess <sup>next</sup>                                                                               |                                      | Texas > 2017 - 2018 > 2018 S                                                                         | TAAR Alternate 2 - AOC ISD (260999) - 🛓 - |  |  |  |
|----------------------------------------------------------------------------------------------------|--------------------------------------|----------------------------------------------------------------------------------------------------|-------------------------------------------|--|--|--|
| A     Image: A     Image: A     Image: A     Image: A       Home     Setup     Testing     Reports     Supp | )<br>port                            |                                                                                                    |                                           |  |  |  |
| Published Reports                                                                                           |                                      | 2018 STAAR                                                                                           | ALTERNATE 2 ADMINISTRATION                |  |  |  |
| Tasks 0 Selected                                                                                            |                                      | 1                                                                                                    | EST MATERIALS LIST                        |  |  |  |
| No task                                                                                                    | is available.                        | GRADES 3-8 AND END-OF-COURSE (EOC)                                                                   |                                           |  |  |  |
| Find Reports Enter File Name Q Search                                                                       | Distric<br>Count<br>Distric          | ct (Campus) Name: <u>AOC H</u><br>ty-District (Campus) Number:<br>ct Coordinator: <u>Mr. John Do</u> | SDate:<br>_260999001Telephone:<br>e       |  |  |  |
| Filters Clear Hide Organization Type                                                                        | 462 Results                          |                                                                                                    | Displaying 25 • Manage Columns •          |  |  |  |
| Select one or more                                                                                          | File Name                            | Size (KB) Date Published                                                                             | Organization Name                         |  |  |  |
| Organization Name                                                                                           | 3-8 Student Data File (Fixed Length) | 71                                                                                                   | AOC ISD (260999)                          |  |  |  |
| Select one or more                                                                                          | Alt Materials List                   | 59                                                                                                   | AOC HS (260999001)                        |  |  |  |
| Published Report Date Range                                                                                 | Alt Materials List                   | 59                                                                                                   | AOC JH (260999041)                        |  |  |  |
| mm/dd/yyyy 🛗                                                                                                | Alt Materials List                   | 59                                                                                                   | AOC EL (260999101)                        |  |  |  |

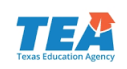

### **STAAR Alternate 2 Test Materials**

STAAR Alternate 2 test administrators will be provided with the following materials **per student** for each grade/subject or course tested.

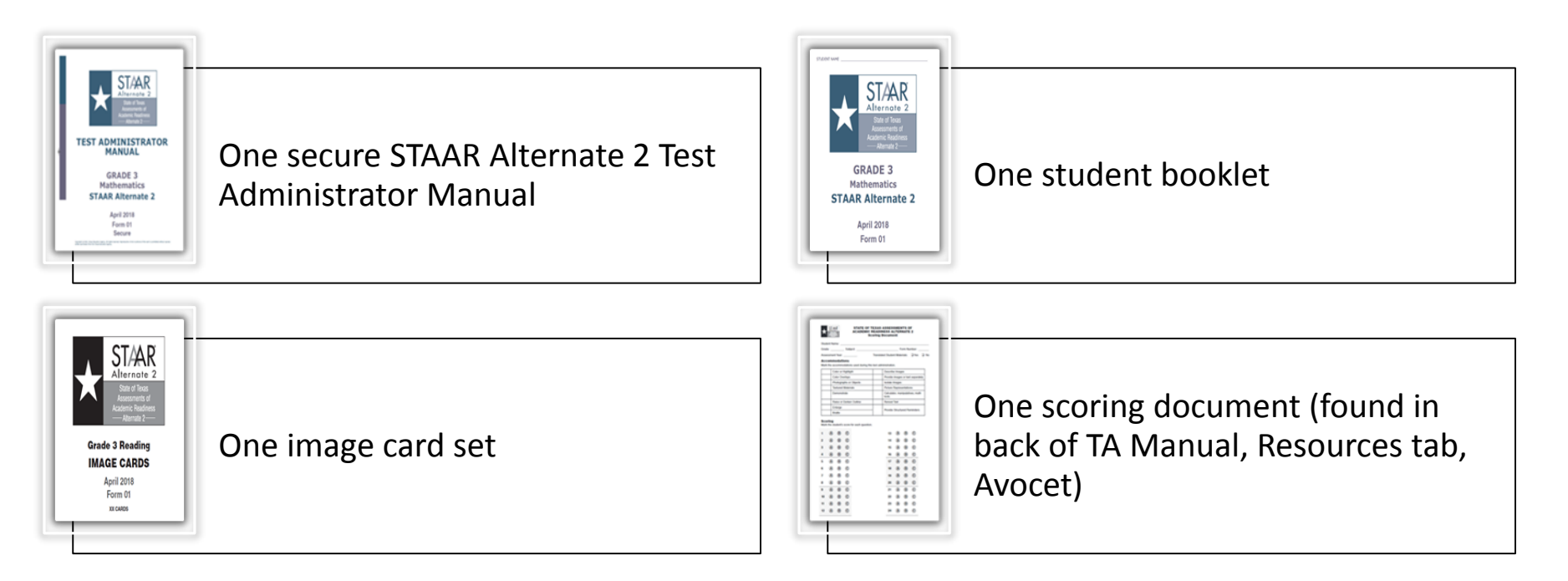

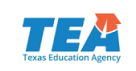

#### STAAR Alternate 2 Test Administrator Manual

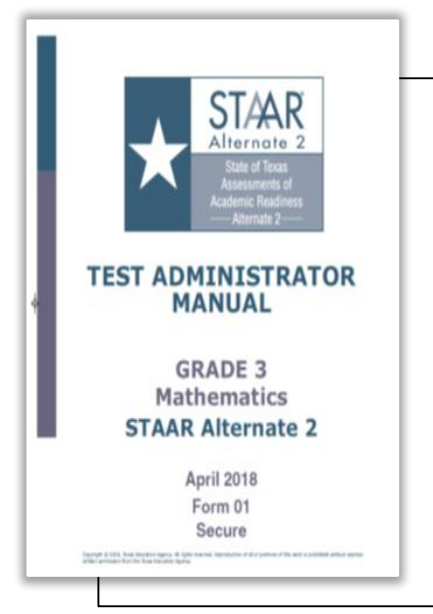

- Contains instructions that explain the responsibilities of test administrators.
- Contains scripted questions and guidelines for how to administer the test and score each item.

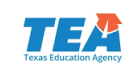

### **Student Booklets**

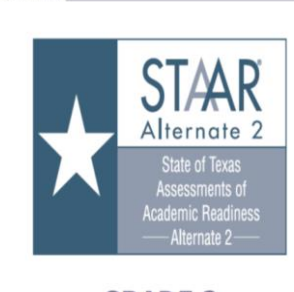

STUDENT NAME

GRADE 3 Mathematics STAAR Alternate 2

> April 2018 Form 01

- Contains stimulus images and text needed for the student to select answers.
- 2018 will have limited color images for the first time.
- A survey, to be sent separately at the end of the test administration, will be used to gauge test administrator satisfactions with color format.

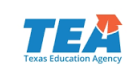

## Large-Print Student Booklets

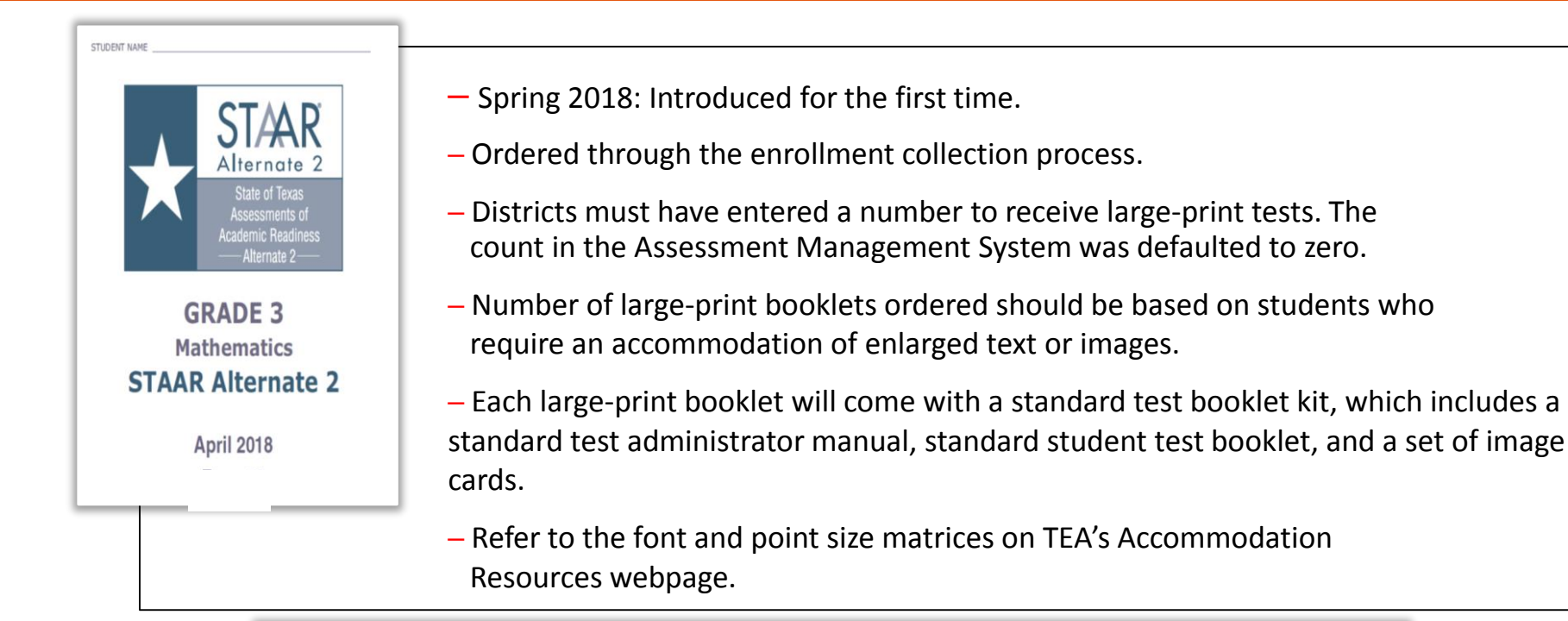

| Grade / Course |              |                      |                    |
|----------------|--------------|----------------------|--------------------|
| Grade / Course | Student      | Enrolli              | nent               |
|                | Registration | Regular Print Counts | Large Print Counts |
| Grade 3        |              | 04                   | 02                 |

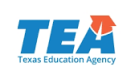

### **Image Card Sets**

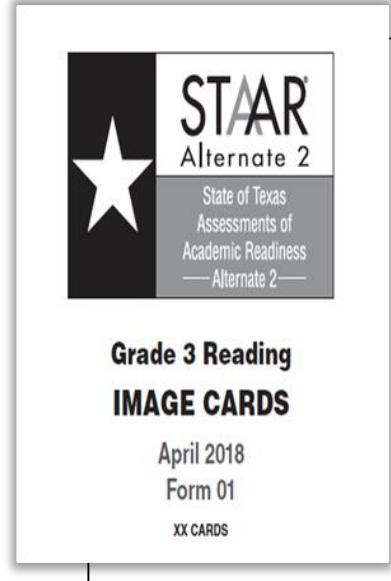

- Spring 2018: Introduced for the first time
- One card set per standard size student booklet
- Cards contain the same images that appear in the student test booklet.

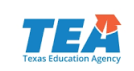

### **Image Card Sets**

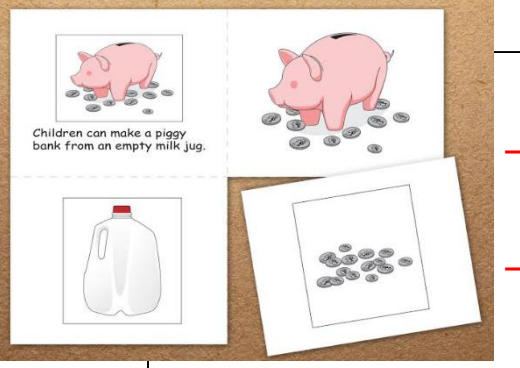

- Perforated cards: Four cards on an 8 ½ X 11 page
- Test administrators are NOT required to use Image Card sets.
- Image cards will have number stamp on the back to correspond with test items.

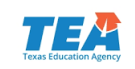

## **Scoring Document**

| Gra                                                   | de:                                                                                                    |                                                                                             | Subie    | ct:             |              |                                                                | F                                           | orm No                                                                            | amber:                                  |   |
|-------------------------------------------------------|----------------------------------------------------------------------------------------------------|---------------------------------------------------------------------------------------------|----------|-----------------|--------------|----------------------------------------------------------------|---------------------------------------------|-----------------------------------------------------------------------------------|-----------------------------------------|---|
| Ass                                                   | ssessment Year:                                                                                                    |                                                                                             |          | Transla         | ned Stude    | nt Mate                                                        | rials:                                      | U Yes                                                                             |                                         |   |
| Ac                                                    | comm                                                                                                    | odat                                                                                        | lons     |                 |              |                                                                |                                             |                                                                                   |                                         |   |
| Mar                                                   | k the ad                                                                                                    | comm                                                                                        | odations | used during     | this test ad | ministratio                                                    | n,                                          |                                                                                   |                                         |   |
|                                                       | Color or Highlight                                                                                                    |                                                                                             |          | Describe Images |              |                                                                |                                             |                                                                                   |                                         |   |
|                                                       | C                                                                                                    | olor Ov                                                                                     | erlays   |                 |              | Provide                                                        | image                                       | s or tex                                                                          | d separatel                             | Y |
| L                                                     | P                                                                                                    | hologra                                                                                     | phs or ( | Objects         | _            | Isolate I                                                      | mages                                       | (                                                                                 |                                         | 4 |
| L                                                     | Te                                                                                                    | extured                                                                                     | Materia  | ls              | _            | Picture                                                        | Repres                                      | entatio                                                                           | ns                                      | - |
|                                                       | P                                                                                                    | emons                                                                                       | trate    |                 |              | tools                                                          | lor, ma                                     | nipulati                                                                          | ives, math                              | 1 |
|                                                       | R                                                                                                    | aise or                                                                                     | Darken   | Outline         |              | Reread                                                         | Text                                        |                                                                                   |                                         |   |
|                                                       | E                                                                                                    | nlarge                                                                                      |          |                 |              | Provide Structured Berninders                                  |                                             |                                                                                   |                                         |   |
| L                                                     | В                                                                                                    | raille                                                                                      |          |                 |              |                                                                |                                             |                                                                                   |                                         |   |
|                                                       |                                                                                                    |                                                                                             | -        |                 |              |                                                                |                                             |                                                                                   | 200                                     |   |
| 1                                                     | ۸                                                                                                    | ₿                                                                                           | C        |                 |              | 13                                                             | ۵                                           | ₿                                                                                 | C                                       |   |
| 1                                                     | (A)                                                                                                    | B                                                                                           | C        |                 |              | 13<br>14                                                       | (A)                                         | B                                                                                 | C                                       |   |
| 1 2 3                                                 | <ul><li>A</li><li>A</li><l< td=""><td>B</td><td>C<br/>C</td><td></td><td></td><td>13<br/>14<br/>15</td><td><ul> <li>A</li> <li>A</li> <li>A</li> </ul></td><td>®<br/>®</td><td>©<br/>©</td><td></td></l<></ul> | B                                                                                           | C<br>C   |                 |              | 13<br>14<br>15                                                 | <ul> <li>A</li> <li>A</li> <li>A</li> </ul> | ®<br>®                                                                            | ©<br>©                                  |   |
| 1<br>2<br>3<br>4                                      |                                                                                                    | 8<br>8<br>8                                                                                 | 000      |                 |              | 13<br>14<br>15<br>16                                           |                                             | (B)<br>(B)<br>(B)<br>(B)<br>(B)                                                   | 000                                     |   |
| 1<br>2<br>3<br>4<br>5                                 |                                                                                                    | 8<br>8<br>8<br>8<br>8                                                                       | 0000     |                 |              | 13<br>14<br>15<br>16<br>17                                     |                                             | 8<br>8<br>8<br>8                                                                  | 000000000000000000000000000000000000000 |   |
| 1<br>2<br>3<br>4<br>5<br>6                            |                                                                                                    | 8<br>8<br>8<br>8<br>8<br>8<br>8                                                             | 00000    |                 |              | 13<br>14<br>15<br>16<br>17<br>18                               |                                             | 8<br>8<br>8<br>8<br>8<br>8<br>8<br>8                                              | 0000                                    |   |
| 1<br>2<br>3<br>4<br>5<br>6<br>7                       |                                                                                                    | B<br>B<br>B<br>B<br>B<br>B<br>B<br>B<br>B<br>B<br>B<br>B<br>B<br>B<br>B<br>B<br>B<br>B<br>B | 000000   |                 |              | 13<br>14<br>15<br>16<br>17<br>18<br>19                         |                                             | 8 8 8 8 8 8                                                                       | 000000                                  |   |
| 1<br>2<br>3<br>4<br>5<br>6<br>7<br>8                  |                                                                                                    | B B B B B B B B B                                                                           | 0000000  |                 |              | 13<br>14<br>15<br>16<br>17<br>18<br>19<br>20                   |                                             | B B B B B B B B                                                                   | 0000000                                 |   |
| 1<br>2<br>3<br>4<br>5<br>6<br>7<br>8<br>9             |                                                                                                    |                                                                                             |          |                 |              | 13<br>14<br>15<br>16<br>17<br>18<br>19<br>20<br>21             |                                             | B B B B B B B B B B B B B B B B B B B                                             | 000000000000000000000000000000000000000 |   |
| 1<br>2<br>3<br>4<br>5<br>6<br>7<br>8<br>9<br>10       |                                                                                                    |                                                                                             |          |                 |              | 13<br>14<br>15<br>16<br>17<br>18<br>19<br>20<br>21<br>21<br>22 |                                             | B B B B B B B B B B B B B B B B B B B                                             | 000000000000000                         |   |
| 1<br>2<br>3<br>4<br>5<br>6<br>7<br>8<br>9<br>10<br>11 |                                                                                                    |                                                                                             |          |                 |              | 13<br>14<br>15<br>16<br>17<br>18<br>19<br>20<br>21<br>22<br>23 |                                             | 8<br>8<br>8<br>8<br>8<br>8<br>8<br>8<br>8<br>8<br>8<br>8<br>8<br>8<br>8<br>8<br>8 |                                         |   |

- Test sessions do not have to be created.
- Student responses from the Scoring Document will be entered online.
- New Translated Student Materials selection to match online form.
- Testing personnel must be trained and have a signed oath on file.

| Student Name:    |                                          |
|------------------|------------------------------------------|
| Grade: Subject:  | Form Number:                             |
| Assessment Year: | Translated Student Materials: Q Yes Q No |

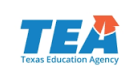

#### **Transcribe Student Responses**

 In the Assessment Management System, from Testing > Student Tests:

| Student Tests                                   |    |                          |
|-------------------------------------------------|----|--------------------------|
| Tasks 1 Selected                                |    | 4                        |
| Select Tasks                                    |    | ✓ Start ▼                |
| Update Student Test Details Enter Student Tests |    |                          |
| Student Last Name starts with                   |    | Q Search 🝷               |
| Filters Clear Hide<br>Organization              | 11 | Results                  |
| Select one or more                              | 2  | Student                  |
| Pearson Student Code                            |    | LASTNAMEA, FIRSTNAMEA () |
| Starts with                                     |    | LASTNAMEB, FIRSTNAMEB () |
|                                                 |    | LASTNAMEC, FIRSTNAMEC () |

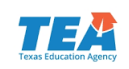

#### **Transcribe Student Responses**

 Select student test, enter responses, and select the Save button:

|                                                                                |      | 7       |             |
|--------------------------------------------------------------------------------|------|---------|-------------|
| LASTNAMEA, FIRSTNAMEA (11111111)<br>STAAR Alternate 2 English I<br>In Progress | Save | Reset   |             |
| LASTNAMEB, FIRSTNAMEB (22222222)<br>STAAR Alternate 2 English I<br>In Progress |      |         |             |
|                                                                                | Clea | r       |             |
|                                                                                | 100  | Item 1  | ⊜1⊜0        |
|                                                                                | 123  | Item 2  | 1 © 0       |
|                                                                                | 12   | item 3  | ● 1 ① 0     |
|                                                                                | 123  | item 4  | ● 1 ② 0     |
|                                                                                | 83   | ltem 5  | ◎ 2 ◎ 1 ◎ 0 |
|                                                                                | 123  | Item 6  | ◎ 2 ◎ 1 ◎ 0 |
|                                                                                | 123  | Item 7  | ● 1 ◎ 0     |
|                                                                                | 123  | Item 8  | ◎ 2 ◎ 1 ◎ 0 |
|                                                                                | 123  | Item 9  | ⊜ 1 ⊜ 0     |
|                                                                                | 175  | Item 10 | ⊙1 ⊙ 0      |
|                                                                                | 100  | Item 11 | ⊜1 ⊜ 0      |
|                                                                                | 172. |         | 10. Sub-10. |

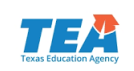

#### **Enter Test Details**

- Score Codes:
  - A = Absent
  - M = Medical Exception
  - N = No Authentic Academic Response (NAAR)
  - O = Other, Student Not to Be Scored
- Accommodations, if necessary
- Translated Student Materials: Select "Yes" or "No" to indicate whether the bold text in the Presentation Instructions was translated into a language other than English. Default is "No".

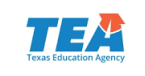

#### STAAR Alternate 2 Survey

- Survey link will be shared with districts.
- Survey results will guide the test features of future STAAR Alternate 2 development.

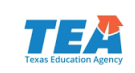

## **Verification Window**

- The verification window is intended to ensure the accuracy and completeness of all data submitted in the Assessment Management System and the collection of secure documents.
- If it is discovered during the verification process that a student's data has been omitted, the data should be entered during the verification window.
- If it is discovered during the verification process that a student who is eligible for STAAR Alternate 2 has not been tested, the student should be tested and data entered during the verification window.

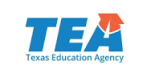

#### Return Test Materials to the Campus Coordinator

- Return used and unused nonscorable materials:
  - secure STAAR Alternate 2 test administrator manuals
  - student test booklets grouped by grade for grades 3–8
  - student test booklets grouped by course for EOC assessments
  - STAAR Alternate 2 Scoring Document
  - complete image card sets
  - photocopies of secure test materials, if used

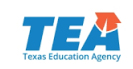

#### Return Test Materials to the Campus Coordinator

- Return nonscorable materials:
  - Pack STAAR Alternate 2 materials either by campus or by district.
     If packing by campus, be sure that all the materials for a single campus are grouped together and packed in the box before adding materials from another campus.
  - Do not mix STAAR Alternate 2 materials with STAAR or TELPAS materials in the same shipment.

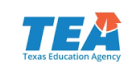

# **TELPAS** Administration

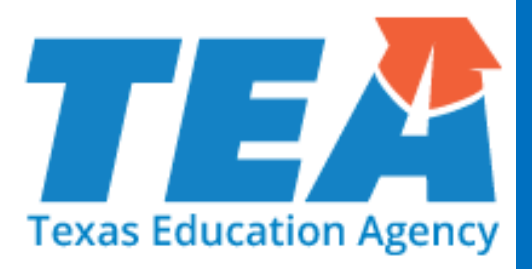

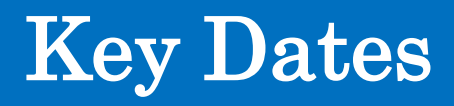

| Date         | Activity                                                                  |
|--------------|---------------------------------------------------------------------------|
| Jan 2–5      | TELPAS manuals shipped to districts                                       |
| Jan 10       | Assembling and Verifying Grades 2-12 Writing Collections course available |
| Jan 10–Apr 6 | Student data submission (student registration)                            |
| Jan 10       | Test session setup begins                                                 |
| Jan 26       | Online basic training courses for new K-1 and 2-12 raters available       |
| Feb 12       | Calibration window opens or new and returning raters                      |
| Feb 19       | Proctor Caching available                                                 |
| Feb 26–Apr 6 | TELPAS assessment window*                                                 |
| Apr 6        | Deadline for ordering Additional Reports                                  |

\*TELPAS extended one week; no verification window

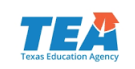

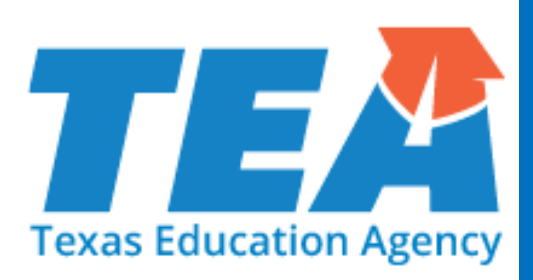

# **TELPAS Online Training Center**

#### **TELPAS Rater Resources**

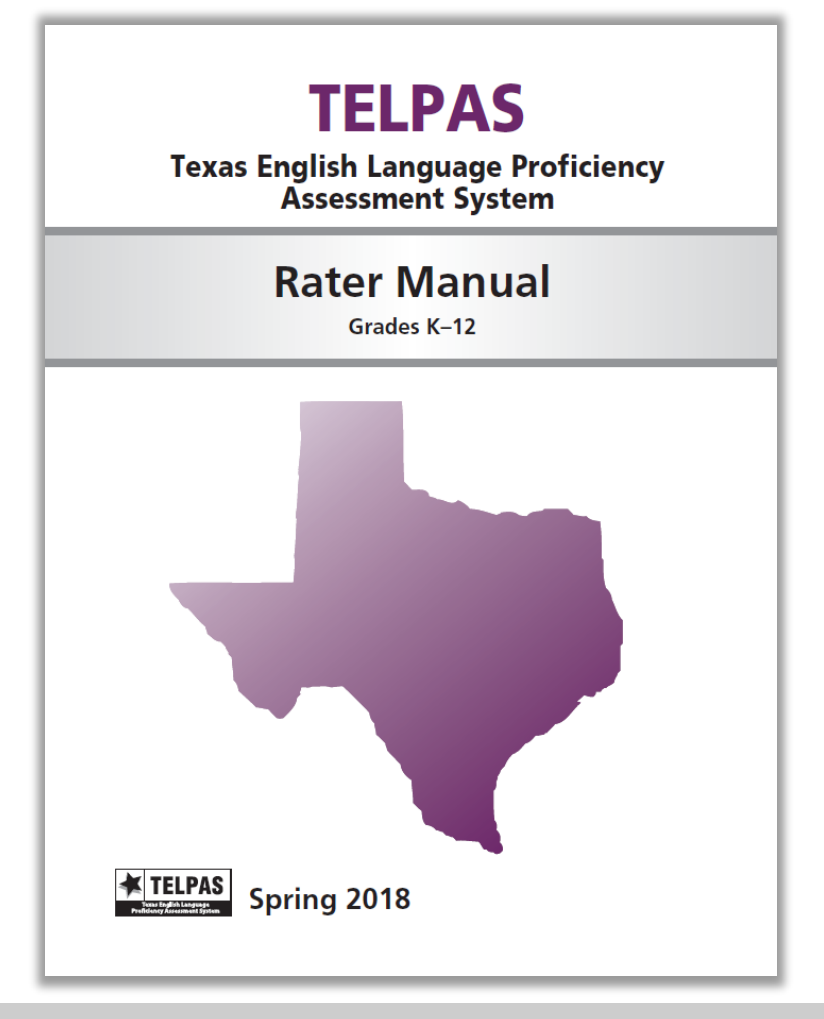

The instructions in this manual explain the responsibilities of raters for the spring 2018 **TELPAS** administration. Testing coordinators and other personnel with oversight roles should be familiar with the contents of this manual, the 2018 TELPAS Test Administrator Manual, and the TELPAS information in the 2018 District and Campus Coordinator Manual.

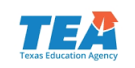

#### **TELPAS Rater Responsibilities**

Complete the state-required training and calibration activities.

Assess the English language proficiency of students and assign one of four ratings: beginning, intermediate, advanced, or advanced high.

Record the students' ratings and related information on the TELPAS Student Rating Roster. Enter the students' ratings and related information into an online rating entry form in TestNav, if directed to do so by the campus coordinator.

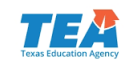

#### **TELPAS Online Training Center Reminders**

- The TELPAS Online Training Center does not save training histories or certificates. Accounts and certificates are purged from the training site at the end of each training window.
- Pearson and TEA do not have access to previous year certificates; campus coordinators or district coordinators should maintain a record of completed rater training.
- District coordinators will receive an email containing the keyword users need to create an account for this year.

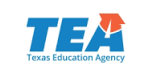

#### **TELPAS Online Training Center Updates**

- Each training course will now have a practice activity outside of the modules.
- After completing the modules and practice activities, certificates of completion will be available to print in the scoring summary tab. Testing coordinators will no longer need to print certificates.
- The Grades 2–12 Online Basic Training Course and calibration activities will now only include the domain of writing.
- A separate holistically-rated listening and speaking rater training will be available for the rare circumstances in which a student cannot access the online listening and speaking assessment.

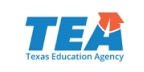

#### TELPAS Online Training Center Log In/Sign Up

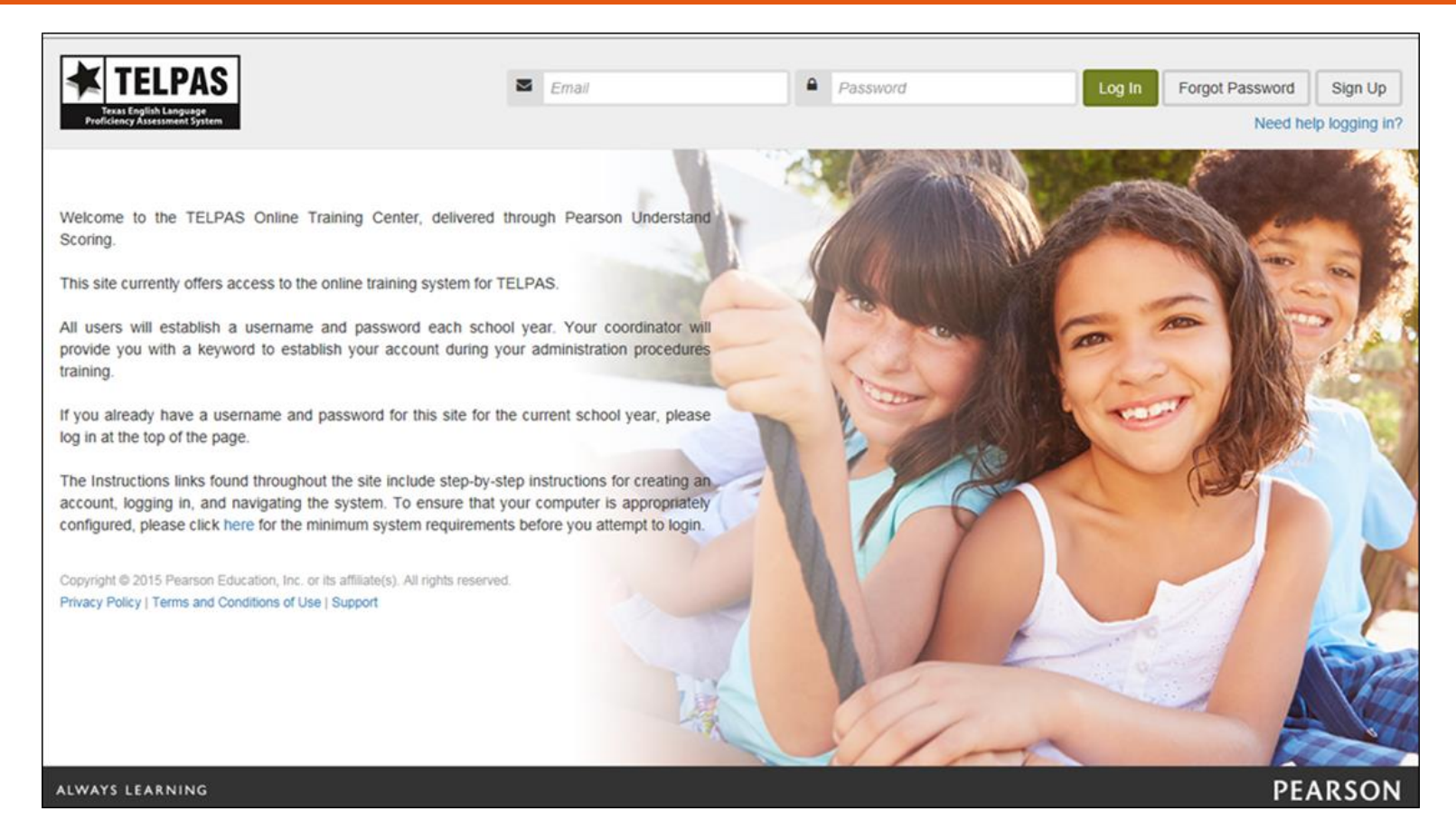

#### TexasAssessment.com/TELPASTrainingCenter

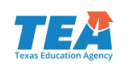

#### **Create Account**

| Create Account                           | ж                  |
|------------------------------------------|--------------------|
| Enter keyword to create your own profile | :                  |
|                                          | Help for new users |
|                                          | Cancel Go!         |

 All fields are required. Check box for Rater Agreement and click the *Submit* button. • Coordinators will receive a keyword for users to create an account.

| TELPAS<br>TELPAS<br>Texas English Language<br>Proficiency Assessment System | 5                                                                                                    |                                                                                                    |
|-----------------------------------------------------------------------------|----------------------------------------------------------------------------------------------------|----------------------------------------------------------------------------------------------------|
|                                                                             | Create Profile Instructions                                                                                                    |                                                                                                    |
|                                                                             | Create a profile for TELPAS Online Training. Use this profile to track you<br>You must have received TELPAS administration procedures training and | r status and progress.<br>have signed the appropriate Oath of Test Security and Confidentiality to continue. |
|                                                                             | Email ID *:                                                                                                    | Text                                                                                                    |
|                                                                             |                                                                                                    | Enter your work email. This will be your account login.                                                      |
|                                                                             | Confirm Email ID *:                                                                                                    | Text                                                                                                    |
|                                                                             | First Name *:                                                                                                    | Text                                                                                                    |
|                                                                             | Last Name *:                                                                                                    | Text                                                                                                    |
|                                                                             | Password *:                                                                                                    | Text                                                                                                    |
|                                                                             |                                                                                                    | Password is case sensitive and should be 6 - 15 characters<br>with no spaces.                                |
|                                                                             | Confirm Password *:                                                                                                    | Text<br>Desenvert must match exactly                                                                         |
|                                                                             | Region *:                                                                                                    | please select  Select the region for your district.                                                          |
|                                                                             | District *:                                                                                                    | Select your district.                                                                                        |
|                                                                             | I have TELP/                                                                                                    | read and understand the Rater Agreement for<br>SS Online Training Course and Calibration                     |
|                                                                             |                                                                                                    | Submit Cancel                                                                                                |

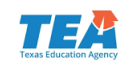

### Educator Homepage

| TIELPAS EDucator Home                                                                                                    |                                                                                                    | Welcome, Firstname Lastname |
|----------------------------------------------------------------------------------------------------|----------------------------------------------------------------------------------------------------|-----------------------------|
| Start Here                                                                                                    | Announcements                                                                                                    | Change Password             |
| To access your training, click on the button that corresponds to the grade level(s) of students you have been assigned to rate. If<br>you have been assigned to rate students in multiple grade clusters, you will be able to return to this page using the Educator<br>Home button to select another grade. Contact your campus coordinator if you are unsure of your training requirements.                                                                                                    | ick on the button that corresponds to the grade level(s) of students you have been assigned to rate. If     January 10 - Assembling & Verifying Grades 2-12 Writing Collections course a     January 26 - Online Basic Training Courses available for K-1 and 2-12     February 12 - Calibration window opens for new and returning raters     February 12 - Calibration window opens for new and returning raters     February 12 - Calibration window opens for new and returning raters     February 12 - Calibration window opens for new and returning raters     February 12 - Earliest eligbility date for TELPAS listening and speaking assessment, you | Update Profile<br>Sign Out  |
| will complete the holistically rated listening and speaking training in the applicable grade level. To access the holistically rated<br>istening and speaking training, choose the grade level of the student you are assigned to rate from the second row of buttons<br>below. A password is required. Contact your campus coordinator if you have questions.<br>Testing coordinators, campus administrators, raters, or writing collection ventifiers may access the optional course titled<br><i>Assembling and Ventifung Grades 2-12 Writing Collections</i> using the Assembling and Ventifying button below.                                                                                                    | April 6 (5 mCD) - Taining courses and cultitations close<br>July 2 - TELPAS Online Training Center maintenance begins (download calibration certificates prior to this date)<br>Do not leave your computer unattended if you are logged in. If you need to leave your computer, sign out of you                                                                                                    |                             |
|                                                                                                    |                                                                                                    |                             |
| Choose Your Training<br>Grades Grades Grades Grades Grades Assembling<br>K-1 2 3-5 6-8 9-12 Assembling<br>and Ventying                                                                                                    |                                                                                                    |                             |
| Choose Your Training           Grades         Grades         Grades         Grades         Assembling           K-1         2         3-5         6-8         9-12         Assembling           Holistically Rated Listening and Speaking         Seaking         Seaking         Seaking         Seaking                                                                                                    |                                                                                                    |                             |
| Choose Your Training         Grades       Grades       Grades       Grades       Assembling<br>and Ventying         Holistically Rated Listening and Speaking         This training is for raters that have TEA approval to holistically rate a student in listening and speaking. A passcode is required to accer         Grades       Grades       Grades         Grades       Grades       Grades         9-12       Grades       Grades                                                                                                    | as this training.                                                                                                    |                             |
| Choose Your Training         Grades       Grades       Grades       Grades       Assembling<br>and Ventying         Holistically Rated Listening and Speaking         This training is for raters that have TEA approval to holistically rate a student in listening and speaking. A passcode is required to accer         Grades       Grades       Grades         23       Grades       Grades         88       912                                                                                                    | as this training.                                                                                                    |                             |
| Choose Your Training         Grades       Grades       Grades       Grades       Assembling         K-1       2       3-5       6-8       9-12       Assembling         Holistically Rated Listening and Speaking         This training is for raters that have TEA approval to holstically rate a student in listening and speaking. A passcode is required to accer         Grades       Grades       Grades       9-12         Resources       Substany of Terms Used in TELPAS Holstic Rating Training       ELPAS Rating Tips                                                                                                    | as this training.                                                                                                    |                             |
| Choose Your Training         Grades       Grades       Gr | ss this training.                                                                                                    |                             |
| Choose Your Training         Grades       Grades       Grades       Grades       Assembling         K-1       2       3-5       6-8       9-12       Assembling         Holistically Rated Listening and Speaking         This training is for raters that have TEA approval to holistically rate a student in listening and speaking. A passcode is required to accer         Grades       Grades       Grades       9-12         2-3       4-5       Grades       9-12         Resources       0       0       0       0         Dissary of Terms Used in TELPAS Holistic Rating Training       10-5       10-5       0         Support       TELPAS Online Training Center Support       5       10-5       10-5                                                                                                    | ss this training.                                                                                                    |                             |

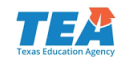
### **Choose Your Training**

- Raters must know their assigned grade cluster to select the appropriate online training.
- Raters should consult with their campus coordinator if they are unsure of their training requirements.

| oose Your Tr | aining |        |        |        |               |  |
|--------------|--------|--------|--------|--------|---------------|--|
| Grades       | Grade  | Grades | Grades | Grades | Assembling    |  |
| K-1          | 2      | 3-5    | 6-8    | 9-12   | and Verifying |  |

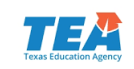

#### Holistically Rated Listening and Speaking Training

| training in for r | ators that have TEA | approval to balistic | ally rate a student in I | staning and appaking. A papagoda is required to appage this training |
|-------------------|---------------------|----------------------|--------------------------|----------------------------------------------------------------------|
| training is for r | aters that have TEA | approval to noiistic | ally rate a student in i | stening and speaking. A passcode is required to access this training |
| Grades            | Grades              | Grades               | Grades                   |                                                                      |
| 2-3               | 4-5                 | 6-8                  | 9-12                     |                                                                      |

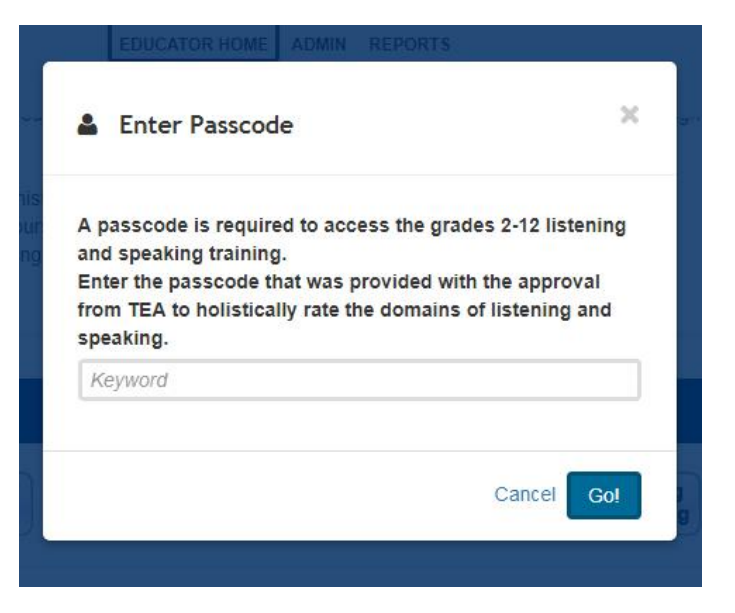

- TEA approval required to holistically rate a student in listening and speaking.
- Passcode will be provided with TEA approval.

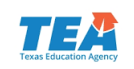

## Writing Training Course

| TELP                                                  | AS<br>ge<br>ystem                              |                                           | EDUCATOR HOME                                     | Welcome, Firstname Lastname 🌣                                                                                                    |
|-------------------------------------------------------|------------------------------------------------|-------------------------------------------|---------------------------------------------------|----------------------------------------------------------------------------------------------------|
| Training Course                                       | Practice                                       | Calibration                               | Scoring Summary                                   |                                                                                                    |
| TELPAS Online                                         | Basic Trai                                     | ning Course                               | for Grades 2-12                                   | Instructions                                                                                                    |
| This basic trainin<br>of writing. Raters              | g course is p<br>must comple                   | rimarily for new<br>ete this course t     | raters or raters that h<br>before calibrating and | ave not completed calibration activities in the last 3 years. The course covers the language domain before rating their students for TELPAS.                                                           |
| Course module:<br>• Writing                           |                                                |                                           |                                                   |                                                                                                    |
| Once you have c<br>summary. You m<br>contact your cam | ompleted this<br>ay not procee<br>pus coordina | module, proce<br>d to calibration<br>tor. | ed to the Practice tab<br>until you have been a   | . After completing the practice activities, a certificate of completion will be available in the scoring assigned to a monitored calibration session by your campus. If you have any questions, please |
| To return to the E                                    | ducator Hom                                    | e, click the but                          | ton at the top of the pa                          | age.                                                                                                    |
|                                                       |                                                |                                           | Copyright © 2018 Po<br>Privacy                    | earson Education, Inc. or its affiliate(s). All rights reserved.<br>Policy   Terms and Conditions of Use   Support                                                                                     |

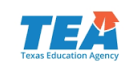

#### Listening and Speaking Course

| TELPAS<br>TEXAS English Language<br>Proficiency Assessment System                                                                    | EDUCATOR HOME ADMIN DEPOSITE                                                                                                    | Welcome, Firstname Lastname 🔅                                                                          |
|----------------------------------------------------------------------------------------------------|----------------------------------------------------------------------------------------------------|----------------------------------------------------------------------------------------------------|
| Training Course Practice                                                                                                    | Calibration Scoring Summary                                                                                                    |                                                                                                    |
| TELPAS Online Basic Train                                                                                                    | ning Course for Grades 2-12 Instructions                                                                                                    |                                                                                                    |
| This basic training course is pr<br>domains of listening and speak<br>quality external speakers is ne<br>You must exit each module b | rimarily for new raters or raters that have not completed calibration activities in the king. Raters must complete this course before calibrating and before rating their st acessary to complete this course. | last 3 years. The course covers the language udents for TELPAS. The use of headphones or               |
| Course modules:<br>• Listening<br>• Speaking                                                                                         |                                                                                                    |                                                                                                    |
| Once you have completed the<br>scoring summary. You may not<br>please contact your campus co                                         | se modules, proceed to the Practice tab. After completing the practice activities, a<br>t proceed to calibration until you have been assigned to a monitored calibration se<br>oordinator.                     | certificate of completion will be available in the<br>ssion by your campus. If you have any questions, |
| To return to the Educator Hom                                                                                                    | e, click the button at the top of the page.                                                                                                    |                                                                                                    |

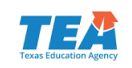

#### **Practice Sample**

| TELPAS<br>TREATERS               | EDUCATOR HOME                         | Welcome, Firstname Lastname |
|----------------------------------|---------------------------------------|-----------------------------|
| Training Course Practice Calibra | ion Scoring Summary                   |                             |
| Practice for Grade 2 Instruction | ns                                    | PLD                         |
| Student: Writing Grade 2 [Co     | Your Rating Assigned Rating XXXXXXXXX | Review                      |
|                                  | Student 2 of 5                        |                             |

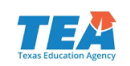

### **Monitored Calibration Sessions**

- Both new and returning raters must complete calibration in a monitored session that has been established by the campus or district.
- Raters will be given a passcode by the session proctor in order to access calibration.
- Most raters will need one to two hours to complete a calibration set.
- Raters must finish a calibration set once it is started. They will not be able to save their progress and return later to complete the set.

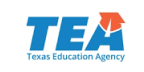

### **Sufficient Calibration**

- For K-1, each set contains ten students to be rated. Raters must rate at least 70 percent of the students correctly.
- For 2–12 grade clusters, each set contains ten writing collections to be rated. Raters must rate at least 70 percent of the collections correctly.
- For 2-12 listening and speaking, each set contains six students to be rated. Raters must rate at least 67 percent of the collections correctly.

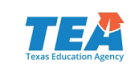

#### Coordinator Resources for TELPAS Holistic Rating Training

- A document containing important online rater training resources for coordinators includes:
  - Daily calibration passcode for each set (the passcodes are updated weekly)
  - Sample monitored calibration session roster template
- Should only be shared with other designated personnel acting as district coordinator assistants.
- Can be accessed within the Published Reports section of the TELPAS Assessment Management System.

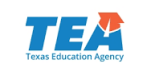

#### Sample Calibration

| TELPAS<br>Treas English Language<br>Profictency Assessment System | EDUCATOR HOME                                                                                                    | Welcome, Firstname Lastname 🏼 🌣 |
|-------------------------------------------------------------------|----------------------------------------------------------------------------------------------------|---------------------------------|
| Training Course Practice Calibration                              | Scoring Summary                                                                                                    |                                 |
| Calibration Set 1 for Grades 4-5 Ins                              | tructions                                                                                                    | PLDs                            |
| Student: Listening, Grade 5                                       | Select your rating: Beginning Intermediate Advanced Advanced High                                                                                                    | Review                          |
|                                                                   | There are 1 samples for this student.<br>Links and a second is any off in this student.<br>Links and a second is any off in the particular in the second is any off in the second is second in wave is any off in the second is any off in the second is a |                                 |

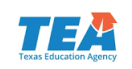

#### **Review Calibration Set and Submit for Scoring**

| TELPAS<br>TELPAS<br>Texas English Language<br>Proficiency Assessment System | ATOR HOME                                                                                                 | Welcome, Firstname Lastname 🔅 |
|-----------------------------------------------------------------------------|----------------------------------------------------------------------------------------------------|-------------------------------|
| Review for Grades 3-5 Instructions                                          |                                                                                                    |                               |
| Calibration Set 1 [In Progress]<br>Click an item number to go to that item. |                                                                                                    | Submit for Scoring            |
| Student Rating                                                              | Attention X                                                                                               |                               |
| 2                                                                           |                                                                                                    |                               |
| 4                                                                           | You have rated all the students in this calibration set. Are<br>you sure you want to submit your ratings? |                               |
| 6<br>6                                                                      |                                                                                                    |                               |
| 8                                                                           | No Yes                                                                                                    |                               |
| 9                                                                           |                                                                                                    | J                             |
|                                                                             |                                                                                                    |                               |

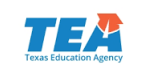

#### Sample Completed Calibration

| TELPAS<br>TELPAS           | EDUCATOR HOME                                                                                                    | Welcome, Firstname Lastname |
|----------------------------|----------------------------------------------------------------------------------------------------|-----------------------------|
| Training Course Practice   | Calibration Scoring Summary                                                                                                    |                             |
| Calibration Set 1 for Grad | 2 Instructions                                                                                                    | PL                          |
| Student: Writing, G        | ade 2 [Completed] Your Rating Assigned Rating XXXXXXXX                                                                                                    | Review                      |
|                            | Student 7 of 10                                                                                                    | < ><br>1/ *                 |
|                            | Grade 2<br>Paper x                                                                                                    |                             |
|                            | Dis order for Tarresh da                                                                                                    |                             |
|                            | and my ponents hay min                                                                                                    |                             |
|                            | Bay long. Dit gandty I star                                                                                                    |                             |
|                            | Addity to come progets require data to Trapho comp data, single politicos     Addit to communication or highly foreign and the politication of the foreign data of the politication of the politication o |                             |

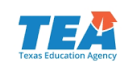

### Scoring Summary

| ing course Practi                             | ce Calibration                         | Scoring Summary |                                      |            |                                  |                                                                                                    |
|-----------------------------------------------|----------------------------------------|-----------------|--------------------------------------|------------|----------------------------------|----------------------------------------------------------------------------------------------------|
| ides 2-3 Instruc                              | tions                                  |                 |                                      |            |                                  |                                                                                                    |
| oring Data for User:<br>ort Created: Oct. 16, | 2017 04:54 PM (Ai                      | nerica/Chicago) |                                      |            |                                  |                                                                                                    |
|                                               |                                        |                 |                                      |            |                                  |                                                                                                    |
| Activity                                      | Status                                 | Correct/Total   | Score %                              | Pass ?     | Certificate                      | Professional Development (PD)                                                                                         |
| Activity<br>Practice                          | Status<br>Completed                    | Correct/Total   | N/A                                  | N/A        | Print<br>Email                   | 3 PD Hours<br>CPE #500144<br>09/01/2017                                                                               |
| Activity<br>Practice<br>Calibration Set 1     | Status       Completed       Completed | 6/6             | Score %           N/A           100% | N/A<br>Yes | Print<br>Email<br>Print<br>Email | 2 Professional Development (PD)<br>3 PD Hours<br>CPE #500144<br>09/01/2017<br>2 PD Hours<br>CPE #500144<br>09/01/2017 |

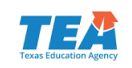

#### **Sample Certificates**

**\_\_\_\_** 

| Texas English        | (TELPAS)                                                                   | ssessment System              |
|----------------------|----------------------------------------------------------------------------|-------------------------------|
|                      | Firstname Lastname                                                         |                               |
|                      | f.lastname@isd.com                                                         |                               |
| has comp<br>training | pleted this component of TELPAS h<br>for a total of 5 professional develop | olistic rating<br>ment hours: |
| TELPAS Ra            | ter Online Basic Train                                                     | ing Course for                |
| 1                    | Kindergarten and Grae                                                      | de 1                          |
|                      | (CPE #500144)                                                              |                               |
|                      | Spring 2018                                                                |                               |
| Penny Schwise        | <b>★</b> TELPAS                                                            | Deboral: Sashenry             |

#### K–1 Basic Training Course

| Lexas Engli                                                                                                    | sh Language Proficiency As<br>(TELPAS) | sessment System     |  |  |  |
|----------------------------------------------------------------------------------------------------|----------------------------------------|---------------------|--|--|--|
|                                                                                                    | Lastname Firstname                     |                     |  |  |  |
|                                                                                                    | f.lastname@isd.com                     |                     |  |  |  |
| has completed this component of TELPAS holistic rating training for a total of 1 professional development hour. |                                        |                     |  |  |  |
| Assembling an                                                                                                   | d Verifying Grades 2-12                | Writing Collections |  |  |  |
|                                                                                                    | Spring 2018                            |                     |  |  |  |
|                                                                                                    |                                        |                     |  |  |  |

Assembling and Verifying Writing Collections

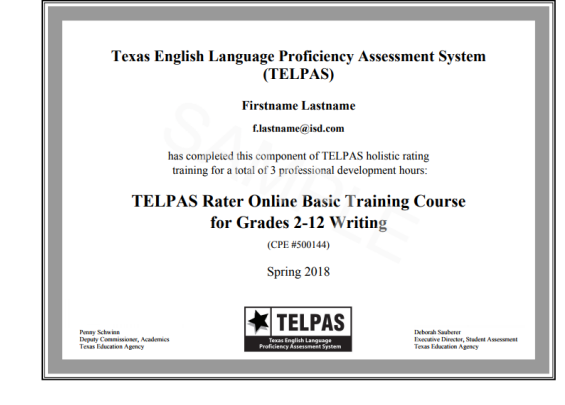

#### 2–12 Writing Course

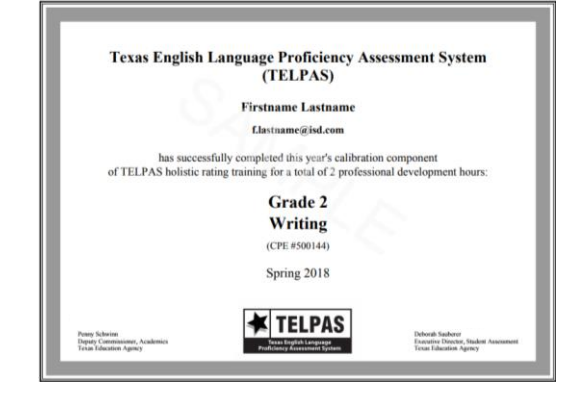

#### Calibration

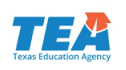

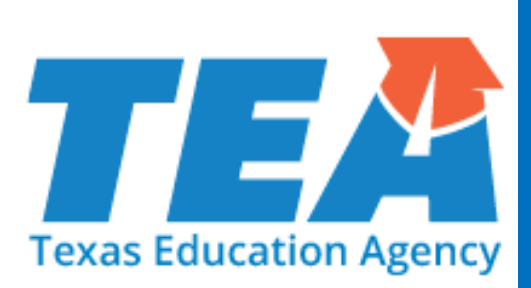

# **TELPAS Online Tasks**

#### **TELPAS Test Administration Process**

#### 1

#### Register Students and Verify Test Assignments

Test assignments:

- K-1: Holistic rating tests
- 2–12: Holistic rating writing test; online listening and speaking test and reading test
- Must also update years in U.S. schools.

#### Create Online Test Sessions

Coordinators or assigned staff will need to create and manage sessions.

- K-1 holistic rating sessions
- 2–12 holistic rating writing session
- 2–12 online listening and speaking sessions and reading sessions

#### 3 Administer

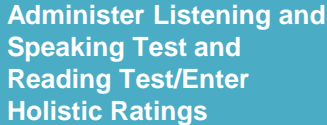

Administer and monitor listening and speaking sessions and reading sessions for students in grades 2–12.

Authorized administrators will launch test and enter holistic ratings.

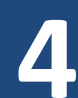

Enter Score Code and Accommodation Information

If directed by coordinator, score codes and accommodations will need to be entered.

- Some score codes are determined by the ARD committee and must be documented in a student's IEP.
- If a student was provided accommodations, it must be indicated.

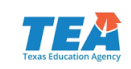

#### **TELPAS Test Sessions**

- After sessions are created and before the session is started, users can prepare the session. This step takes the information provided when users created sessions to assign students to their test forms.
- Users should prepare sessions a week before testing when they are proctor caching.

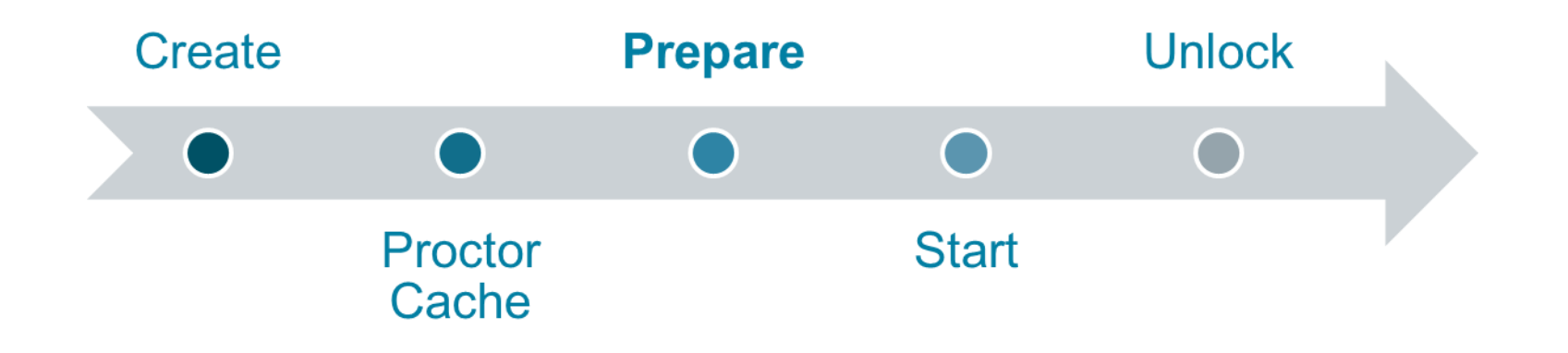

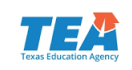

#### **Create Test Sessions**

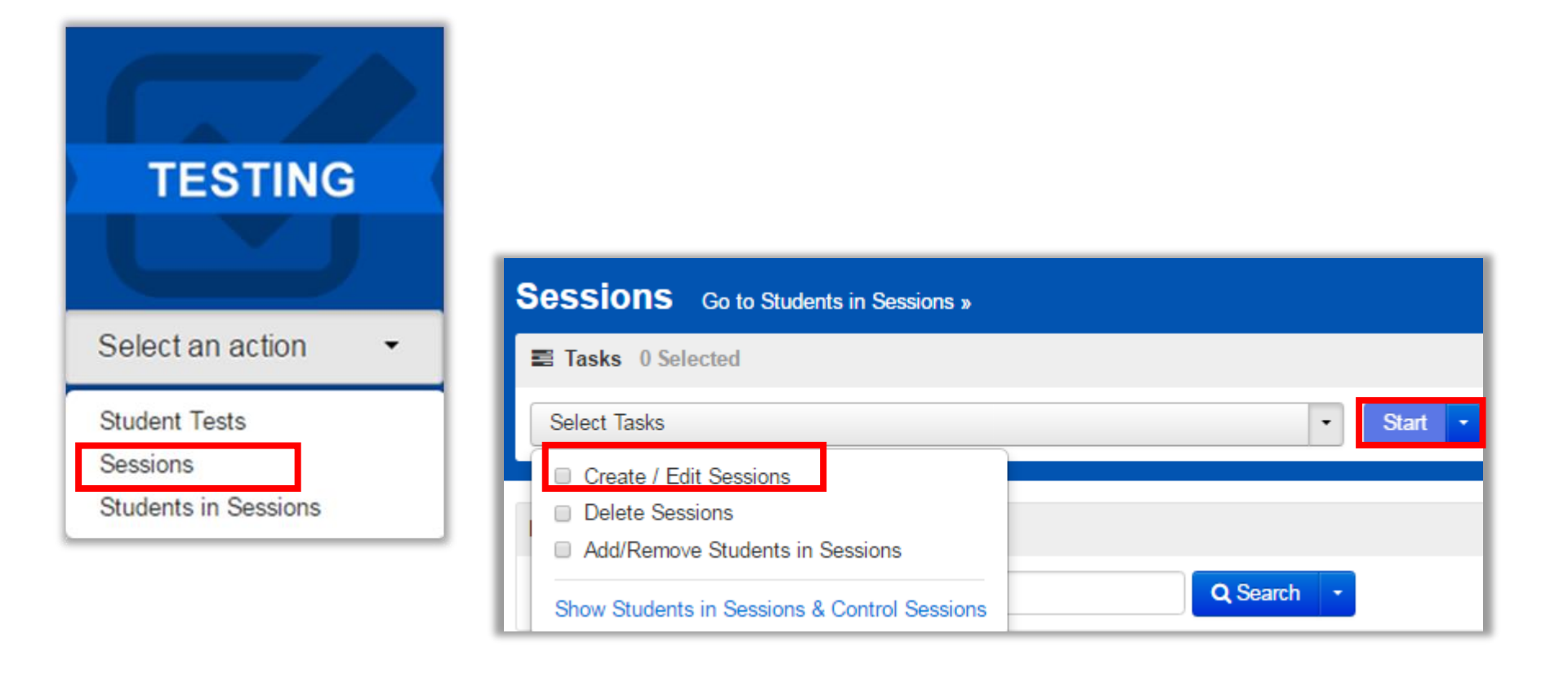

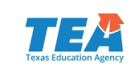

#### **Enter Session Details**

| SESSIONS (0)                                  | DETAILS                                                                |                       |              |
|-----------------------------------------------|------------------------------------------------------------------------|-----------------------|--------------|
| Create Session                                | New Session                                                            |                       | Create Reset |
|                                               | Session Name*                                                          | Organization*         |              |
|                                               | SESSION NAME                                                           | AOC H S (260999001) * | Y            |
|                                               | Test & Form                                                            | Scheduling            |              |
|                                               | Test Assigned*                                                         | Scheduled Start Date* | - 1000       |
| TELPAS Holistic Ratings Grade 10              | Test                                                                   |                       | <b>*</b>     |
| TELPAS Reading Grade 10 Sp 18                 | Proctor Reads Aloud                                                    | Scheduled Start Time  | 0.07.0       |
| TELPAS Listening & Speaking<br>Grade 10 Sp 18 | Form Group Type"<br>Add                                                | Lab Location          | CSTO         |
|                                               |                                                                        |                       |              |
|                                               |                                                                        |                       |              |
| •                                             | Precaching Computer                                                    |                       |              |
|                                               | Pearson Computer * •                                                   |                       |              |
|                                               | A pre-caching computer is required when there is one or more available | 2.                    |              |
|                                               | Find by Name or ID in AOC H S (260999001) ▼<br>Students                |                       |              |
|                                               | Add students to session                                                |                       |              |
|                                               |                                                                        |                       |              |
|                                               | * Required                                                             |                       |              |
|                                               | Create                                                                 |                       |              |

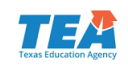

#### **Prepare Sessions**

#### Go to Testing > Students in Sessions

| A I I I I I I I I I I I I I I I I I I I                                   |                                                   |
|---------------------------------------------------------------------------|---------------------------------------------------|
| Students in Sessions Go to Sessions »                                     |                                                   |
| ■ Tasks 0 Selected                                                        | Students in Sessions 0 Selected Clear             |
| Select Tasks                                                              | Manage                                            |
| Session List Add a Session Add a specific session to the left or search a | Il sessions in 2016 October TAKS Exit Level below |

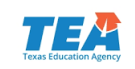

#### **Prepare Session**

 Select the correct session from the Session List and then select the *Prepare Session* button. If your session is not in the *Session List*, click the *Add a Session* button, enter the search criteria, select your session, and click the *Add Selected* button.

| Students in Sessions Go to Sessions »    |       |                |                                       |                                |  |  |  |  |  |
|------------------------------------------|-------|----------------|---------------------------------------|--------------------------------|--|--|--|--|--|
| Tasks 0 Selected                         |       |                | Students in Sessions 0 Selected Clear |                                |  |  |  |  |  |
| Select Tasks                             |       | ▼ Start ▼      | Manage                                |                                |  |  |  |  |  |
| Session List Add a Ses                   | ssion |                |                                       | 🖶 Resources 👻 🚯 Details 🥒 Edit |  |  |  |  |  |
| Combined View                            |       | O Not Prepared |                                       | Prepare Session 😂 Refresh      |  |  |  |  |  |
| <ul> <li>TELPAS Gr 9 Reading</li> </ul>  | ×     |                |                                       |                                |  |  |  |  |  |
| OTELPAS Gr 10 Reading                    | ×     |                |                                       |                                |  |  |  |  |  |
| <ul> <li>TELPAS Gr 11 Reading</li> </ul> | ×     |                |                                       |                                |  |  |  |  |  |
| <ul> <li>TELPAS Gr 12 Reading</li> </ul> | ×     |                |                                       |                                |  |  |  |  |  |
| 4 Sessions   Clear                       |       |                |                                       |                                |  |  |  |  |  |

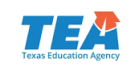

#### **Prepare Multiple Sessions**

 Prepare multiple sessions at once by choosing the "Combined View" option and selecting the *Prepare All Sessions* button.

| Students in Sessions                                                  | Go to Sessions » |                             |        |                                       |   |
|-----------------------------------------------------------------------|------------------|-----------------------------|--------|---------------------------------------|---|
| E Tasks 0 Selected                                                    |                  |                             | 🔳 Stud | ents in Sessions 0 Selected Clear     |   |
| Select Tasks                                                          |                  | <ul> <li>✓ Start</li> </ul> | Manag  | le 🔹                                  |   |
| Session List Add a Se                                                 | ssion            | ned View                    |        |                                       |   |
| Combined View                                                         | O Not P          | epared (4)                  |        | Prepare All Sessions 2 Refresh        |   |
| TELPAS Gr 9 Reading     TELPAS Gr 10 Reading     TELPAS Gr 11 Reading | ×                |                             |        |                                       |   |
| <sup>O TELP</sup> Students in Ses                                     | SSIONS Go to Ses | sions »                     |        |                                       |   |
| 4 Session 📰 Tasks 0 Selected                                          |                  |                             |        | Students in Sessions 0 Selected Clear |   |
| Select Tasks                                                          |                  | ▼ Sta                       | art 🝷  | Manage                                | • |
| Session List                                                          | Add a Session    | Combined View               |        |                                       |   |
| Combined View                                                         |                  | Ready (4)                   |        | Start All Sessions                    |   |
| TELPAS Gr 9 Readin                                                    | ng X             |                             |        |                                       |   |
| TELPAS Gr 10 Read                                                     | ling ^           |                             |        |                                       |   |

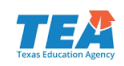

#### **Unlock Sessions**

After a session is prepared and a user clicks the **Start** button, sessions must be unlocked before students can access their tests in TestNav.

- Tests will NOT be automatically unlocked when the *Start* button is clicked.
- After a test session is started, the user must unlock the test sessions.
- If a student is added to a session, the new test will be added as locked.

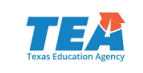

### **Unlock All or Selected Students**

 To unlock all students' tests in a session, click the correct session, and then click the unlock icon.

| TELPAS Gr 9 Reading                                    |            |                            |
|--------------------------------------------------------|------------|----------------------------|
| 🔲 Ignore Schedule \ominus Resources 👻 🚯 Details 🥒 Edit |            |                            |
| In Progress                                            | Stop Sessi | on 🤁 Refresh               |
| TELPAS Gr 9 Reading (10 Student Tests)                 | •          | Student Test<br>Status Kev |
| 10                                                     |            |                            |

 Locked students appear with a lock symbol next to "Ready" in the Student Test Status column. To unlock the test, click the dropdown menu in the Student Test Status column and select the "Unlock" option.

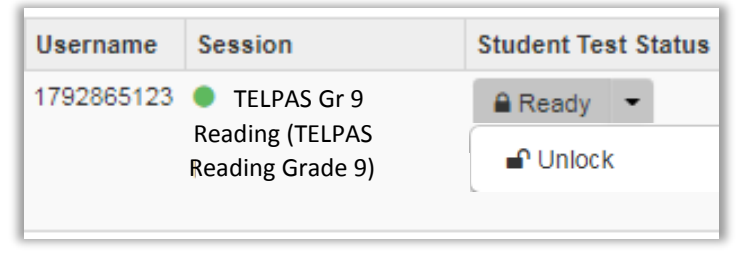

![](_page_238_Picture_5.jpeg)

#### **Print Student Test Tickets**

| Students in Sessions Go to Sessions »                               |                                                                   |                                                         |                        |                          | •                                                                                 |  |  |  |
|---------------------------------------------------------------------|-------------------------------------------------------------------|---------------------------------------------------------|------------------------|--------------------------|-----------------------------------------------------------------------------------|--|--|--|
| Tasks 0 Selected                                                    |                                                                   | Students in Sessions 0 Selected Clear                   |                        |                          |                                                                                   |  |  |  |
| Select Tasks                                                        | Start      Manage                                                 |                                                         |                        |                          |                                                                                   |  |  |  |
| Session List Add a Session CARDSU 4 READ ×                          | CARDSU 4 READ<br>• in Progress<br>CARDSU 4 READ (2 Student Tests) |                                                         |                        |                          | Resources - D Details / Edit<br>Stop Session C Refresh<br>Student Test Status Key |  |  |  |
| 1 Sessions   Clear Find Students In the selected session(s) above - | 1<br>Search                                                       |                                                         | 1                      |                          | Ready Resumed, Resumed Upload Active Exited Completed, Marked Complete            |  |  |  |
| Filters Clear Hide<br>Organization                                  | 2 Results                                                         |                                                         |                        | Displayin                | g 25 V Manage Columns v                                                           |  |  |  |
| Select one or more                                                  | BEIMS ID Last Name First Name Middle Name Usern                   | ame Session                                             | Student Test Status Fo | orm Group Type Form      |                                                                                   |  |  |  |
| PEIMS ID<br>Starts with                                             | O 0999850 LASTNAME FIRSTNAME E 97883                              | 67831 CARDSU 4- READ (TELPAS Reading<br>Grade 4- Sp 17) | Completed              | TELPAS I<br>17RD04S      | Reading Grade 4 Sp 17 -<br>PENO015 (17RD04SPENO015)                               |  |  |  |
| Local Student ID                                                    | C 0999851 LASTNAME FIRSTNAME F 57200                              | Grade 4 Sp 17)                                          | Ready - On             | line TELPAS I<br>17RD04S | Reading Grade 4. 5 Sp 17 -<br>PENO016 (17RD04SPENO016)                            |  |  |  |
| Starts with UIN Charle with                                         |                                                                   |                                                         |                        |                          | -                                                                                 |  |  |  |

![](_page_239_Picture_2.jpeg)

## **Print Options**

| 🔒 Resources 👻 😗 De               | etails 🕜 Edit |
|----------------------------------|---------------|
| Seal Codes<br>Scheduled Sessions | Refresh       |
| STUDENT TESTING<br>TICKETS       | -             |
| Print all for this session       |               |
| Print selected for this session  |               |

| Select a print format |                                                                 | 1 Per Page<br>Multiple Per Pag | je               |  |  |  |  |
|-----------------------|-----------------------------------------------------------------|--------------------------------|------------------|--|--|--|--|
| STUDEN                | IT T                                                            | Grid<br>List                   | ET               |  |  |  |  |
| Student:              | LASTN                                                           | AME, FIRSTNAME                 |                  |  |  |  |  |
| Student Code:         | 00099                                                           | 9850                           |                  |  |  |  |  |
| Session:              | CARD                                                            | SU 4 READ                      |                  |  |  |  |  |
| Date of Birth:        | 12/07/                                                          | 2001                           |                  |  |  |  |  |
| Test:                 | TELPA                                                           | S Reading Grade 4              | Sp 17            |  |  |  |  |
| You are authoriz      | You are authorized to take the electronic version of this test. |                                |                  |  |  |  |  |
| test on the devi      | ce. Plea                                                        | ase wait for the instruc       | tions from the t |  |  |  |  |

![](_page_240_Picture_3.jpeg)

### Launch TELPAS Holistic Ratings Test

| Home Setup Testing Reports Support       | rt         |                                          |                  |                  |            |             |              |                                                                                                |                     |              |                                                          |                                                                    |  |
|------------------------------------------|------------|------------------------------------------|------------------|------------------|------------|-------------|--------------|------------------------------------------------------------------------------------------------|---------------------|--------------|----------------------------------------------------------|--------------------------------------------------------------------|--|
| Students in Sessions Go to Se            | ssions »   |                                          |                  |                  |            |             |              |                                                                                                |                     |              |                                                          |                                                                    |  |
| E Tasks 0 Selected                       |            |                                          |                  |                  |            | Students in | Sessions 0 S | elected Clear                                                                                  |                     |              |                                                          |                                                                    |  |
| Select Tasks                             |            |                                          |                  | • Start          | -          | Manage      |              |                                                                                                |                     |              |                                                          | -                                                                  |  |
|                                          |            |                                          |                  |                  |            |             |              |                                                                                                |                     |              |                                                          |                                                                    |  |
| Session List                             | Session    | HUFFMAI                                  | N AOC JH HO      | LISTIC           |            |             |              |                                                                                                |                     | 🔒 Reso       | urces 🗸 🍳                                                | Details 🥒 Edit                                                     |  |
| HUFFMAN AOC JH HOLISTIC                  | ×          | In Progres                               | In Progress      |                  |            |             |              |                                                                                                |                     |              | Stop Session 2 Refresh                                   |                                                                    |  |
|                                          |            | HUFFMAN                                  | AOC JH HOLIS     | TIC (1 Student 1 | Test)      |             |              |                                                                                                | A ( )               | •            | Studer                                                   | nt Test Status                                                     |  |
|                                          |            |                                          |                  |                  |            | 1           |              |                                                                                                |                     |              |                                                          | Key                                                                |  |
| 1 Sessions   Clear                       |            |                                          |                  |                  |            |             |              |                                                                                                |                     |              | Ready<br>Resum<br>Upload<br>Active<br>Exited<br>Complete | ed, Resumed<br>tted, Marked                                        |  |
| Find Students In the selected session(s) | above -    |                                          | Ansv             | ver In           | put        |             |              |                                                                                                |                     |              |                                                          |                                                                    |  |
|                                          |            | _                                        | 🕑 La             | unch             |            |             |              |                                                                                                |                     |              |                                                          |                                                                    |  |
| Filters C<br>Organization                | Clear Hide | 1 Results                                | Test             |                  |            |             |              |                                                                                                | Disp                | olaying 25   | Ma                                                       | nage Columns *                                                     |  |
| Select one or more                       |            | PEIMS ID                                 | Answer Input     | Last Name        | First Name | Middle Name | Username     | Session                                                                                        | Student Test Status | Form Grou    | p Type Fo                                                | orm                                                                |  |
| PEIMS ID Starts with Local Student ID    |            | <ul> <li>000999674</li> <li>0</li> </ul> | I Launch<br>Test | LASTNAMEHD       | FIRSTNAME  | D           | 1792865123   | <ul> <li>HUFFMAN AOC JH</li> <li>HOLISTIC (TELPAS</li> <li>Holistic Ratings Grade 8</li> </ul> | A Ready             | Holistic Rat | ings TE<br>Ra<br>17<br>(1                                | LPAS Holistic<br>stings Grade 8<br>/HR08SPENO001<br>7HR08SPENO001) |  |

![](_page_241_Picture_2.jpeg)

ñ

٥

R

0

### **Enter Holistic Ratings**

The student test will launch in TestNav. Click the *Start* button.
 Enter proficiency ratings and rater information.

| Welcome, TestNav_Use                           | r!      |
|------------------------------------------------|---------|
| TEL PAS Holistic Patings Grade 8               |         |
| There is 1 section. There are total questions. | Start » |
|                                                |         |

![](_page_242_Picture_3.jpeg)

## Move Tests Between Organizations

| A Home | 🔅<br>Setup               | <b>⊠</b><br>Testing               | Reports             | <b>O</b><br>Support |
|--------|--------------------------|-----------------------------------|---------------------|---------------------|
|        | Import<br>Studer<br>Move | / Export Da<br>hts<br>Tests Betwe | ita<br>een Organiza | ations              |

| ★ ♥ ♥ Home Setup Testing            | ng Reports      | <b>?</b><br>Support |                |             |             |                           |                |               |                       |  |  |
|-------------------------------------|-----------------|---------------------|----------------|-------------|-------------|---------------------------|----------------|---------------|-----------------------|--|--|
| Move Tests Bet                      | ween Org        | ganiza              | ations         |             |             |                           |                |               |                       |  |  |
| Tasks 1 Selected                    |                 |                     |                |             | 🗐 Stude     | Students 1 Selected Clear |                |               |                       |  |  |
| Select Tasks                        |                 |                     |                |             |             |                           |                |               | •                     |  |  |
| Move Tests Betweer                  | Organizations   |                     |                |             |             |                           |                |               |                       |  |  |
| Find Students Registe               | red to 2018 Spr | ing TELP            | AS Grades K-12 | •           |             |                           |                |               |                       |  |  |
| Last Name starts with               |                 |                     | Q S            | earch 🔫     |             |                           |                |               |                       |  |  |
| Filters<br>Across All Organizations | Clear Hide      | 12                  | Results        |             |             |                           | C              | Displaying 25 | Manage Columns      ▼ |  |  |
| PEIMS ID                            |                 |                     | Last Name*     | First Name* | PEIMS ID*   | Temporary                 | Date of Birth* | Sex Code*     | Local Student ID      |  |  |
| Starts with                         |                 |                     | LASTNAME       | FIRST       | 000999051 🕄 | True                      | 10/02/2007     | M = Male      |                       |  |  |
| Local Student ID                    |                 |                     | LASTNAME       | FIRST       | 000999052 🜖 | True                      | 10/03/2007     | F = Female    |                       |  |  |
| Starts with                         |                 |                     | LASTNAME       | FIRST       | 000999053 🚯 | True                      | 10/04/2006     | M = Male      |                       |  |  |

![](_page_243_Picture_3.jpeg)

## Move Tests Between Organizations

| Tasks for Students               |          |                    | O Add Task | Previous Task | Next Task > | Exit Tasks 🗙 |
|----------------------------------|----------|--------------------|------------|---------------|-------------|--------------|
| Move Tests Between Organizations |          |                    |            |               |             | _            |
| Organizations*                   |          |                    |            |               |             |              |
| AOC J H (260999041)              |          |                    |            |               |             | v            |
| LASTNAME, FIRST B (000999051)    |          |                    |            |               | Move Te     | sts Reset    |
| Test                             | Status   | From               |            | То            |             |              |
| TELPAS Reading Grade 3 Sp        | Assigned | AOC EL (260999101) |            | AOC J H (2609 | 99041)      |              |
| * Required                       |          |                    |            |               |             |              |
| Move Tests Reset                 |          |                    |            |               |             |              |
|                                  |          |                    |            |               |             |              |
| Tasks for Students               |          |                    | O Add Task | Previous Task | Next Task > | Exit Tasks 🗙 |

| Move T                        | ests Between Organizations | _        |                     |   |  |  |  |  |
|-------------------------------|----------------------------|----------|---------------------|---|--|--|--|--|
| Succe                         | PSS<br>is saved            |          | ×                   |   |  |  |  |  |
| Organiza                      | Organizations"             |          |                     |   |  |  |  |  |
| LASTNAME, FIRST B (000999051) |                            |          |                     |   |  |  |  |  |
|                               | Test                       | Status   | From                |   |  |  |  |  |
|                               | TELPAS Reading Grade 3 Sp  | Assigned | AOC J H (260999041) | 1 |  |  |  |  |
| * Required                    |                            |          |                     |   |  |  |  |  |

![](_page_244_Picture_3.jpeg)

### **Testing Irregularities**

- If there is a testing irregularity that requires the online test to be marked as Do Not Report, the district coordinator will be able to do that directly in the Assessment Management System. Do Not Report is available under the Setup > Students, Manage Student Tests task.
- For tests that need to be unsubmitted, the district must contact Pearson. Pearson can unsubmit tests as long as the tests have been exited for no longer than two hours. If it has been longer than two hours since the student has exited the test, the district must contact TEA.

![](_page_245_Picture_3.jpeg)

![](_page_245_Picture_4.jpeg)

#### **TELPAS Online Training Coordinator Resources Information**

| A<br>Home           | <ul> <li>A the setup Testing Reports Support</li> </ul> |  |  |  |                                                                                |       |                                    |                |                        |                         |          |
|---------------------|---------------------------------------------------------|--|--|--|--------------------------------------------------------------------------------|-------|------------------------------------|----------------|------------------------|-------------------------|----------|
| Publis              | Published Reports                                       |  |  |  |                                                                                |       |                                    |                |                        |                         |          |
| Tasks 0 Selected    |                                                         |  |  |  |                                                                                |       | Published Reports 0 Selected Clear |                |                        |                         |          |
| No tasks available. |                                                         |  |  |  | ilable.                                                                        |       | Manage                             |                |                        | •                       | Download |
| Find Rep            | Find Reports       Enter File Name       Q Search       |  |  |  |                                                                                |       |                                    |                |                        |                         |          |
| Filters<br>Organiza | Filters Clear Hide 5 Results                            |  |  |  |                                                                                |       |                                    | Displaying 25  | Mana                   | ge Columns <del>▼</del> |          |
| Select of           | Select one or more File Name mm/dd/yyyy                 |  |  |  |                                                                                |       | Size (KB)                          | Date Published | Organiza               | tion Name               |          |
| mm/dd/              |                                                         |  |  |  | TELPAS Online Training Coordinator                                             | Resou | urces Information                  | 232            | 03/30/2017 06:41:52 AM |                         |          |
| to                  |                                                         |  |  |  | Updated Student Data File (Fixed Length)      624 bytes 09/26/2017 12:34:13 PM |       |                                    |                |                        |                         |          |

![](_page_246_Picture_2.jpeg)

#### **TELPAS** Operational Reports

From Reports > Operational Reports > Select *Online Testing* under Report Categories

#### TELPAS Summary Report (District and Campus Level)

• This report displays the status of the entry of K-12 TELPAS holistic rating information and grades 2-12 listening & speaking and reading tests for a district and the campuses within that district. The report indicates the number of students with each status (Not Started, Incomplete, and Completed) for each portion of the assessment. This report can be used to track the progress of a district or campus throughout the testing window.

#### TELPAS Combined Status Report (District and Campus Level)

• This report displays the status of the K-12 TELPAS holistic rating entry and grades 2-12 listening & speaking and reading test for each student registered within a selected organization. This allows coordinators to verify holistic ratings and rater information, completion of TELPAS listening & speaking and reading tests for grades 2-12, and entry of Years in U.S. Schools information. Certain key elements must be completed before the system will acknowledge a record as complete.

![](_page_247_Picture_6.jpeg)

![](_page_248_Picture_0.jpeg)

# TELPAS Online Testing

#### **Online Testing Components**

| Pearso<br>Mome | Accessite<br>C<br>Setup Testin | ng Reports | 0<br>Support |  |
|----------------|--------------------------------|------------|--------------|--|
|                |                                |            |              |  |
|                |                                | SETUP      |              |  |
| 745            |                                |            |              |  |
|                | Select                         | an action  | •            |  |
| ★ TELPAS       |                                |            |              |  |
|                |                                |            |              |  |
|                | ocemon                         | t Man      | agomont      |  |
| Ass            | C.                             |            | agement      |  |

- Manage student data and online test sessions
- Blue Secure site and brown Training site
- Technology Staff role

| Oliver In               |                                                                             |
|-------------------------|-----------------------------------------------------------------------------|
| Sign in                 |                                                                             |
| A Userane               |                                                                             |
| Q <sub>4</sub> Password |                                                                             |
| Sim lo 41 Test Audio    |                                                                             |
| / Practice Tests        |                                                                             |
|                         | Lbernans      Q_c Passord      Syn h      A Test Audo      / Practice Tests |

- Student test delivery engine
- App Check App-based tool for assessing readiness
- Early Warning System

| Instalkhywhere will guide you through the installation of<br>Procy Schwei Information<br>Choose Install FAder<br>Choose Install FAder<br>Choose Install FAder<br>Date Procket Sustaine<br>Pre-Installation<br>Date Procket Sustaine<br>Pre-Installation<br>Installation<br>Distribution<br>Distribu |                                                                                                    | Introduct                                                                                                    |
|----------------------------------------------------------------------------------------------------|----------------------------------------------------------------------------------------------------|----------------------------------------------------------------------------------------------------|
| buton.                                                                                                    | Introduction     Prov Serve habitmation     Choose install Folder     Choose install Folder     Stati Pocks (Scine     Pre-hostatode Scinnmity     Install Complete      Install Complete      In | InstallApythese will guide you through the installation of<br>ProctorCache.<br>It is strongly recommended that you guit all programs before<br>continuing with this installation.<br>Please note that this software MUST be installed with administrative<br>privileges because services are registered with the operating<br>system.<br>Click the Next button to proceed to the next screen. If you want to<br>change something on a previous screen, click the Previous' button.<br>You may cancel this installation at any time by clicking the 'Cancel'<br>button. |
|                                                                                                    | F                                                                                                    | ProctorCache                                                                                                    |

- Pearson-supplied software
- Works with TestNav to reduce bandwidth requirements
- Encrypted test content stored locally

![](_page_249_Picture_13.jpeg)

#### Headphone and Microphone Requirements

| Common Specifications for the Administration of All Online Testing |                                                                                                    |                                                                                                    |  |  |  |
|--------------------------------------------------------------------|----------------------------------------------------------------------------------------------------|----------------------------------------------------------------------------------------------------|--|--|--|
| (STAAR, STAAR Alternate 2, TELPAS)                                 |                                                                                                    |                                                                                                    |  |  |  |
| For TELPAS Listening & Speaking Only                               | <ul> <li>Desktop/Laptop Headphones and Microphones</li> <li>Head-mounted USB headset with microphone and headphones must be compatible with the requirements below:</li> </ul> |                                                                                                    |  |  |  |
|                                                                    | Headphone Features                                                                                                    |                                                                                                    |  |  |  |
|                                                                    | Sound mode:<br>Earpiece:<br>Driver Unit Size:<br>Frequency Response<br>Impedance:<br>Microphone Feature<br>Frequency Response<br>Impedance:                                    | Stereo<br>Double<br>32 mm<br>20 – 20000 Hz<br>32 ohms<br>Stereo<br>20 – 20000 Hz<br>32 ohms<br>Stereo<br>32 ohms |  |  |  |
|                                                                    | <ul> <li>Handheld Device Headphones and Microphones:</li> <li>1. 3.5mm single jack</li> <li>2. Over-the-ear style (non-earbud)</li> </ul>                                      |                                                                                                    |  |  |  |

![](_page_250_Picture_2.jpeg)

#### Headphone and Microphone Recommendations

- 1. Lightweight and durable design
- 2. Clear audio through the headphones
- 3. Clear recorded audio quality
- 4. Ambient noise cancellation functionality of microphone (when the microphone detects ambient noise, it filters out that noise from the speaker's voice)
- 5. Adjustable plastic boom microphone for easy cleaning
- 6. Leatherette ear pads for easy cleaning
- 7. Ambidextrous headset design
- 8. No in-line volume control or mute button that could negatively impact testing (e.g., accidental raising/lowering of volume during test)

![](_page_251_Picture_9.jpeg)
#### **TELPAS Headset Recommendations**

- Pearson compared multiple headsets in test-like settings using ideal spacing to analyze the appropriateness of each headset for listening and speaking questions.
- Based on the comparison, the following headsets are recommended as the most appropriate for listening and speaking questions on TELPAS.

| Headset                             | Jack/USB | Operating Systems                 |
|-------------------------------------|----------|-----------------------------------|
| Kidz Gear wired headphones for Kids | Jack     | iOS 9, iOS 10<br>Android 6.0      |
| Avid AE-36                          | Jack     | iOS 9, iOS 10<br>Android 5.0      |
| Logitech USB headsets H390          | USB      | macOS 10.9-10.12<br>Windows 7, 10 |

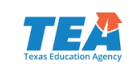

#### Listening and Speaking Headset Test – TestNav App

| TestNav |                                         | Not Signed In                      |
|---------|-----------------------------------------|------------------------------------|
| SIGN IN |                                         |                                    |
|         | Texas                                   |                                    |
|         | Sign In                                 |                                    |
|         | Lusemame                                |                                    |
|         | Q <sub>e</sub> Password                 | TestNav                            |
|         | Sign In  ✓I Test Audio ✓ Practice Tests |                                    |
|         |                                         | Back to Sign in                    |
|         |                                         | Texas Online Assessments Tutorials |
|         |                                         | Headset Test                       |
|         |                                         | TELPAS Headset Test Start >        |
|         |                                         |                                    |

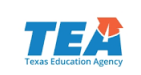

#### Training Site Headset Test and Infrastructure Trial

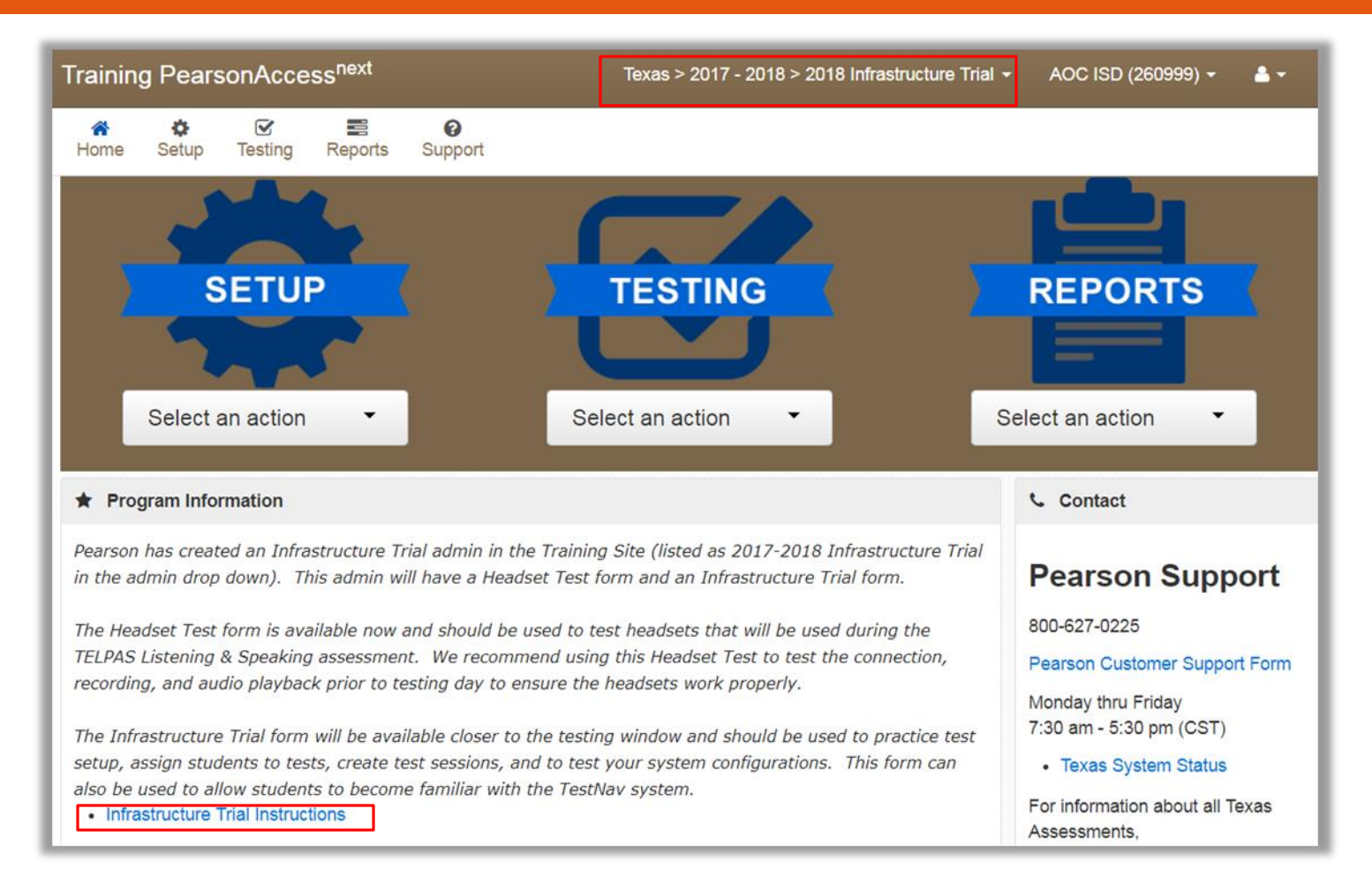

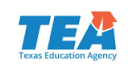

#### Technology Setup Checklist

- 1. Configure firewall, proxy server, content and spam filters.
- 2. Identify the testing locations and the number and kind of testing devices to be used.
- 3. Identify the proctor caching location and install ProctorCache software.
- 4. Complete the App Check tests to verify testing device readiness and proctor caching connection.
- 5. Update testing workstations to comply with TestNav 8 hardware/software requirements.
- 6. Enter TestNav configuration in the Assessment Management System.
- 7. Pre-cache test content from the Assessment Management System.
- 8. Conduct an end-to-end infrastructure trial (dress rehearsal).
- 9. Plan your technical support during the online assessment.

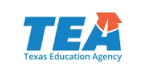

### TestNav Online Support

#### TestNav 8

- TestNav System Requirements
- > Set up and Use TestNav
- Network Requirements and Guidelines
- ProctorCache System Requirements
- Set Up and Use ProctorCache
- Troubleshooting
- Technical Bulletins
- Features and Demos
- Recently Updated

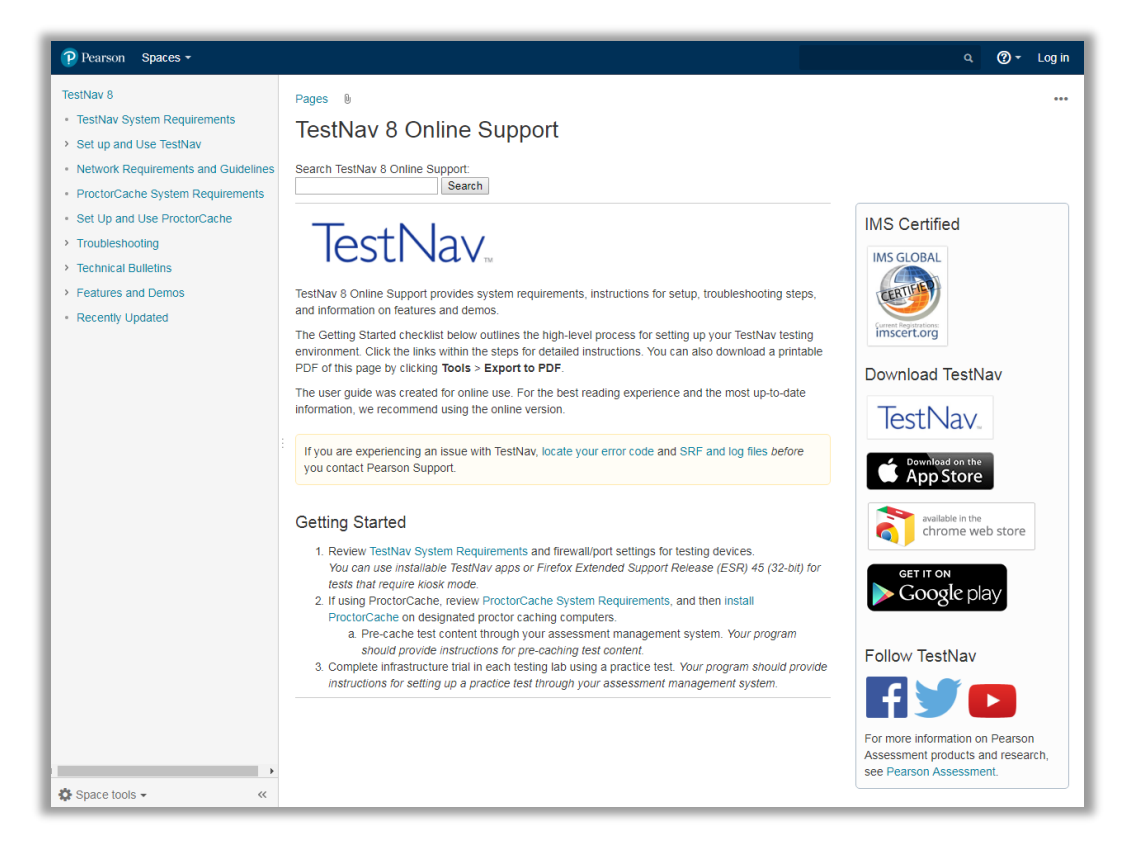

https://support.assessment.pearson.com

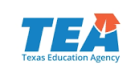

#### **Online User's Guide**

Includes steps for configuring TestNav and ProctorCaching

2017–2018 STAAR Alternate 2 and TELPAS Assessment Management System User's Guide

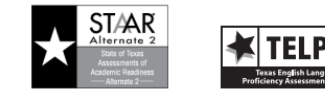

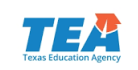

#### **TELPAS Speaking Test Scoring Development**

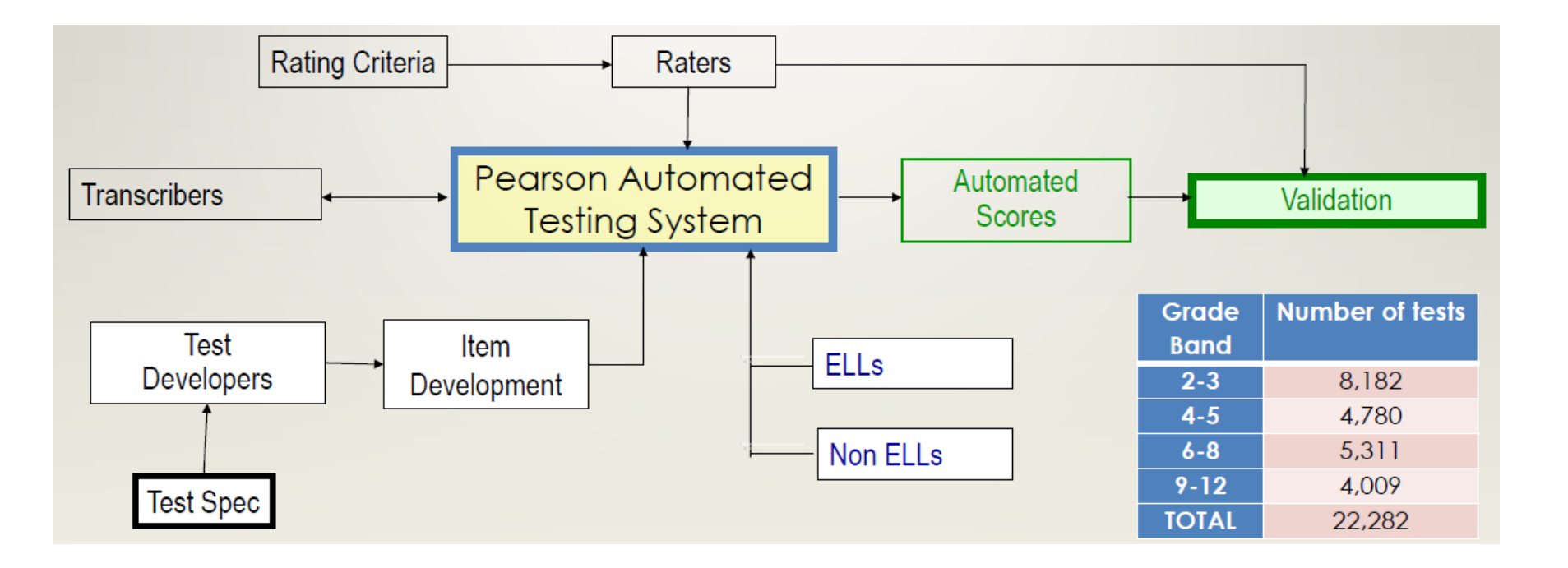

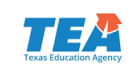

#### **TELPAS Speaking Test Operational Scoring**

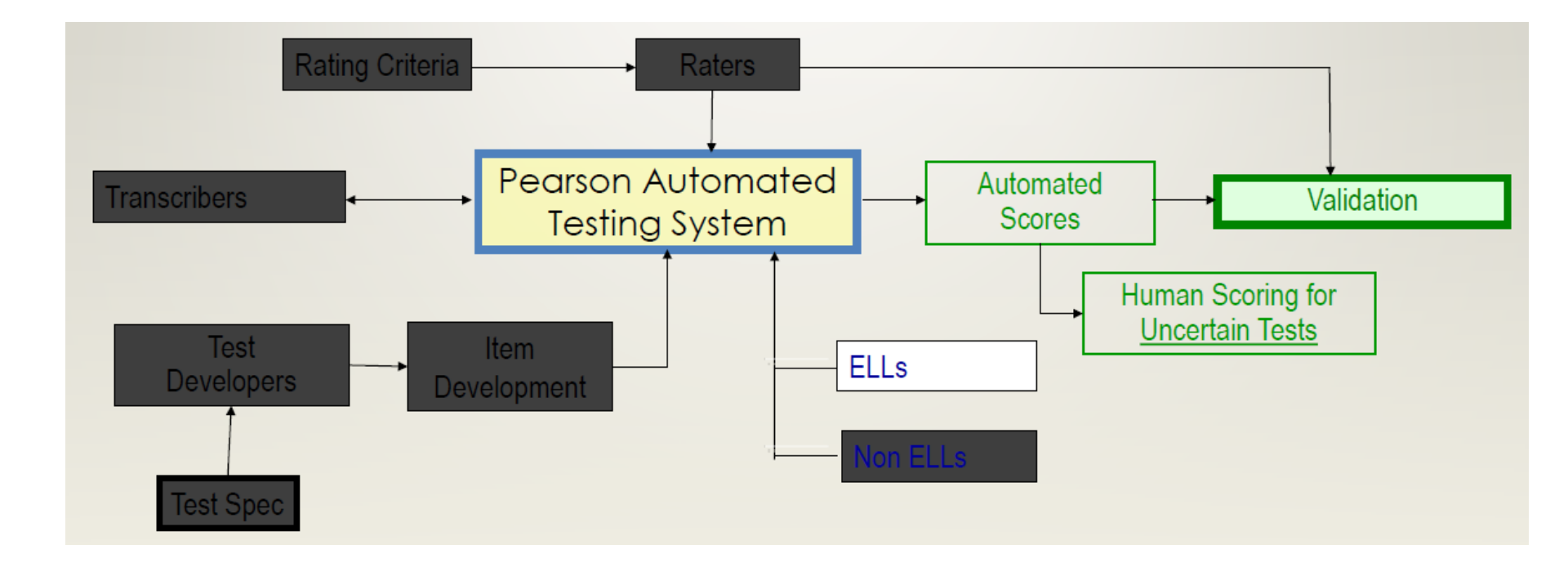

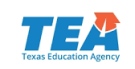

#### "Uncertain Cases"

- Scoring system may not be confident about certain tests
- Tests that include responses with the following characteristics:
  - Technical issues (such as too much static)
  - Loud background speech or noise
  - Mumbled or faint speech
  - Foreign languages
  - Not represented by those used to train the scoring engine
- Sent to human scorers for final rating

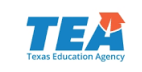

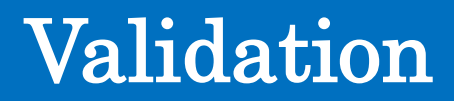

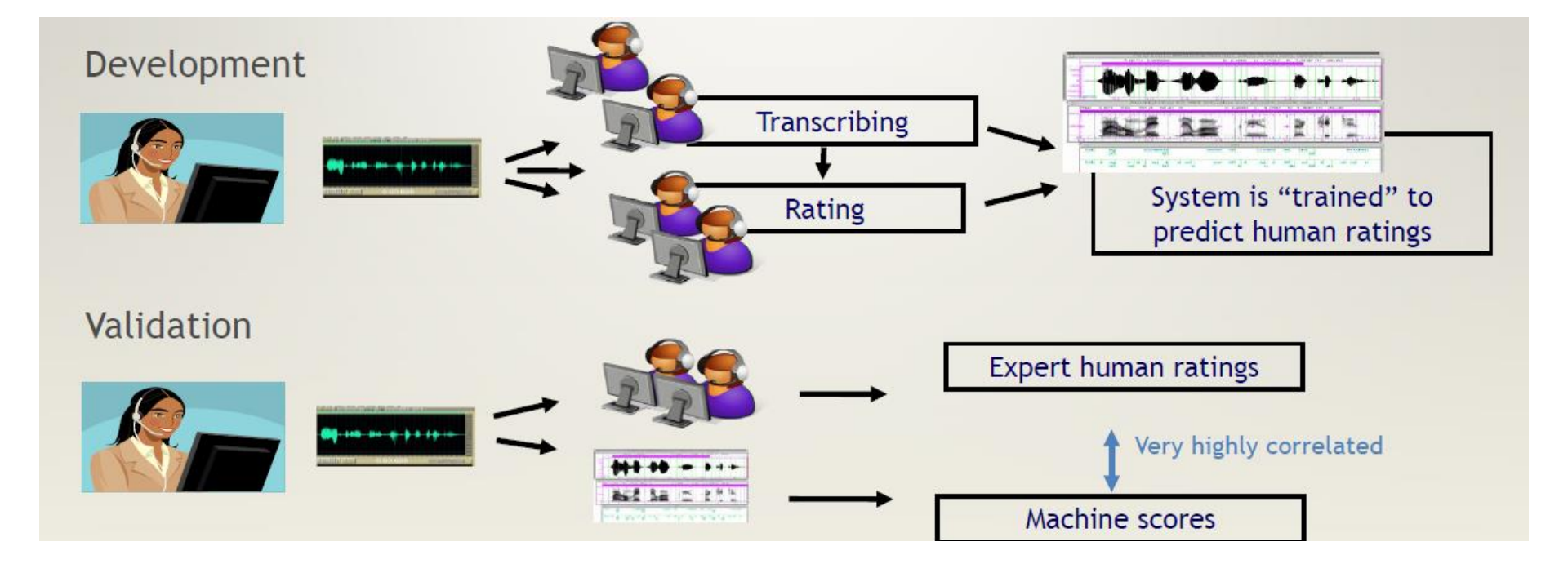

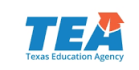

#### Validation: Machine Scores and Human Scores

#### As a validity and reliability check, 5,000 students will be rescored by human raters.

Comparisons are made between machines scores and human scores of the same responses.

Measures used to compare reliability of machines scores and human scores

- Internal consistency
- Candidate-level (total score) correlations and agreement rate
- Item-level correlations and agreement rate

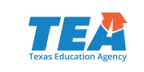

#### Test Reliability Analysis (Student Level)

| Total Test Counts |     |                     |                                        |  |  |
|-------------------|-----|---------------------|----------------------------------------|--|--|
|                   |     | Human1 to Human2    | Human Mean Scores to<br>Machine Scores |  |  |
| Grades 2–3        |     | 0.95                | 0.84                                   |  |  |
| Grades 4-5        |     | 0.95                | 0.89                                   |  |  |
| Grades 6-8        |     | 0.97                | 0.89                                   |  |  |
| Grades 9–12       |     | 0.96                | 0.94                                   |  |  |
| 0                 | 0,2 | 0.4 0.6<br>Acceptab | 0.8<br>Ie Good Very Good               |  |  |

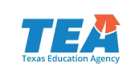

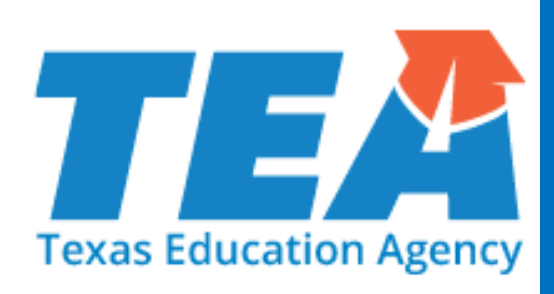

# **Questions**?

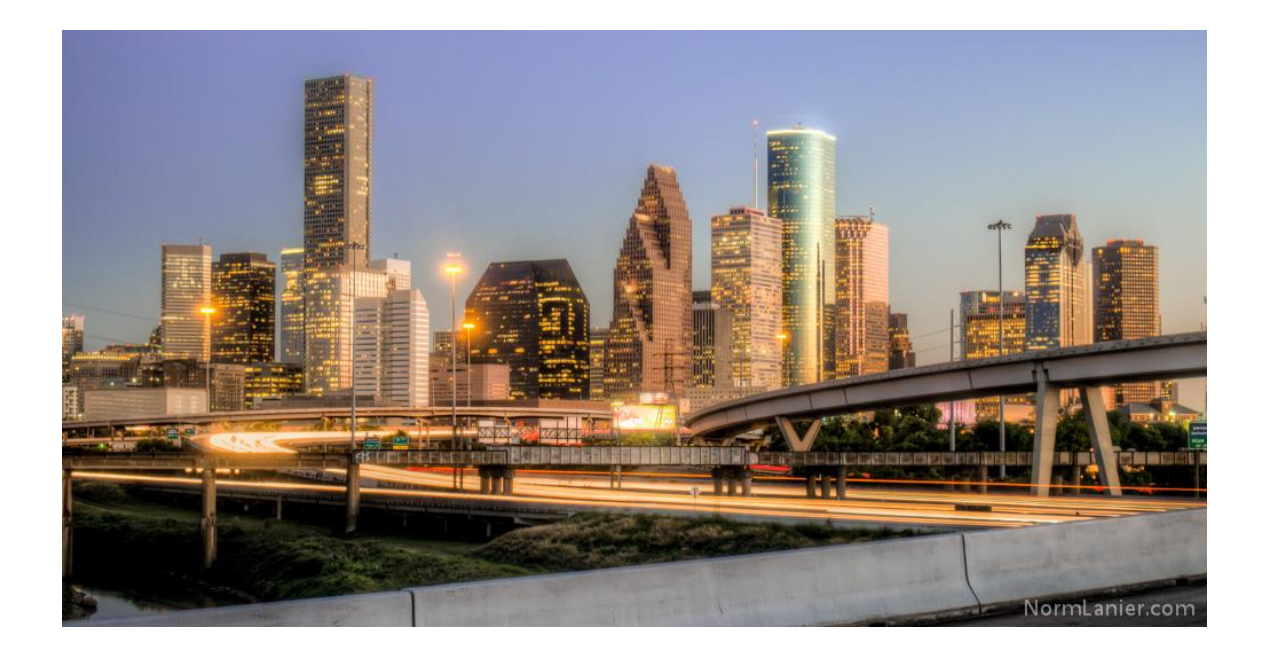

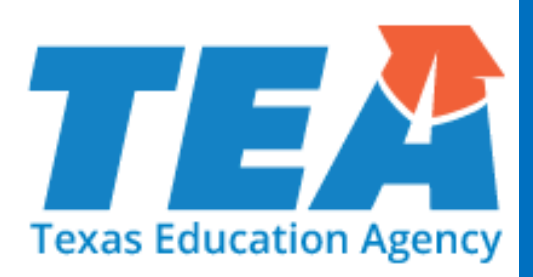

## Scoring and Reporting

#### **Student Data**

It's all about the demographics....

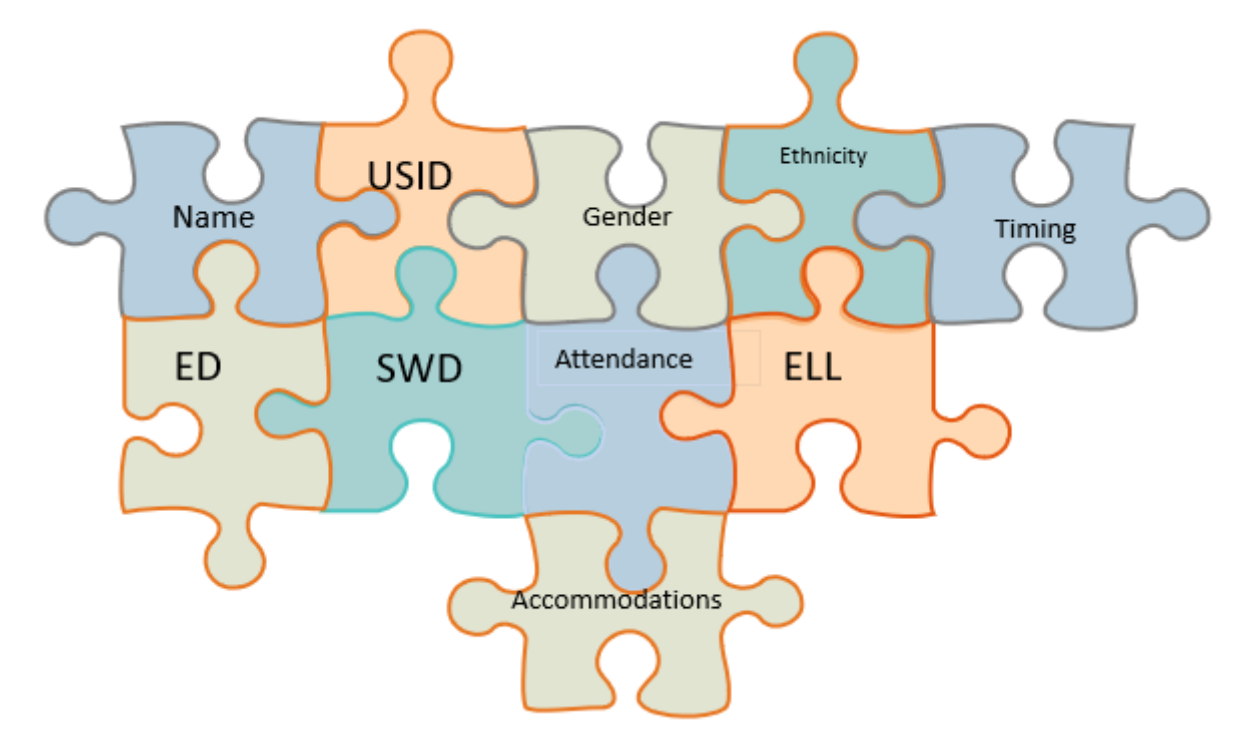

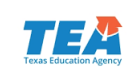

#### **Coding Information**

- Column A—Time-to-Test
- Column B—Time-to-Test
- Column C—Homeless and Harvey
- Column D—Former TAKS, TAAS, TEAMS
- Column E—Other Accommodations

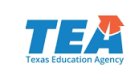

#### Homeless and Harvey Coding

- If PEIMS crisis code information for students affected by Hurricane Harvey or other hurricanes was NOT included in PEIMS before the data upload, district staff will need to complete the AGENCY USE field for these students.
- Completing the appropriate information in column C of the AGENCY USE field will help identify and track these students properly so any potential adjustments to accountability may be made.

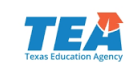

#### **Homeless and Harvey Coding**

- Column C—Homeless and Harvey
  - '1' to indicate a student was enrolled or was eligible to enroll in an LEA impacted by Hurricane Harvey, and the student enrolled in a *different* LEA (TSDS/PEIMS Crisis Code 5A)
  - '2' to indicate a student was enrolled or was eligible to enroll in an LEA impacted by Hurricane Harvey, and the student enrolled in *another campus in the same LEA* (TSDS/PEIMS Crisis Code 5B)
  - '3' to indicate a student is identified as homeless because of Hurricane Harvey but has *remained enrolled in their home campus* (TSDS/PEIMS Crisis Code 5C)
  - '4' to indicate a student enrolled in a Texas public school as a result of being displaced from their residence by *any other hurricane* labeled as such by the National Hurricane Center, other than Harvey (TSDS/PEIMS Crisis Code 6)

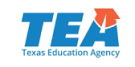

Required Coding all homeless students must be reported in TSDS **PEIMS** in order for the agency to determine the total number of students who are homeless because of Hurricane Harvey.

**Crisis Code 5B Crisis Code 5A Crisis Code 5C** This code identifies students who had to This code identifies students who had to This code should be used to identify change campuses either because their change LEAs either because their home students who became homeless per the home campus was damaged or they had campus was damaged or they had to move McKinney Vento definition by Hurricane to move to another campus attendance to another LEA because their home was Harvey, but have not had to change zone within the same LEA because their impacted. campuses. home was impacted. Non-homeless students Non-homeless students Non-homeless students that enrolled at a different that enrolled at another LEA due to Hurricane Harvey campus at the same LEA due This code does not apply. would receive a 5A Crisis to Hurricane Harvey would Code. receive a 5B Crisis Code. Homeless students Homeless students Homeless students that enrolled at a different that enrolled at another The students who were LEA due to Hurricane Harvey campus at the same LEA due identified as homeless due to would receive a 5A Crisis Code to Hurricane Harvey would Hurricane Harvey but were and TSDS PEIMS Homeless receive a 5B Crisis Code and able to remain enrolled at Indicator Code. **TSDS PEIMS Homeless** their home campus during Indicator Code. the 2017-2018 school year would receive both a 5C Crisis Code and TSDS PEIMS Required Coding All homeless students **must be** reported in TSDS PEIMS in order Homeless Indicator Code. for the agency to determine the total number of students who are homeless because of Hurricane Harvey.

**Required Homeless and Harvey Crisis Coding Chart** 

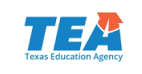

12-01-17

- Crisis Code 5A
- This code identifies students who had to change LEAs either because their home campus was damaged or they had to move to another LEA because their home was impacted.
  - Non-homeless students that enrolled at a *different LEA* due to Hurricane Harvey would receive a 5A Crisis Code.
  - Homeless students that enrolled at a *different LEA* due to Hurricane Harvey would receive a 5A Crisis Code and TSDS PEIMS Homeless Indicator Code.

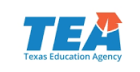

- Crisis Code 5B
- This code identifies students who had to change campuses either because their home campus was damaged or they had to move to another campus attendance zone within the same LEA because their home was impacted.
  - Non-homeless students that enrolled at *another campus at the* same LEA due to Hurricane Harvey would receive a 5B Crisis Code.
  - Homeless students that enrolled at *another campus at the same* LEA due to Hurricane Harvey would receive a 5B Crisis Code and TSDS PEIMS Homeless Indicator Code.

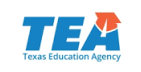

- Crisis Code 5C
- This code should be used to identify students who became homeless per the McKinney Vento definition by Hurricane Harvey but have not had to change campuses.
  - Non-homeless students—this code does not apply.
  - Homeless students—the students who were identified as homeless due to Hurricane Harvey but were able to *remain at their home campus* during the 2017–2018 school year would receive a 5C Crisis Code and TSDS PEIMS Homeless Indicator Code.

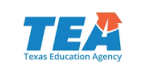

#### Former TAKS, TAAS, TEAMS Coding

- Column D—Former TAKS, TAAS, TEAMS
  - '1' to indicate a former
    - TAKS, TAAS, or TEAMS examinee is taking Algebra I
    - TAKS examinee is taking biology
    - TAKS examinee is taking U.S. history
    - TAKS examinee is taking English II (both reading and writing)
  - '2' to indicate a former TAAS or TEAMS examinee is taking English II (reading only)
  - '3' to indicate a former TAAS examinee is taking English II (writing only)
  - '4' to indicate a former TAAS examinee is taking English II (BOTH reading AND writing)

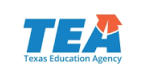

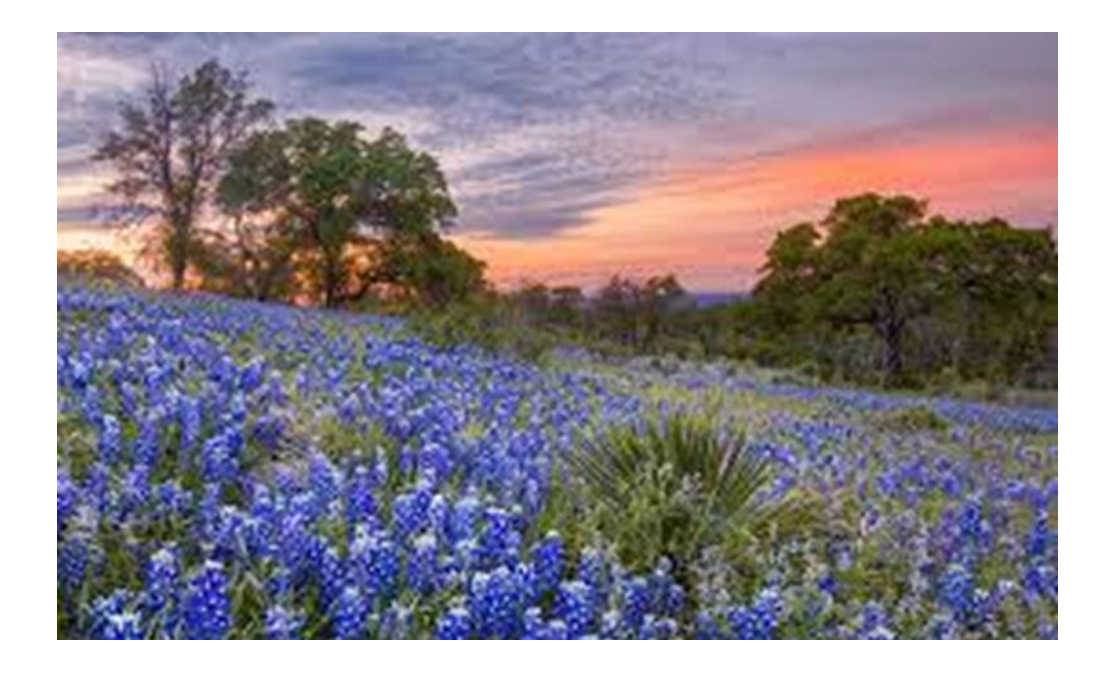

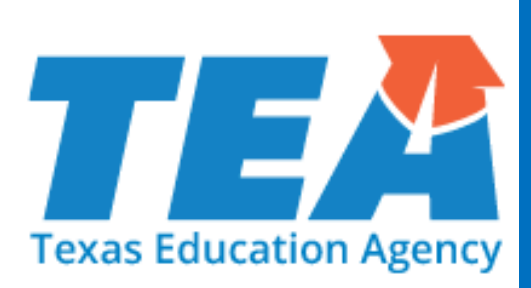

### **Questions**?

#### **Contact Information**

TEA Student Assessment (512) 463-9536

Email:

student.assessment@tea.texas.gov

assessment.specialpopulations@tea.texas.gov

testsecurity@tea.texas.gov

test.calendar@tea.texas.gov

Website:

https://tea.texas.gov/student.assessment/

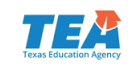

#### **Contact Information**

ETS (855) 333-7770

Pearson (800) 627-0225

STAAR3-8@ets.org

https://tx.pearsonaccessnext.com

STAAREOC@ets.org

http://texasassessment.com

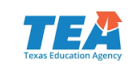

#### Disclaimer

- These slides have been prepared by the Student Assessment Division of the Texas Education Agency. You are encouraged to use them for local training.
- If any of the slides are changed for local use, please remove any TEA logos, headers, or footers. (You may need to edit the Master slide)
- This training is not intended to replace any materials or additional information on the TEA website.

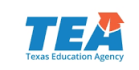

#### Thank You

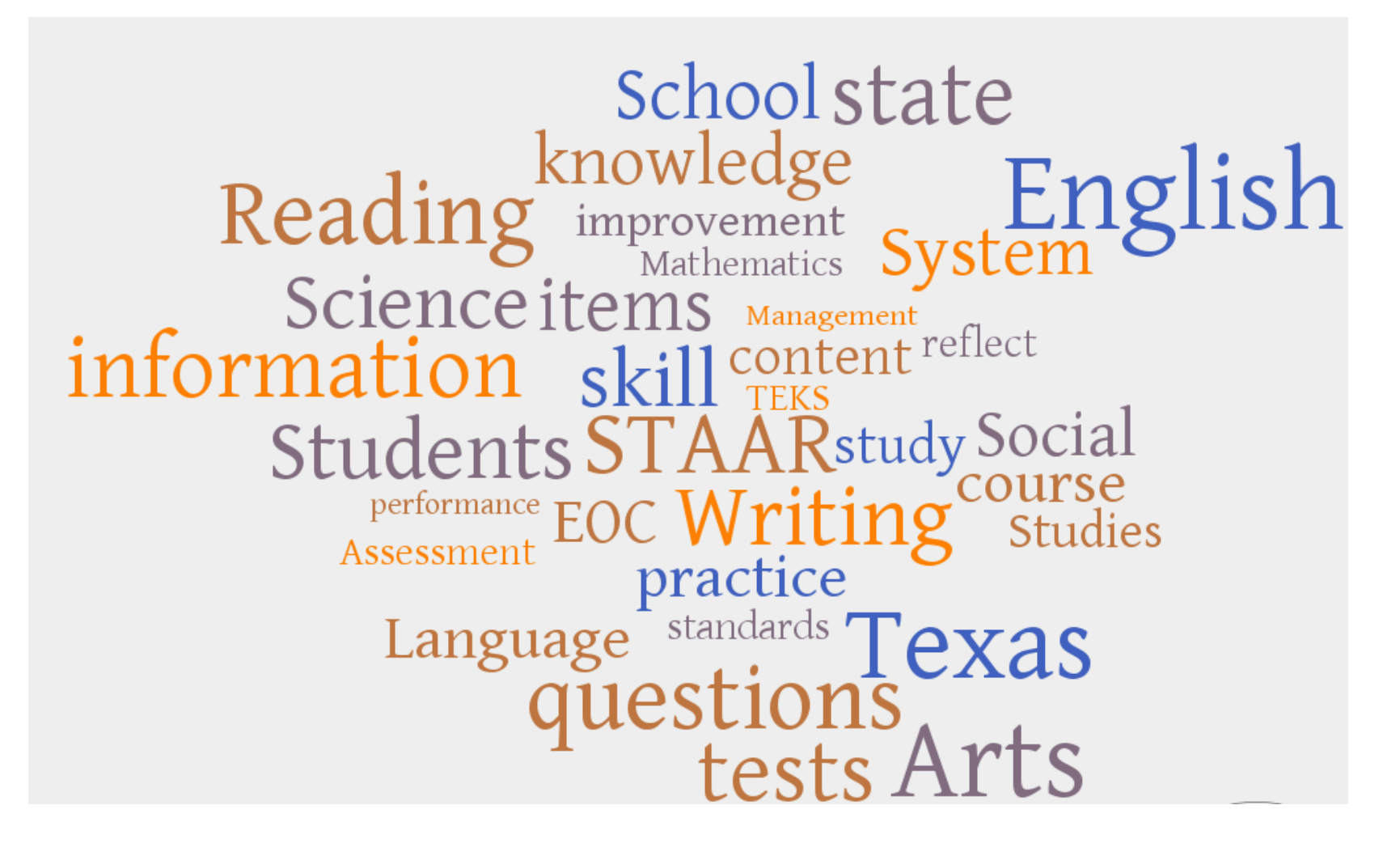

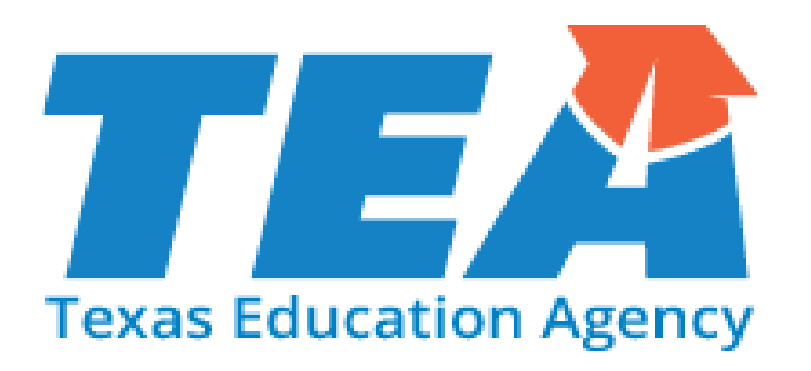

The mission of the Texas Education Agency is to improve outcomes for all public school students in the state by providing leadership, guidance, and support to school systems. The Office of Academics is responsible for facilitating the process that determines what students should be learning, measuring and reporting on how much they learned, and providing resources and supports to effectively improve quality, access and opportunity for PK-12<sup>th</sup> grade students in Texas.